# SCAL

AI AI AI AI AI AI AI A<u>I ALALAI</u> AI

Blaise Pascal

AI

AI AI AI

AI AI AI AI AI

AI AI AI

Al Haise Pascal AI AI AI AI AI AI AI AI AI AI AI AI AI AI AI AI AI AI AI AI AI AI AI AI AI AI AI AI AI AI AI AI AI AI AI AI AI AI AI AI AI AI AI AI AI AI AI AI AI AI AI AI AI AI AI AI AI AI AI AI AI AI AI AI AI AI AI AI AI AI AI AI AI AI AI AI AI AI AI AI AI AI AI AI AI AI AI AI AI AI AI AI

AI AI AI AI AI AI A AI AI AI AI AI AI A AI AI AI AI AI AI A AI AI AI AI AI AI A AI AI AI AI AI AI A

AI AI AI AI AI AI A AI AI AI AI AI AI A AI AI AI AI AI AI A AI AI AI AI AI AI A AI AI AI AI AI AI A AI AI AI AI AI AI A

AI AI AI AI AI AI AI AI AI AI AI AI AI AI AI AI AI AI AI AI AI AI AI AI AI AI AI AI AI AI AI AI AI AI AI AI AI AI AI AI AI

AI

AI AI AI

AI AI AI AI AI AI AI А AI AI AI AI AI AI A AI AI A AI AI A AI A

AI AI AI

AI AI

AI AI A AI AI A

AI AI A

AI AI AI AI AI AI AI AI AI AI AI AI AI AI AI AI AI AI

AI

AI AI AI AI AI

AI AI AI AI AI AI

AI AI AI AI AI AI

AI AI AI AI

AI AI AI

AI AI A

ΑT

AI AI

AI

AT AI AI

AI

AI AI AI

AI

AI A

AI AI A AI AI A AI AI A AI AI A

AI AI A AI А

AI AI AI A AI AI A AI AI A AI AI A AI AI A

AI

AI

AI AI AI AI AI

# BLAISE PASCAL MAGAZINE 112

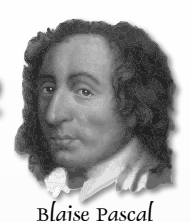

Multi platform /Object Pascal / Internet / JavaScript / Web Assembly / Pas2Js / Databases / CSS Styles / Progressive Web App Android / IOS / Mac / Windows & Linux

# CONTENT

#### ARTICLES

| From your editor Page 4                                                                                |               |         |         |
|----------------------------------------------------------------------------------------------------|---------------|---------|---------|
| Humor: from our technical advisor                                                                      | · Jerry King  | Page 5  |         |
| Report Cannon ball simulation<br>By Max Kleiner                                                        | Page 7        |         |         |
| The Castle Game Engine, the bad v<br>3d physics fun using castle game engine<br>By Michalis Kamburelis | way to play o | chess:  | Page 27 |
| H-BOT, H shaped robot: a simulat<br>make and use your own robot<br>By David Dirkse                     | ed robot      | Page 12 |         |
| Pythagorean triples<br>By David Dirkse                                                                 | Page 21       |         |         |
| Debugging in FPC-Lazarus part 3<br>By Martin Friebe                                                    | Page 46       |         |         |
| Executing Programs on the server<br>ong-running processes on the server<br>By Michael van Canneyt      | in PAS2JS     | Page 54 |         |

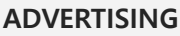

| Barnsten Delphi ProductsPComponents for DevelopersPDavid Dirkse computer math/games in PascalPDatabase WorkbenchPHelp for UkrainePLazarus Handbook PocketPLazarus Handbook Pocket + SubscriptionPLazarus Handbook POF + SubscriptionPLIBRARY Internet LibraryPLIBRARY Lib StickPNews DB 20 yearsPNew subscription modelPPDF Viewer 2023 Blaise Pascal Library USB stickPSubscription 2 yearPSuperpack 6 ItemsP | Page 7/<br>Page 7/<br>Page 2/<br>Page 5/<br>Page 7/<br>Page 1/<br>Page 4/<br>Page 2/<br>Page 2/<br>Page 2/<br>Page 7/<br>Page 7/<br>Page 7/ |
|----------------------------------------------------------------------------------------------------|----------------------------------------------------------------------------------------------------|
|----------------------------------------------------------------------------------------------------|----------------------------------------------------------------------------------------------------|

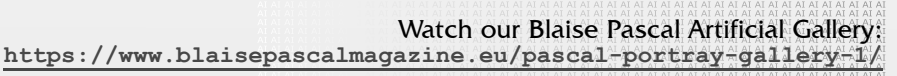

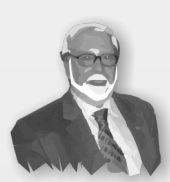

Niklaus Wirth

Pascal is an imperative and procedural programming language, which Niklaus Wirth designed (left below) in 1968–69 and published in 1970, as a small, efficient language intended to encourage good programming practices using structured programming and data structuring. A derivative known as Object Pascal designed for object-oriented programming was developed in 1985. The language name was chosen to honour the Mathematician, Inventor of the first calculator: Blaise Pascal (see top right).

Publisher: PRO PASCAL FOUNDATION in collaboration © Stichting Ondersteuning Programmeertaal Pascal

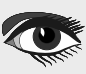

#### **CONTRIBUTORS**

| Stephen Ball<br>http://delphiaball.co.uk<br>DelphiABall    | Dmitry Boyarintsev<br>dmitry.living @ gmail.com                                          | Michaël Van Canneyt<br>,michael @ freepascal.org                                        | Marco Cantù<br>www.marcocantu.com<br>marco.cantu @ gmail.com |
|------------------------------------------------------------|------------------------------------------------------------------------------------------|-----------------------------------------------------------------------------------------|--------------------------------------------------------------|
| David Dirkse<br>www.davdata.nl<br>mail: David @ davdata.nl | Benno Evers<br>b.evers @<br>everscustomtechnology.nl                                     | Bruno Fierens<br>www.tmssoftware.com<br>bruno.fierens @ tmssoftware.com                 | Holger Flick<br>holger @ flixments.com                       |
| Mattias Gärtnernc-<br>gaertnma@netcologne.de               | Max Kleiner<br>www.softwareschule.ch<br>max @ kleiner.com                                | John Kuiper<br>john_kuiper @ kpnmail.nl                                                 | Wagner R. Landgraf<br>wagner @ tmssoftware.com               |
| Vsevolod Leonov<br>vsevolod.leonov@mail.ru                 | Andrea Magni<br>www.andreamagni.eu andrea.<br>magni @ gmail.com<br>www.andreamagni.eu/wp |                                                                                         |                                                              |
|                                                            |                                                                                          |                                                                                         |                                                              |
|                                                            |                                                                                          | Paul Nauta PLM Solution<br>Architect CyberNautics<br>paul.nauta @ cybernautics.nl       |                                                              |
| Kim Madsen<br>www.component4developers.com<br>kbmMW        |                                                                                          | Boian Mitov<br>mitov @ mitov.com                                                        |                                                              |
|                                                            | Jeremy North<br>jeremy.north @ gmail.com                                                 | Detlef Overbeek<br>- Editor in Chief<br>www.blaisepascal.eu<br>editor @ blaisepascal.eu |                                                              |
| Anton Vogelaar<br>ajv @ vogelaar-electronics.com           | Danny Wind<br>dwind @ delphicompany.nl                                                   | Jos Wegman<br>Corrector / Analyst                                                       | Siegfried Zuhr<br>siegfried @ zuhr.nl                        |

Editor - in - chief Detlef D. Overbeek, Netherlands Tel.: Mobile: +31 (0)6 21.23.62.68 News and Press Releases email only to editor@blaisepascal.eu

| Printed Issue (8 per year)                                                                                                    | ±60 pages : € 200                                                                                              | € 218                                                                                    | € 130       | € 348       |  |  |
|----------------------------------------------------------------------------------------------------|----------------------------------------------------------------------------------------------------|------------------------------------------------------------------------------------------|-------------|-------------|--|--|
| Subscriptions (2023 prices)                                                                                                    | Internat. excl. VAT                                                                                            | nternat. incl. 9% VAT                                                                    | Shipment    | TOTAL       |  |  |
| Member of the Royal Dutch Library                                                                                                    | KONINKLIJKE BIBLIOT                                                                                            | HEEK Member and                                                                          | donor of    | WikipediA   |  |  |
| Trademarks All trademarks used are ack<br>Caveat Whilst we endeavor to ensure th<br>accept responsibility for any errors or o<br>If you notice something which may be<br>correction where relevant.                                                                                                    | knowledged as the property of<br>hat what is published in the n<br>omissions.<br>incorrect, please contact the | of their respective owners.<br>nagazine is correct, we car<br>Editor and we will publish | nnot<br>a   |             |  |  |
| Subscriptions can be taken out online at www.blasepascal.ed of by written order, or by serioing an enant to onice@blasepascal.ed<br>Subscriptions can start at any date. All issues published in the calendar year of the subscription will be sent as well.<br>Subscriptions can be paid by sending the payment to: ABN AMRO Bank Account no. 44 19 60 863 or by credit card or PayPal<br>Name: Pro Pascal Foundation (Stichting Ondersteuning Programeertaal Pascal)<br>IBAN: NL82 ABNA 0441960863 BIC ABNANL2A VAT no.: 81 42 54 147 (Stichting Ondersteuning Programmeertaal Pascal)<br>Subscription department Edelstenenbaan 21 / 3402 XA IJsselstein, Netherlands Mobile: + 31 (0) 6 21.23.62.68 office@blaisepascal.eu |                                                                                                    |                                                                                          |             |             |  |  |
| Subscriptions can be taken out online at www                                                                                                    | w blaisenascal eu or hy written or                                                                             | der or hv sending an email to                                                            | office@blai | senascal eu |  |  |

#### COPYRIGHT NOTICE

All material published in Blaise Pascal is copyright © SOPP Stichting Ondersteuning Programeertaal Pascal unless otherwise noted and may not be copied, distributed or republished without written permission. Authors agree that code associated with their articles will be made available to subscribers after publication by placing it on the website of the PGG for download, and that articles and code will be placed on distributive data storage media. Use of program listings by subscribers for research and study purposes is allowed, but not for commercial purposes. Commercial use of program listings and code is prohibited without the written permission of the author.

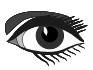

From your editor

Hi,

In this issue we have something very special to read and use: **Castle Game Engine**. Michalis Kamburelis is the developer for that engine and it works under Lazarus and under Delphi as well.

This engine can let you create not only beautiful games but also 3d objects. That is a very nice sort of development.

We are busy to integrate that into Web assembly and **PAS2JS** so we could use it eventually even on the web.

I already started to think of making a normal Desktop Application that integrates some elements of the Game Engine.

Especially for supporting the user (User-Interface) it might become very interesting.

At this moment we are very deep into developing **Fresnel** (The alternative for the LCL of Lazarus) and Michael van Canneyt and Mattias Gärtner are working very hard on that. We try to get that done by the time I will be in Backnang -Stuttgart / Heidelberg – area at the 22scd-24th of September this year.

(https://www.blaisepascalmagazine.eu/lazarus-konferenz-2023-in-backnang-22-09-2023-24-09-2023/)

Mattias tries too build something for Skia and Michael will create the extra (mouse events) for the library.

That is already an enormous step toward making Lazarus colourful.

Finally we want to do something that has no multiple OS compiler available:

Color setting as you wish - on whatever platform,

independent of the colour-scheme of the to be used OS.

Martin Friebe is continuing the very much enhanced Debugger for Lazarus. Please try, its very interesting and helpful. There are about six or seven more articles to come so it is like a course in debugging.

These new developments will be integrated into the next Lazarus Handbook as well. Speaking about books: We will publish two new books:

- 1. Learning to program with FreePascal and Lazarus it is a totally new written book with a lot of simple lessons so that you will be able to create any program you want.
- 2. Creating Pas2Js Apps, in Delphi and in Lazarus.

We will write about details in the next edition of Blaise Pascal Magazine.

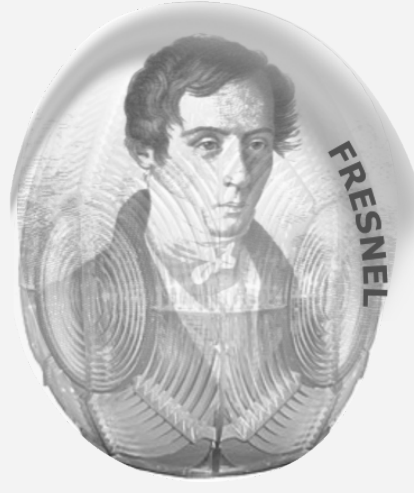

# From our technical advisor Jerry King

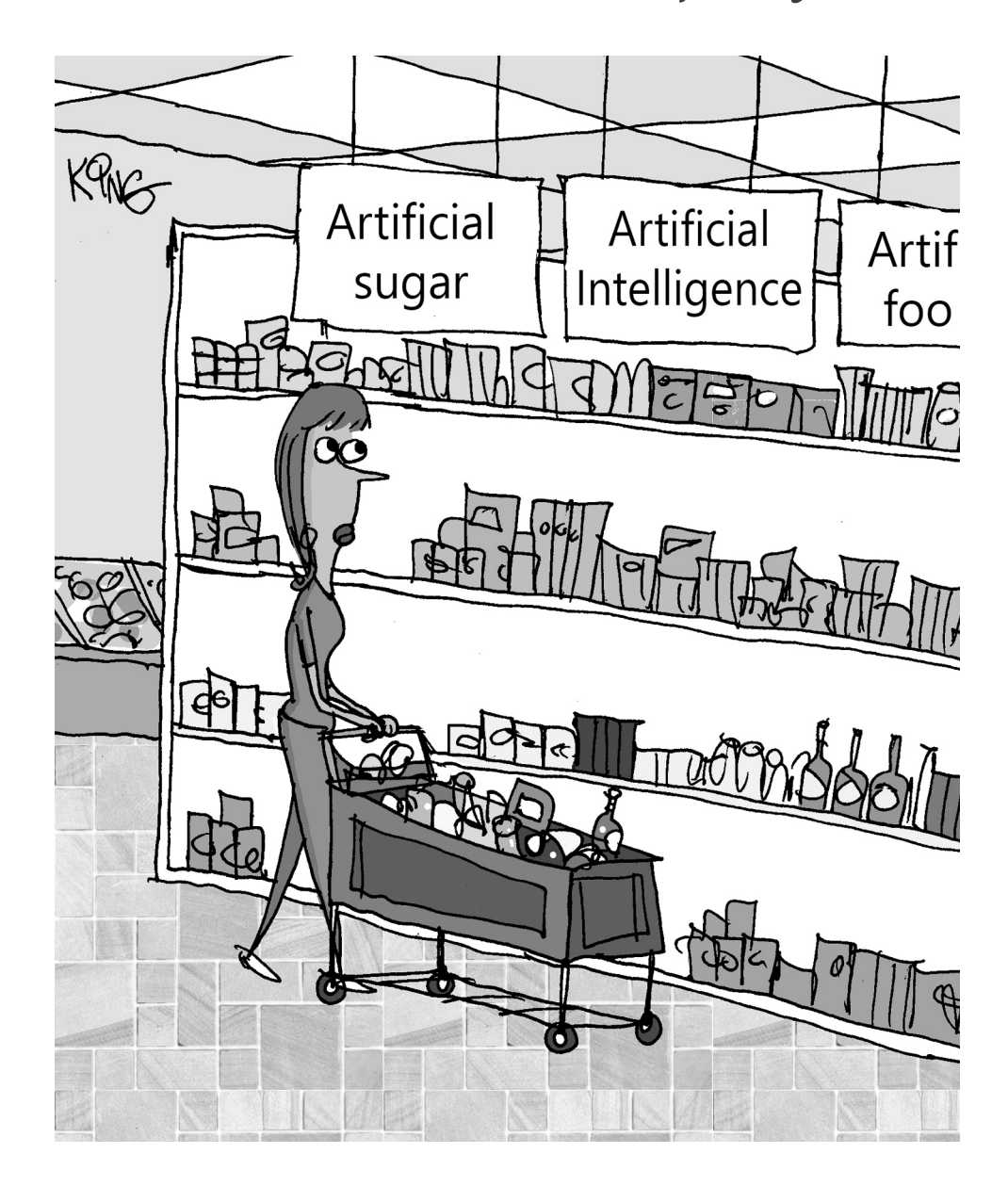

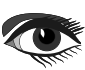

POCKET PACKAGE (2BOOKS)

EXCLUDING VAT AND SHIPPING

# LAZARUS HANDBOOK PRICE: € 25,00

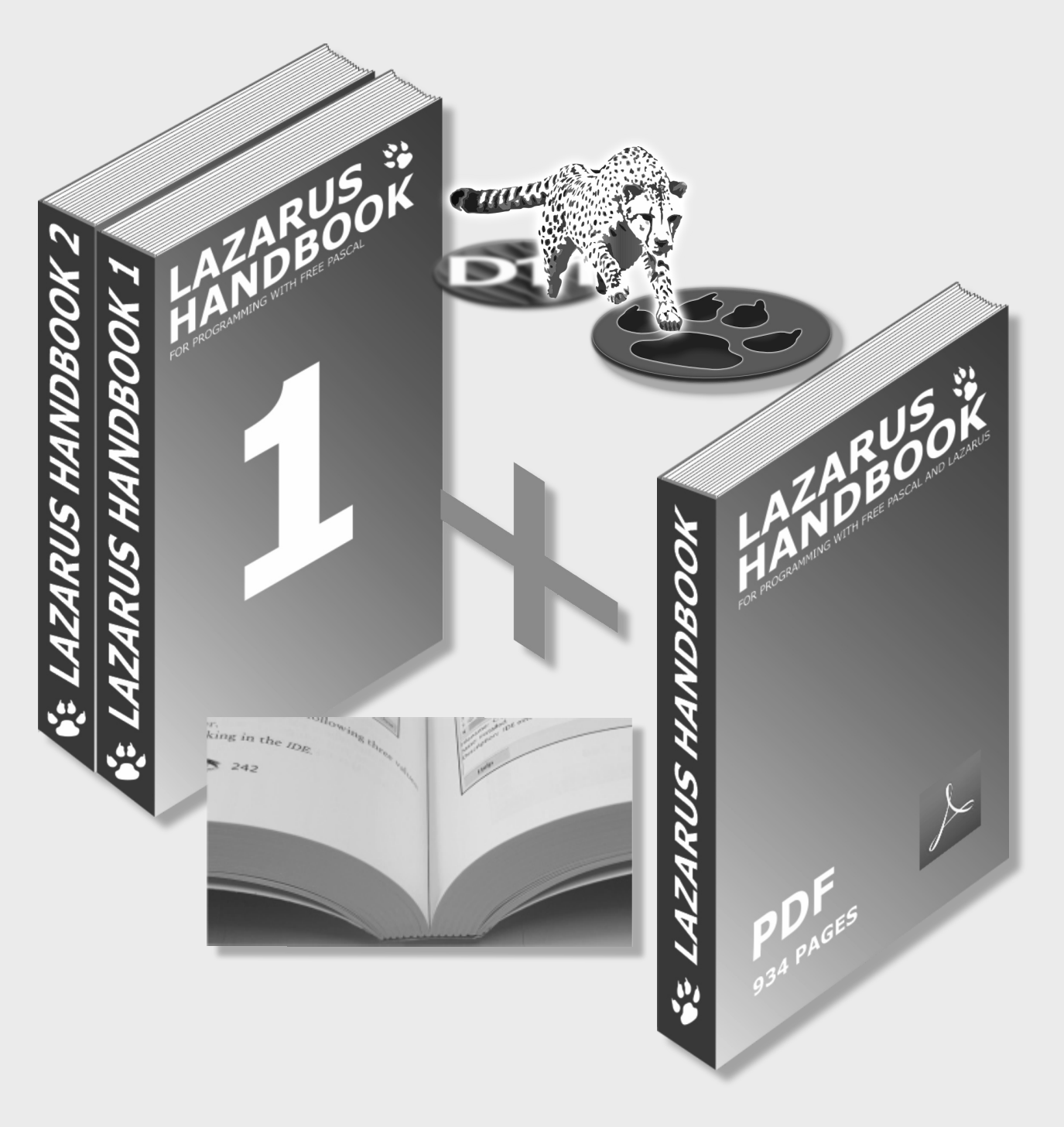

# Report Cannonball Simulation

maxbox

Starter

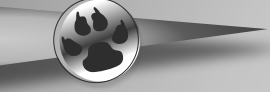

**Today** we make a detour into the world of ballistics, simulation & training. One of my friends on Delphi for Fun gave me the idea to port the executable to a script for windows 11 as a preparation for the 64bitbox.

So ballistics is the study of the motion of projectiles, such as bullets, shells, and rockets, in our script we deal only with balls. It is a branch of mechanics that deals with the behavior of objects in motion. Ballistics can be divided into three main categories: internal ballistics, external ballistics, and terminal ballistics.

So I translated the Delphi program with a few improvements into that script:

Expert

| 📥 Cannon V3_1 - Ballistic Ca | annonball flight constrained by barrel. What | angle wh | nich produces maximum range?        | _                     |             | × |
|------------------------------|----------------------------------------------|----------|-------------------------------------|-----------------------|-------------|---|
|                              |                                              |          |                                     |                       |             |   |
|                              |                                              | 5        |                                     |                       | 7           |   |
| M                            | Nove target>                                 |          |                                     | U.                    |             |   |
| Elevation (degrees)          | 54 💽 X distance: Flight 297.8                | Total 35 | 51.8                                |                       |             |   |
| Powder charge                |                                              | 32       | Adjust ground level to barrel he    | ight                  |             |   |
| Gravity (0 to 200)           |                                              | 100      | ▶ Set Background Map <u>R</u> eload | Statistics<br>Summary | () Detailed | ł |
| BarrelLength                 |                                              | 87       | <u>F</u> ire!                       | ⊻iew statistics       |             |   |
|                              | <u>Copyright © 2006, 2007, 2023 Gary D</u>   | arby, m  | aXbox4, www.DelphiForFun.or         | 9                     |             |   |

Of course we can simulate a cannonball using a physics simulation software or in our case integrate that model with Pascal. This simulation allows you to blast a ball out of a cannon and challenge yourself to hit a movable target. You can set parameters such as angle (elevation), initial speed (powder charge), and mass (gravity), and explore the vector representations.

http://www.softwareschule.ch/examples/cannonball.txt

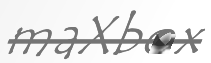

#### Article Page 2 / 4

# Report Cannonball Simulation

maxbox

| 📥 Cannon V3_1 - Ballistic ( | Cannonball flight constrained by barrel. What | angle w   | hich produces maximum range?     | -                       |            | × |
|-----------------------------|-----------------------------------------------|-----------|----------------------------------|-------------------------|------------|---|
|                             |                                               |           |                                  |                         |            |   |
|                             |                                               |           |                                  |                         |            |   |
|                             |                                               |           |                                  |                         |            |   |
|                             |                                               |           |                                  |                         |            |   |
|                             |                                               |           |                                  |                         |            |   |
|                             |                                               |           |                                  |                         |            |   |
|                             |                                               | (         | 0                                |                         |            |   |
|                             |                                               |           |                                  |                         |            |   |
|                             |                                               |           |                                  |                         |            |   |
|                             |                                               |           |                                  |                         |            |   |
|                             |                                               |           |                                  |                         |            |   |
|                             |                                               |           |                                  |                         |            |   |
|                             |                                               |           |                                  |                         |            |   |
|                             | Move target>                                  |           |                                  |                         |            |   |
| Elevation (degrees)         | 45 🥃 X distance: Flight 316.                  | 9 Total 3 | 380.9                            |                         |            |   |
| Powder charge               |                                               | 24        | Adjust ground level to barrel he | ight                    |            |   |
| Gravity (0 to 200)          |                                               | 100       | Set Background Map               | Statistics              |            |   |
| Gravity (0.10.200)          |                                               | 100       | <u>R</u> eload                   | Summary                 | ⊖ Detailed |   |
| BarrelLength                |                                               | 87        | <u>Fire!</u>                     | <u>V</u> iew statistics |            |   |
|                             | Convight © 2006, 2007, 2023, Garu D           | arhu m    | naXhox4 www.DelphiForFup.or      | a                       |            |   |
| -                           |                                               |           |                                  | 3                       |            |   |

The interesting thing is that this simulation shows how the motion of a projectile like a cannonball is fundamentally the same as the orbit of a celestial body like the moon!

The rotate and translate routines developed are used here to elevate the cannon. The ball movement loop is similar to a Bouncing Ball program with the addition of a horizontal component.

Initial velocities in the X and Y direction are proportional to the cosine and sine of the elevation angle respectively.

The barrel is a bit tricky; We do assume that the cannonball inside the barrel is "rolling up a ramp" with the component of gravity acting parallel to the barrel being the force acting to reduce the velocity of the cannonball in both x and y directions, so we keep an eye on the distance function:

http://www.softwareschule.ch/examples/cannonball.txt

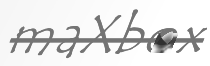

# Report Cannonball Simulation

maxbox

```
function distance(p1,p2:TPoint):float;
begin
  result:= sqrt(sqr(p1.x-p2.x)+sqr(p1.y-p2.y));
end;
```

Two Procedures, Rotate and Translate, do the rotation of points. Rotation about an origin point of (0,0) is rather straightforward as we can see from the code below:

```
procedure rotate(var p:Tpoint; a:float);
{rotate a point to angle a from horizontal}
var t:TPoint;
begin
t:=P;
p.x:=trunc(t.x*cos(a)-t.y*sin(a));
p.y:=trunc(t.x*sin(a)+t.y*cos(a));
end;
procedure translate(var p:TPoint; t:TPoint);
{translate a point by t.x and t.y}
Begin
p.x:=p.x+t.x;
p.y:=p.y+t.y;
end;
```

Once we have the point rotated to the desired angle relative to then origin, Translate() can move the point by adding the new x and y origin coordinates to the x and y values of the point of type TPoint.

The other logic is to determine whether the cannonball has hit the target, which is movable by a track bar. "Collision detection" is a common (*and also complicated*) problem in most animated graphics apps. The implementation is checking if the distance from the center of the cannonball is less than its radius from the left or top edges of the target after each move or hit.

The problem is that, for low angles, a horizontal movement may take the ball from one side of the target to the other side in one loop increment, so we never know that we went right through it!

A funny thing is the storage of cannonballs;

Spherical objects, such as cannonballs, can be stacked to form a pyramid with one cannonball at the top, sitting on top of a square composed of four cannonballs, sitting on top of a square composed of nine cannonballs, and so forth.

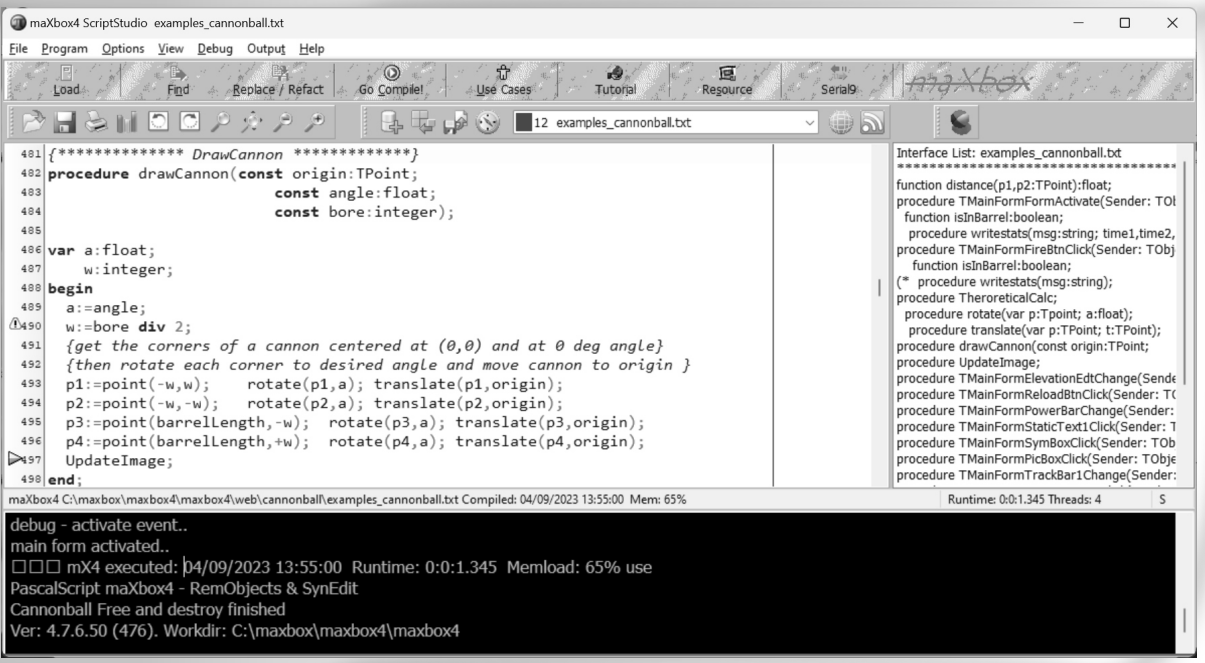

http://delphiforfun.org/Programs/bouncing\_ball.htm

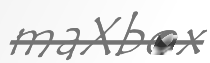

# Report Cannonball Simulation

maxbox

#### In PyGame for example,

collision detection is done using Rect objects. The Rect object

offers various methods for detecting collisions between objects. Even the collision between a rectangular and circular object such as a paddle and a ball can be detected by a collision between two rectangular objects, the paddle and the bounding rectangle of the ball. Now we can summarize the theoretic results in a procedure of our statistic:

```
************ TheoreticalCalc *********
procedure TheroreticalCalc;
var
 root,T1, Vf, Vxf, Vyf, X1,Y1 : float;
 TTop, Xtop, Ytop, Tlast, VyLast, Xlast, floor : float;
begin
 with {stats.}amemol.lines do begin
   clear:
   add (format ('Barrel Len %d, Angle %6.1f, Initial V %6.1f, gravity %6.1f',
                                     [barrellength,180*theta/pi,v1,g]));
   if q = 0 then q := 0.001;
   root := v1*v1 - 2*g*sin(theta)*Barrellength;
   if root>=0 then begin
    T1 :=(v1 - sqrt(root))/(g*sin(theta+0.001));
Vf := v1 - g*sin(theta)*T1;
Vxf :=Vf*cos(theta);
     Vvf :=Vf*sin(theta);
     X1 := Barrellength*cos(theta);
     Y1 :=Barrellength*sin(Theta);
     floor:=(origin.y+ballradius)-groundlevel;
{out of barrel, Vx remains constant, Vy := Vyf-g*DeltaT}
     \{Vy=0 \text{ then } Vyf-g*Ttop=0 \text{ or } Ttop=Vyf/g\}
     Ttop:=Vyf/q;
     {x distance at top} Xtop:=Vxf*Ttop;
     {height at top = average y velocity + time} Ytop:=(Vyf + 0)/2*TTop;
      [Time to fall from ytop to groundlevel, descending part of projectiles path}
     {speed when ball hits ground}
     TLast:=sqrt(2*(Y1+YTop-floor)/g);
Xlast:=Vxf*TLast;
     add(format('Time in barrel %6.1f seconds',[T1]));
     add(format('X distance at end of barrel %6.1f', [X1]));
    add(format('Y distance at end of barrel %6.1f', [Y1]));
add(format('Time to top of freeflight arc %6.1f, %6.1f total', [Ttop,T1+Ttop]));
add(format('X distance top of freeflight arc %6.1f, %6.1f total', [Xtop,X1+Xtop]));
add(format('Height above barrel to top of freeflight arc %6.1f, %6.1f total',
                                                         [Ytop,Y1+Ytop]));
     add(format('Time to reach ground from max height %6.1f, %6.1f total',
                                                         [TLast,T1+Ttop+TLast]));
     add(format('X distance from top of freeflight arc to end %6.1f, %6.1f total',
                                                         [XLast,X1+Xtop+XLast]));
   end else add ('Velocity too low, cannonball does not exit barrel');
 end;
end;
```

By the way I asked ChatGPT how can I program cannonball in Pascal and the answer: To program a cannonball in Pascal, you can use the following steps:

1. Define the initial position and velocity of the cannonball.

2. Calculate the acceleration of the cannonball due to gravity.

3. Update the velocity and position of the cannonball using the calculated acceleration.

4. Repeat step 3 until the cannonball collides with an object or reaches a certain height.

In this example code snippet, CircleRectCollision() is a custom function that detects collision between a circle and a rectangle. You can modify this function to suit your needs; the main part of the script has only 4 procedures:

processmessagesOFF; loadStatForm(); loadmainForm(); UpdateImage();

https://en.wikipedia.org/wiki/Ballistics http://www.softwareschule.ch/examples/ cannonball64.txt

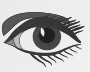

# ASCAL

Databases

/ CSS Styles

AI AI AI AI AI AI AI AI AI AI AI

AI AI AI Android / IOS / Mac / Windows & Linux

AI AI

AI AI

/ Progressive

Mac, AI AI AI AI AI AI, AI AI AI AI AI AI AI AI AI AI AI AI AI AI AI AI AI AI AI AI AI AI AI AI AI AI

Web

AI AI

AT AT

AI AI

AI AI AI AI AI

AT

AI AI AI AI Аī

Blaise

AI

AI AI AI AI ΔT

AI

AI AI AI

bbit? lease

IrkerA ed robot

AI AI AI AI AI AI AI AI AT

> AT AI AI AI

AI AI

arus parti 3 sion 13.0 RC 21

AI

AI AI AT

AI AI AI AI AI

AI AI AI AI AI AI AI AI

AI

AT AT

AI AI AI AI

AI AI

AI

Price: € 75,00 LAZARUS HANDBOOK POCKET + PDF AND **SUBSCRIPTION** ex Vat and Shipping

🗞 LAZARUS HANDBOOK 2

AZARUS HANDBOOK .

Interview with the new C

<u>LAZARUS HANDBOO</u>

Ch

AI AI AI AI AI AI AI AI AI https://www.blaisepascalmagazine.eu/procuct-category/books/AI AI AI AI AI AI AI AI AI AI AI AI AI AI AI

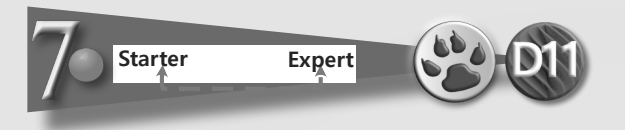

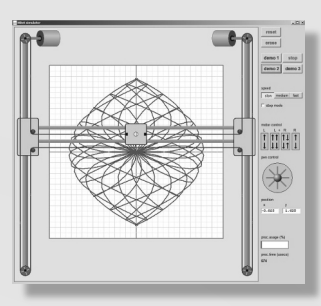

# PAGE 1/7

#### **INTRODUCTION:**

The Picture below shows a **HBot** (*H* shaped robot).

These robots are widely used in gantries, (A Gantry Robot is an automated industrial system that can also be referred to as a Cartesian Robot or a Linear Robot.) manufacturing such as SMD pickand-place, packaging and laser cutting. But also unexpected applications were found: T-shirt folding, chess playing, tattoo machine. Advantages of this robot type are cost effectiveness, portability and ease of control.

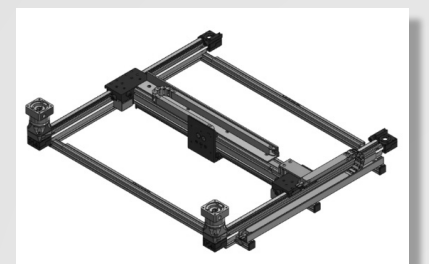

Figure 1: HBot

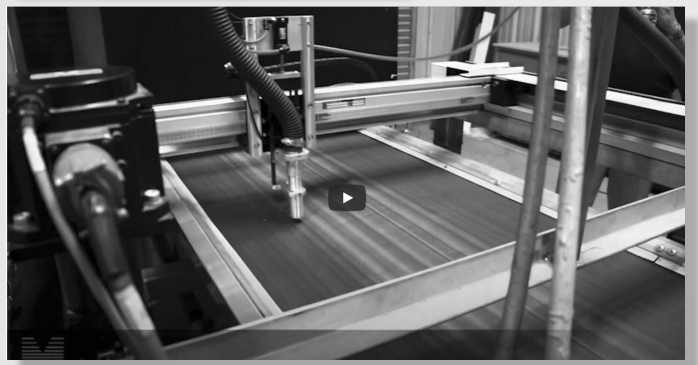

Figure 2: The video cover

Please take a look at the Youtube video (see figure 2)
https://www.youtube.com/watch?app=desktop&v=NgGiu\_0x7tg

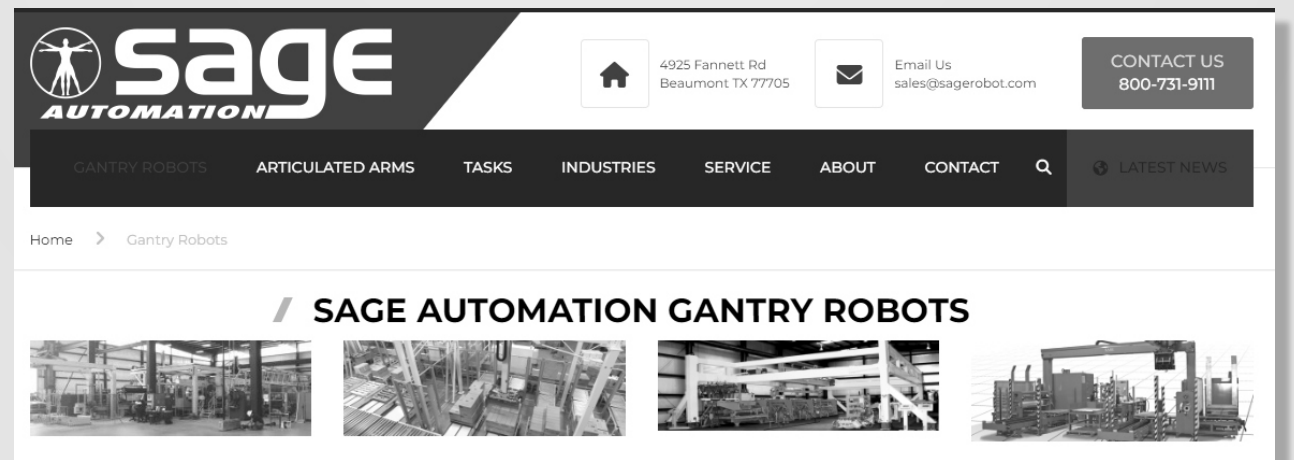

Figure 3: a very good example website

Here you can get more information about the H-shaped Robots https://www.sagerobot.com/gantry-robots/

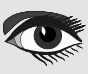

# H-BOT, H SHAPED ROBOT: A simulated robot

Here is a video about a totally different application: https://www.youtube.com/watch?v=Ztm-PrCzxos

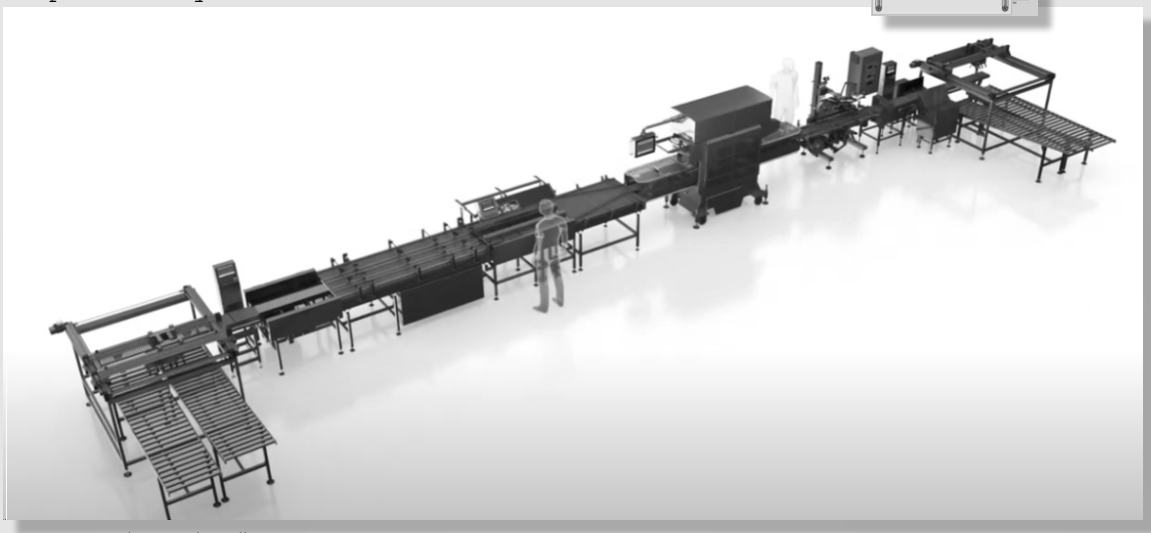

Figure 3: Mushroom handling

Pictured below (*reduced*) is the simulated robot, implemented as a plotter. At the left and right top are two fixed motors operating independently and driving a single belt. As the motors rotate clockwise or counter clockwise, the pen moves in a horizontal, diagonal or vertical direction.

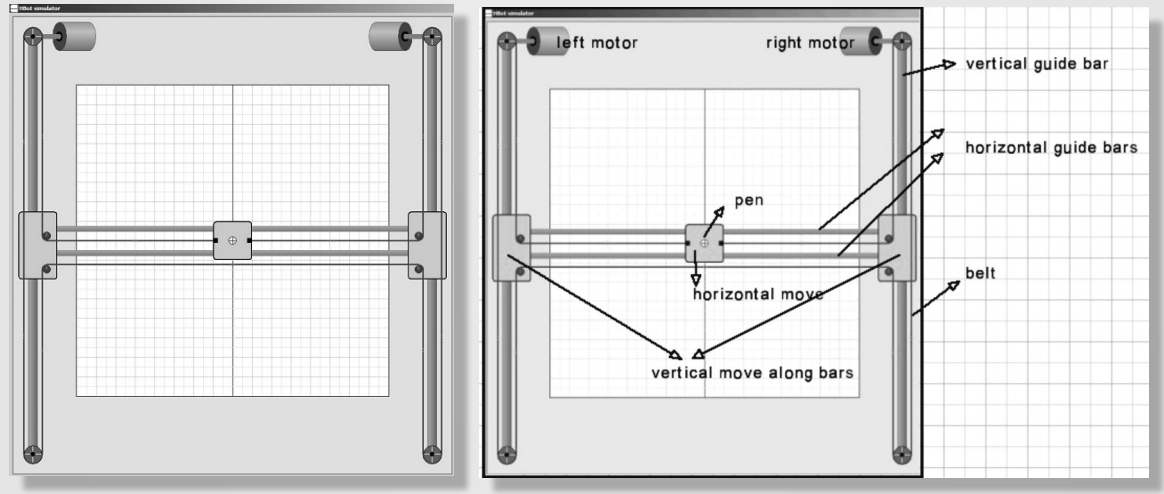

Figure 4: Motors and guide bar

There is one single belt which ends are attached to the pen.

Motor 1 moves counter clockwise,

motor 2 moves clockwise, the same distance. Pen P moves upward.

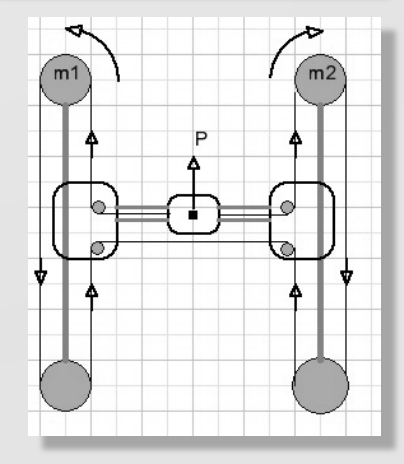

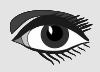

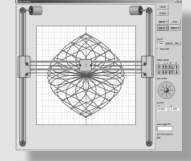

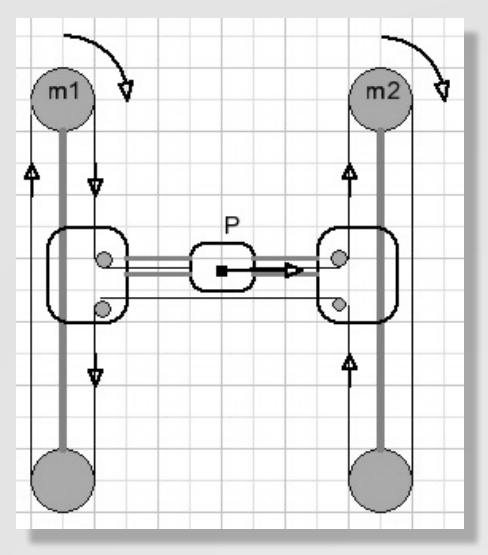

Figure 5: Horizontal Pen movements

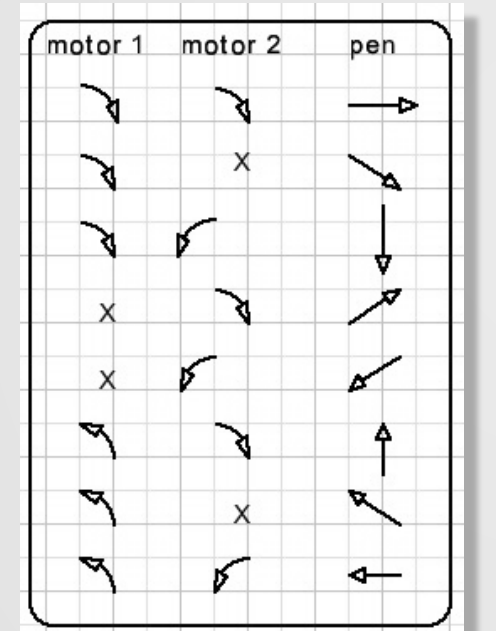

Figure 6: Actions

#### Horizontal pen movement.

Motor 1 moves clockwise, motor 2 also moves clockwise, the same amount. PenP moves horizontally to the right. Diagonal pen movement Is the result of both vertical and horizontal movement. For pen Up = Left motor CCW d ; Right motor CW d (distance) Right = Left motor CW d; Right motor CW d add actions Diagonal UP = Right motor CW 2d Diagonal right up movement by distance d is the result of a 2d distance turn by motor 2. The motor 1 movements cancel each other.

The motor 1 movements cancel each other Summarizing:

For diagonal movement only one motor moves. The belt movement is doubled: it is the sum of horizontal and vertical movement.

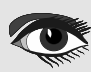

#### SIMULATOR USAGE, BUTTONS AND INDICATORS

| reset            | position pen at central position                                                |
|------------------|---------------------------------------------------------------------------------|
| erase            | erase screen                                                                    |
| demo 1 stop      | stop demo                                                                       |
| demo 2 demo 3    | s start demo 1,2,3                                                              |
| speed            |                                                                                 |
| slow medium fast | select motor speed                                                              |
| □ istep model    | s single step motor operation                                                   |
| motor control    |                                                                                 |
|                  | motor movement                                                                  |
|                  | L : left motor Up/Down                                                          |
|                  | R : right motor Up/Down                                                         |
| pen control      | L+R : both motors Left, Right or opposing                                       |
|                  | e Pen movement (translates to motor movement)                                   |
|                  | mouse down on ball, move. Release mouse to stop<br>Left mouse button: draw line |
| position         | Right mouse button: move pen, no drawing                                        |
| x y<br>0.0 0.625 | pen position (cm)                                                               |
| 10( )            |                                                                                 |
| proc.usage (%)   |                                                                                 |
|                  | time proded to undete the across offer and the                                  |
| 647              | time needed to update the screen after one step                                 |
|                  |                                                                                 |

Figure 7: The program use

#### **AREAS AND BITMAPS**

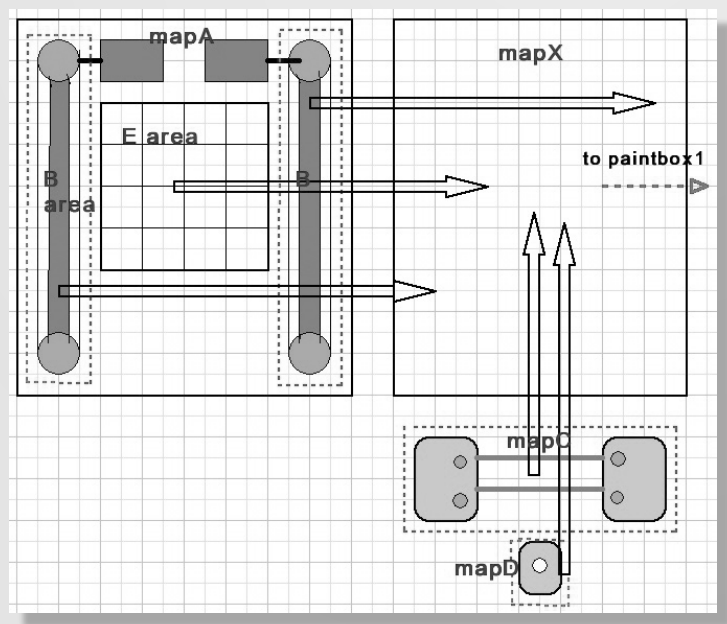

Figure 8: The mapping

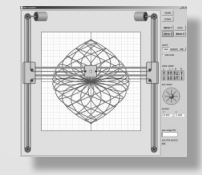

#### THE SIMULATOR PROGRAM General considerations

- Movement must be realistic: smooth without flickering
- Moving parts must be visible as such
- Buttons must show the principle of operation

The **HBot** is pictured in a paintbox on the main form. However, this is not sufficient because erasing the picture before drawing the updated situation causes irritant flickering.

This is avoided by assembling the HBot in a bitmap (mapX) and using copyrects to transfer changed areas of mapX to paintbox1

Some areas of the screen are painted once and do not change.

This background is painted in mapA. Parts of A are transferred to mapX. Also the pen draws in mapA.

Moving wheels have attached spokes or a line mark to indicate movement. Purple dots are painted on the belt to show movement.

#### TIMING

Updating the screen after a (one pixel) move takes some time.

This time is displayed.

After updating the screen the processor has to wait for a certain time for the required speed.

A blue bar displays the percentage of time needed for a one pixel update.

Typical time is less than 800 microseconds.

MapA : bitmap with motors and B areas with vertical guides, wheels and belt. Area E is for drawing and shows a coordinate system.

Map A is copied to mapX Map C: bitmap holding horizontal guide bars and wheels. Is copied to mapX. Map D : pen holder. Is copied to mapX. MapX is (partial) copied to paintbox1 to become visible after adding spokes to the wheels and adding dots to the belt.

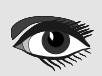

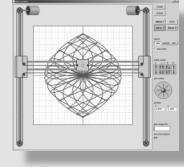

Delphi code For details, please refer to the source code. Units

- Unit1 : simulator control, constants, variables, painting procedures.
- Unit2 : TDav7ELbox is a Tpaintbox with enter leave events added and is used for motor control buttons.
- Timer unit: code to turn CPU ticks into a microseconds clock for speed control.
- Demo unit: supplies 3 demos to illustrate HBot operation.

#### Unit1 procedures and functions

PaintmapA, paintmapC, paintmapD, paintLeftMotor, paintRightMotor : self explanatory. PaintB : paint area B on mapA.

PaintE : paint coordinate system on mapA.

procedure paintchain(mp: Tbitmap;x1,y1,x2,y2 : word);  $\frac{1}{2}$  paint belt on bitmap mp (x1,y1) (x2,y2)

XpartialToBox; //area of mapC, B areas paintbox, these are the updated rectangles of mapX

procAWheelmovement; //place spokes on wheels in B areas.

procCwheelmovement; //add spoke to small wheels in C area.

// add purple dots on belt procBeltMovement;

For the last three procedures, the place of the spokes or dots is calculated from the position of the pen. (0,0) is the center of area E.

The coordinates on E are (-320,-320) left top to (320,320) right bottom.

The procBeltMovement code is lengthy because the belt is divided into horizontal and vertical stretches and also the arcs around the wheels.

#### MOVING THE PEN.

This simulator project is for educational purposes. For that reason there are two ways to move the pen:

- 1. By controlling the motors and observe pen motion.
- 2. By controlling the pen and observing the motors.

Picture Right shows four paintboxes with added on-enter and onleave events. Code is provided by unit2. These paintboxes are created at run time.

A left mouse button down on the top half of the L button moves the left top motor counterclockwise. The bottom half causes clockwise motion. These actions reverse for the right mouse button. The R paintbox operates in a similar way, now causing clockwise motion for a mouse button down on the top part. The L+R buttons activate both motors moving either in the same or

in opposite directions.

#### TO MOVE THE PEN WITHOUT DRAWING:

Right mouse button down on the sphere, move in chosen direction. Release mouse button if pen reaches position. Use left mouse button to move the pen for drawing. A mouse down event on the sphere causes the movebusy flag to set.

The movebusy flag enables mouse move events. The pen control paintbox is divided in cells, the cell number is translated to the direction code (xdircode).

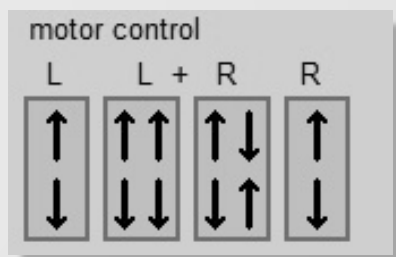

Figure 9: The motor control

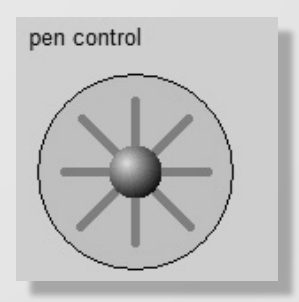

Figure 10: The pen control

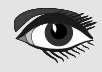

Right pictured are the paintbox cells and right the direction code is displayed.

Procedure procXpainting

is called which sets the moveflag and continuously calls procedure procmove as long as the moveflag is set. Procmove takes care of the speed. For single motor operations, the time out period is doubled because the motor has to turn twice the distance moving the pen in a diagonal way.

Procmove calls procedure moveControl to calculate the new pen position (penPosX, penPosY), update mapX and copy parts of mapX to paintbox1 on form1.

If outer bounds of the E area are reached procMove clears moveFlag and pen motion stops.

#### THE DEMO UNIT

Three demos are provided. The demo buttons have tags 1..3 and share the OnClick event. A demo button click calls procedure startdemo(demoNr).

#### DEMO 1:

Plots the parameter function

X = 150(sin(8t) + sin(t))

 $Y = 150(\cos(8t) + \cos(t))$ 

Where t runs from 0...2\* pi in 500 steps.

For each value of t, x and y are calculated and procedure movetoXY is called to draw a line to the new (x, y) position.

#### DEMO 2:

Is similar to demo1 but the function is
X = 500(sin(9t)\*cos(9t)\*sin(7t))
Y = 275(sin(9t)\*cos(7t))
Procedure movetoXY(x,y)
This procedure subsequently calls procedure procmove( direction)

to reach pen position (x, y);

This is done by calculating values Xstep and Ystep first and then incrementing x (by Xstep) and y (by Ystep);

Difference must be made between horizontal and vertical line orientation.

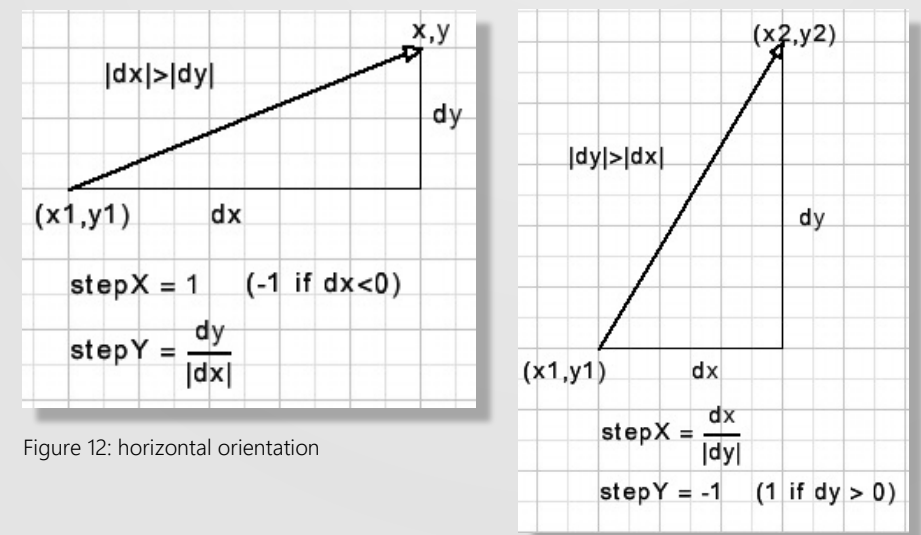

Figure 13: vertical orientation

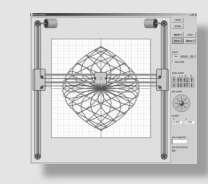

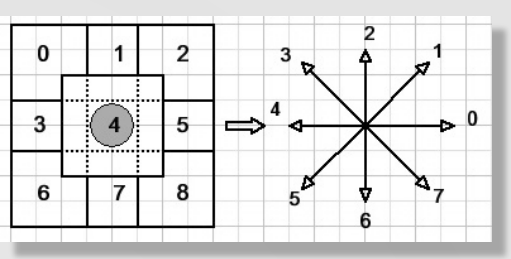

Figure 11: The paintbox cells

#### DEMO 3:

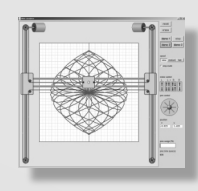

This demo plots some lines of text.

Text is preset in array demotext together with the coordinates of the first character, the font height and of course the character string.

Procedure startdemo(3) calls procedure painttextline(line nr) for each line of text.

Painttextline calls procedure drawdemochar (x, y) for each character of the line. Drawdemochar finally calls movotoXY(x,y) and procmove(direction). Remains to explain how the parameters for procedures movetoXY ( ) and ) are calculated. procmove(

A bitmap called scanmap (width=60, height=60 pixels ) is erased for each character with a black background. Then the character is painted in scanmap with pencolor red and background white. The black color indicates the boundaries of the character.

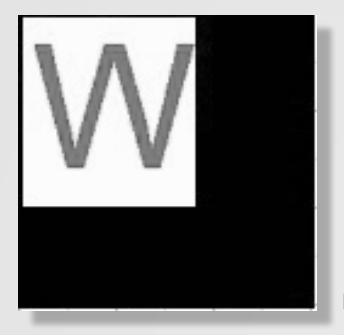

Figure 14: drawing a character

#### **SCANMAP**

Drawdemochar has variables scanX, scanY and x, y which point to pixel positions of scanmap.

First scanX and scanY are set to 0;

Then function scanChar(var scanX, scanY) : Boolean; is called. This function scans the scanmap (left to right, top to bottom) to find a red pixel and return true after that red pixel is set to white. ScanX, scanY point to the first red pixel found.

Next drawdemochar lowers the pen to set a dot. x is set to scanX, y is set to scanY and function subscan(var x,y; var dir) : Boolean is called. This function searches for neighbour red pixels of x,y.

If found, true is returned together with the direction code needed for the call to procedure procmove () to step the pen.

Also x, y coordinates are updated to reflect the last red pixel position.

If subscan returns false, scanChar is called again to continue the search for remaining red dots, starting at scanX, scanY.

The roman font is used to paint the characters in scanmap. The GoDemoFlag must be true for textdrawing to continue.

A click on the stop button clears the flag, ending the demo.

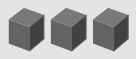

# THE NEW SUBSCRIPTION MODEL OF BLAISE PASCAL MAGAZINE

- 1. SUBSCRIPTION: PER YEAR NOTHING CHANGES ISSUES STARTING AT THE LATEST ISSUE AVAILABLE +1 YEAR / CODE INCLUDED € 70,00 FOR ALL COUNTRIES
- 2. INTERNET (LIBRARY) USE FOR ALL MAGAZINES FROM 1- THE LATEST ISSUE € 50,00 FOR ALL COUNTRIES
- 3 LIB-STICK USB-CARD: ALL ISSUES / CODE INCLUDED. SAME INTERFACE AS THE INTERNET LIBRARY.€ 120,00 FOR ALL COUNTRIES

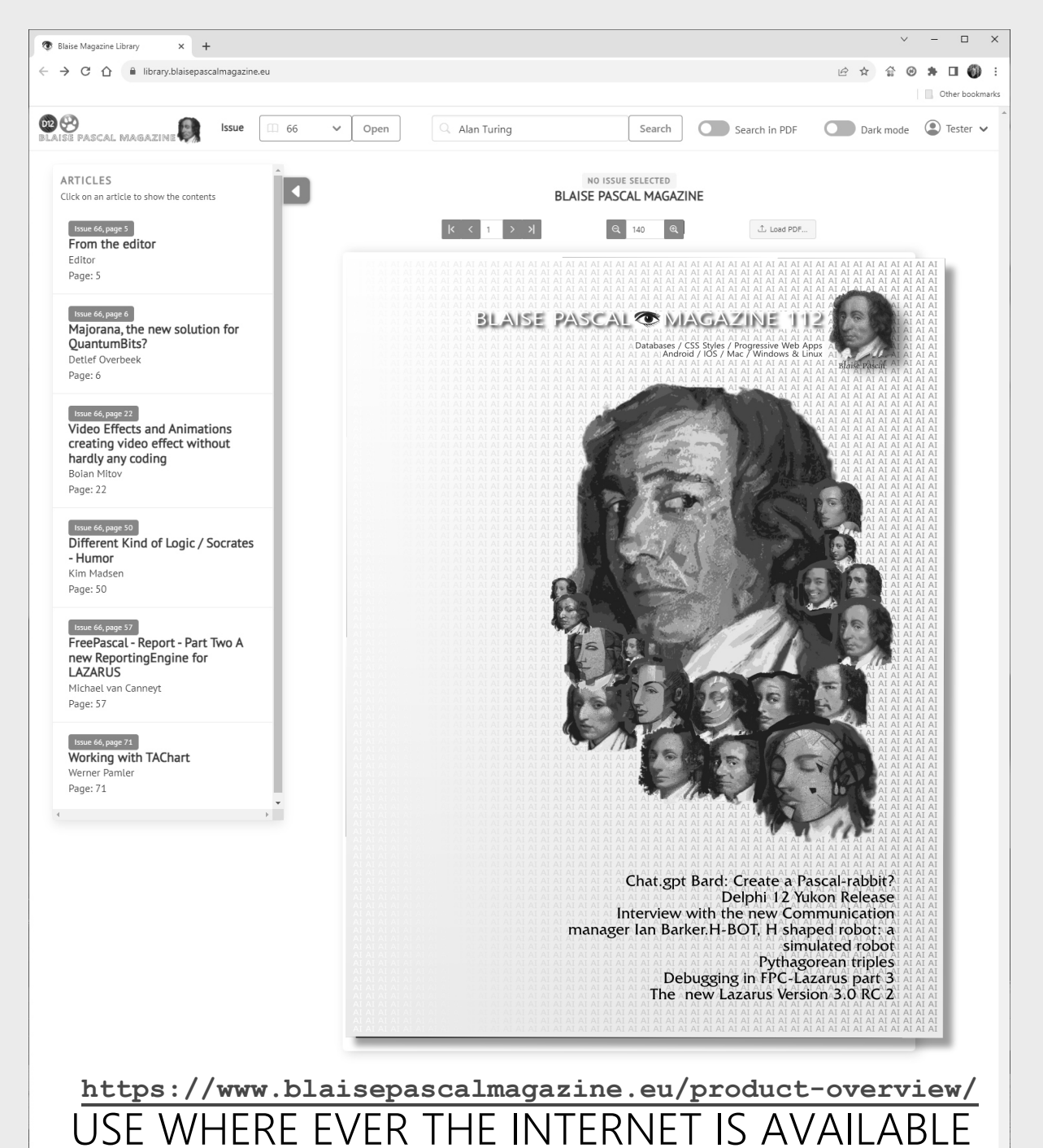

# LIB-STICK ON USB CREDIT CARD BLAISE PASCAL MAGAZINE

# LIB-STICK USB-CARD: ALL ISSUES / CODE INCLUDED. SAME INTERFACE AS THE INTERNET LIBRARY € 120,00

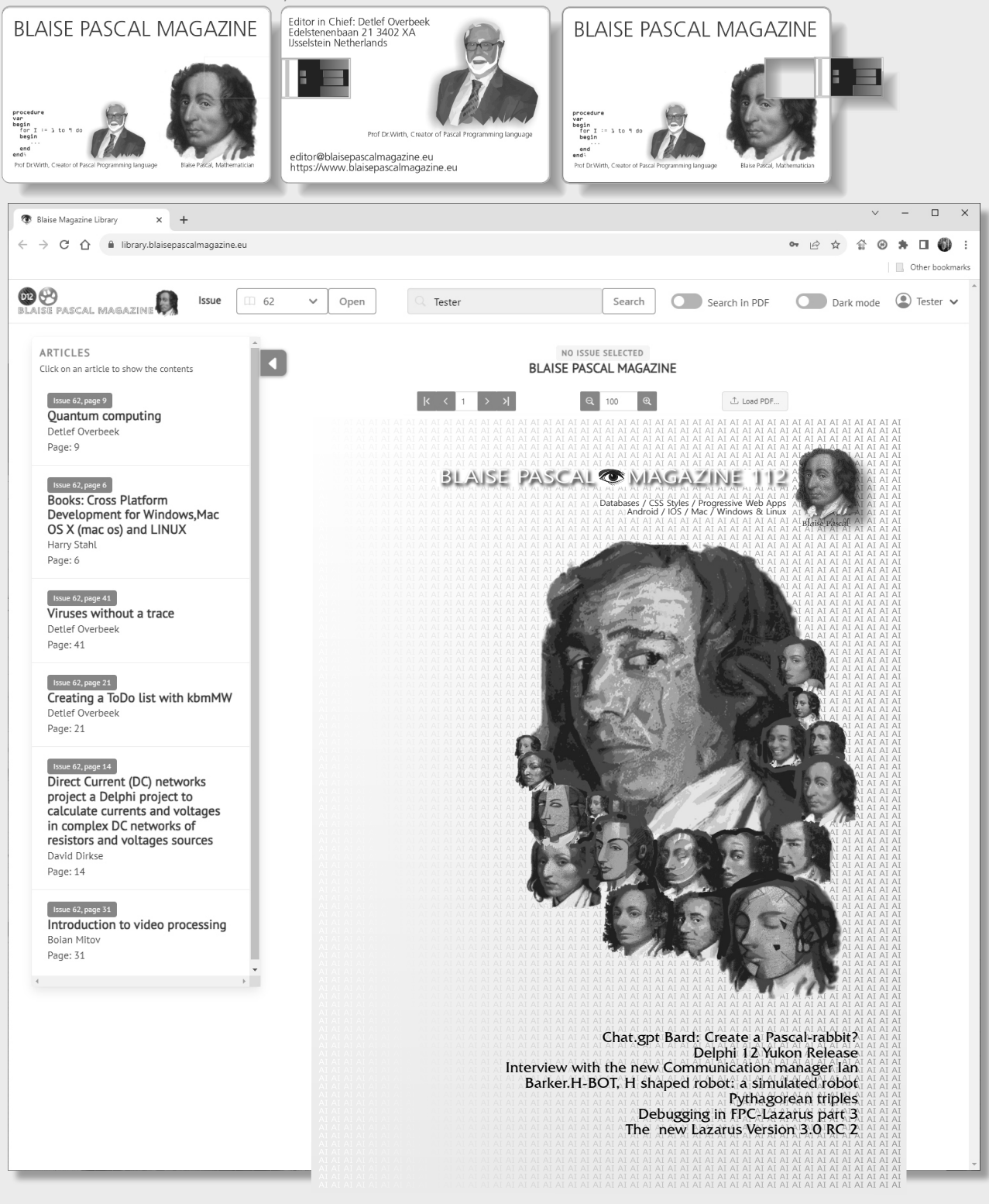

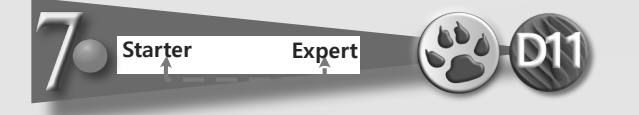

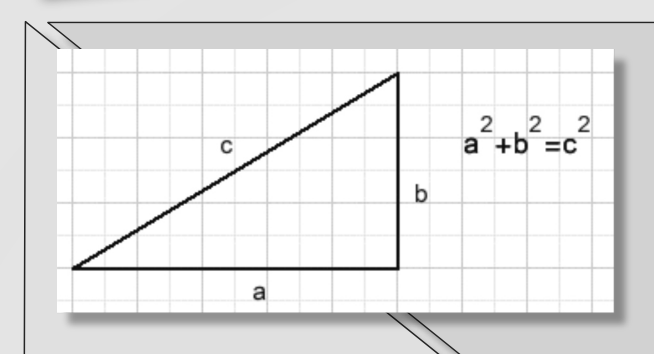

#### **INTRODUCTION**

In secondary school students are confronted with the theorem of **Pythagoras**: In a right angled triangle, the square of the hypothenuse c equals the sum of squares of the right angled sides a and b. Calculations with above formula usually result in roots, numbers that only may be approximated. Some values of a and b however result in an integer value of c, such as - 3,4 c=5- 5,12 c=13(3,4,5) and (5,12,13) are called Pythagorean triples. The question arises: are there more triples? This Delphi project was written to find all triples below 1000.

#### **ANALOGOUS TRIPLES**

(3,4,5) being a triple involves that also (6,8,10), (9,12,15).. are triples of similar triangles. A simple criterion GCD(a,b) = 1 eliminates these analogous triples

```
function GCD(a,b : word) : word; //greatest common divisor
var h : word;
begin
repeat
if a < b then
begin
h := a;
a := b;
b := h;
end;
a := a mod b;
until a = 0;
result := b;
end;</pre>
```

Blaise Pascal Magazine 112 2023

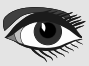

**PAGE 1/4** 

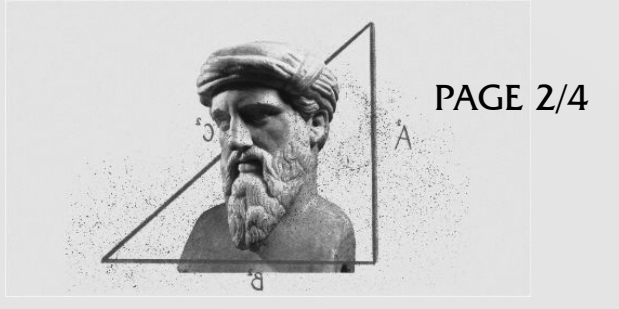

This function uses the **Euclidean lemma**:  $GCD(a,b) = GCD(a \mod b,b)$ .

**Example:** GCD(77,21) = GCD(14,21)=GCD(21,14)=GCD(7,14)=GCD(14,7)=GCD(0,7)=7

#### Time measurement.

A microseconds timer component is added to the project. To find the real processing time without the burden of reporting (memo1.lines.add( string)) detected triples are first stored in array ptriples[ ]

The project presented here has three selectable procedures to find Pythagorean triples.

#### METHOD NR 1.

Uses no floating point operations and a preset table of squares.

```
Var squares: array[1..1500] of dword;
...
procedure presetsquares;
var i : word;
begin
for i := 1 to 1500 do squares[i] := i*i;
end;
```

#### **SUMMARY:**

Var c2 : dword; {a and b are incrementing variables in nested repeat..until loops} C2 := squares[a] + squares[b]; C := b; {a third nested repeat..until loop increments c} If c2 = squares[c] then .... //report a,b,c as new triple

This is the slowest method. Processing time is over 100 milliseconds.

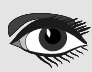

#### **METHOD2**

```
procedure p3method2;
var a,b : word;
  a2,b2 dword;
  c : single;
begin
form1_proctimer_start;
for a := 1 to 998 do
 begin
 a2 := a*a;
  for b := a+1 to 999 do
  begin
   b2 := b*b;
   c := sqrt(a2 + b2);
   if frac(c) = 0 then
   if GCD(a,b) = 1 then addtriple(a,b,round(c));
  end;
 end;
form1 proctimer stop
end;
```

This method has two nested for loops to increment a and b. It uses floating point operations sqrt() and frac() to calculate the square root and extract the fraction. If frac(V) = 0, the value v is integer. Processing time is around 40 milliseconds.

#### METHOD3

This method does not search for triples but uses formulas that yield triples. Below is the theory:

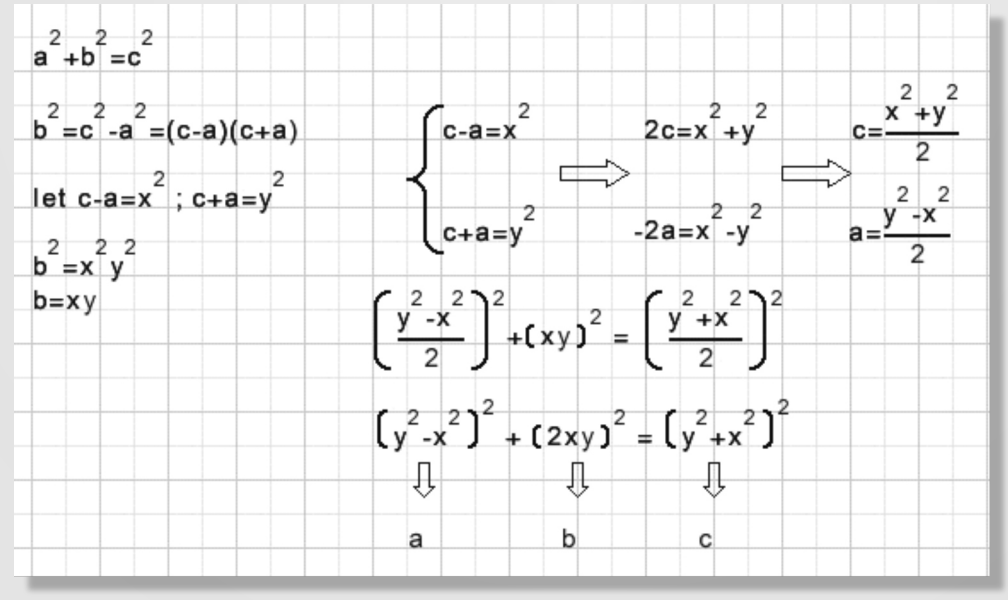

a,b,c are replaced by x,y.

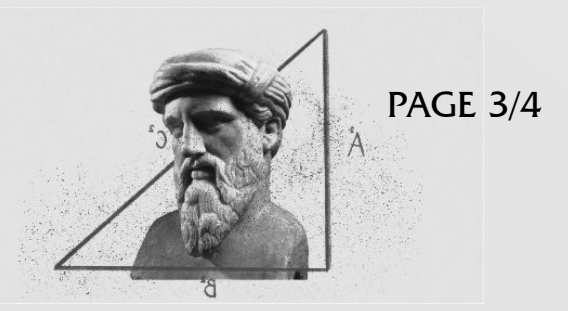

PAGE 4/4

Each combination where x <> y generates a triple. Processing time is 85 microseconds. Unlike methods 1. and 2 were a and b were systematically incremented, the triples have to be sorted to obtain the same result sequence. A simple exchange sort procedure is used. Sorting time is not measured.

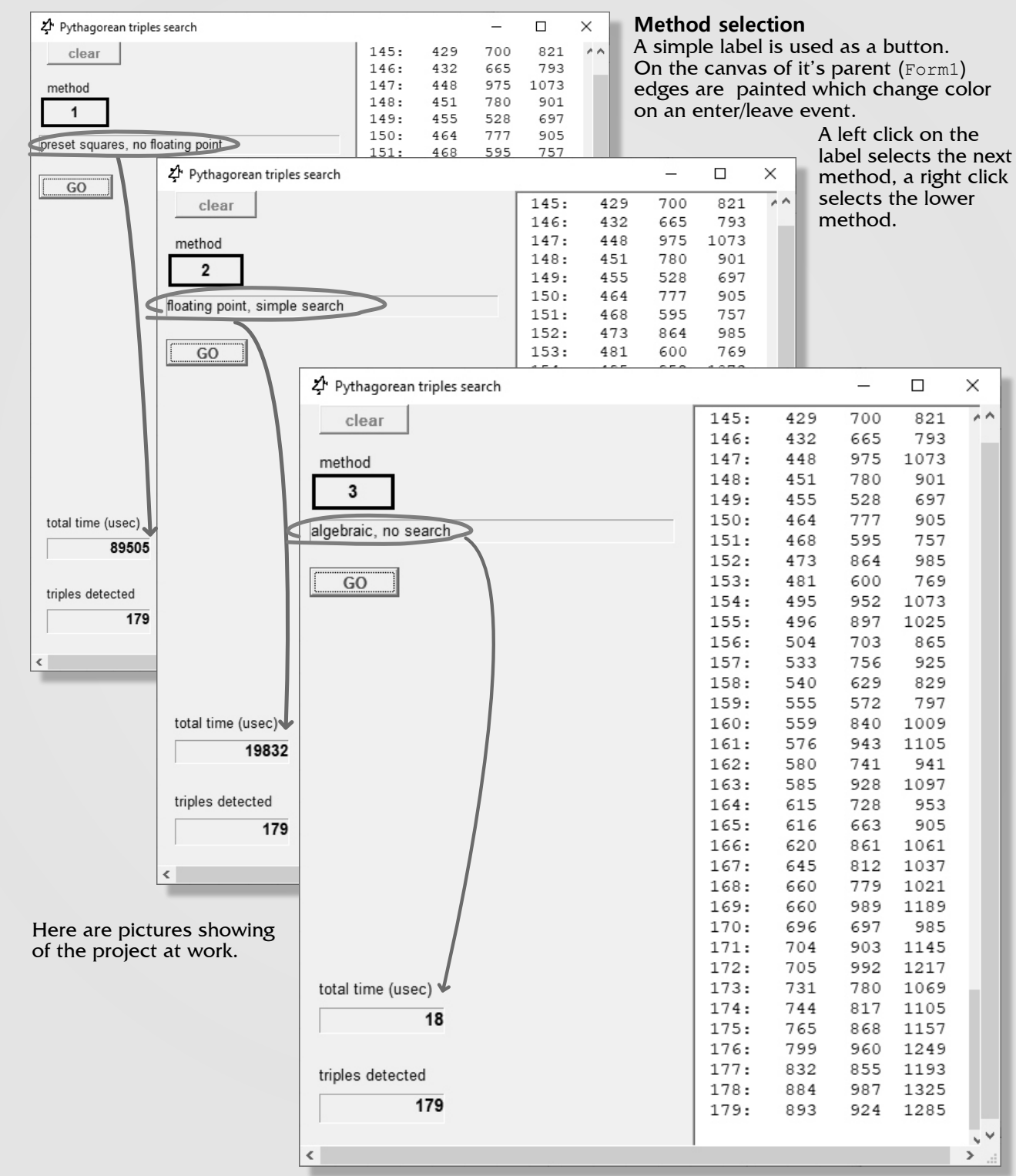

**ADVERTISEMENT** 

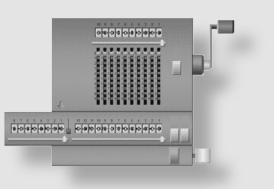

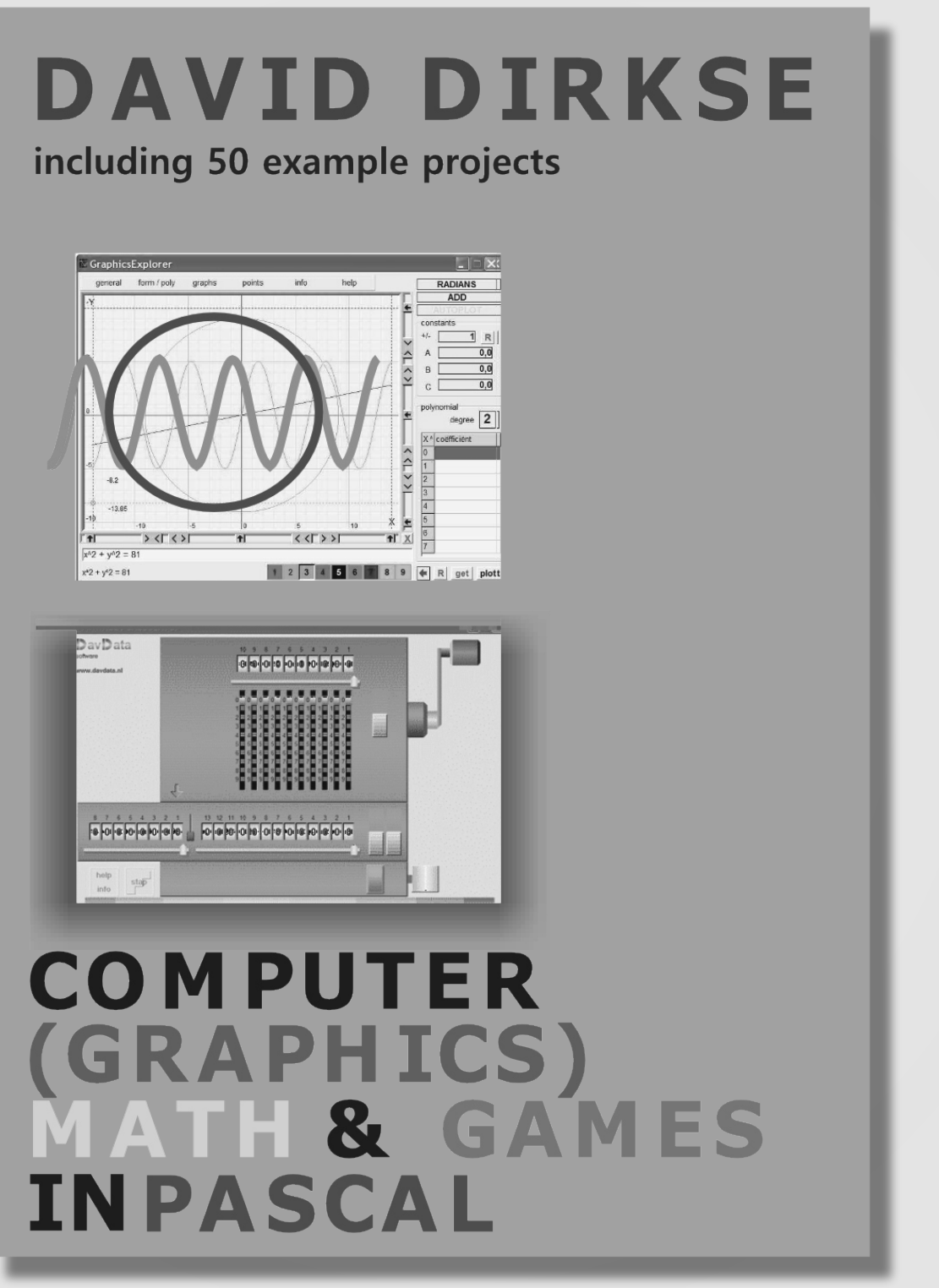

https://www.blaisepascalmagazine.eu/product-category/books/

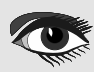

The NexusDB database library is celebrating its 20 year anniversary this month. We would like to thank all the customers who have trusted us with their business and brought us this far, we couldn't have made it without you. We would also like to present you all with a great anniversary offer. Be quick, it's another 10 years until the next anniversary!

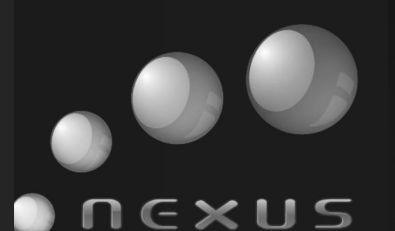

#### Customer testimonials

"Our financial program Ipos bookkeeping has existed since 1992, we have been using the Nexus Database since 2004 and we have not found a reason why we should change it :)

In this context, it is very important for us that the same database can be used as a single-user and as a network variant, that the database is extremely easy to install and maintain, and at the same time solidly fast."

--Kemil

NexusDB is the most flexible Delphi Database in existence. With ever evolving features, lightning-fast speed and royalty free distribution you can't go wrong.

# NexusDB 20th Anniversary Offer

Until the end of September, take 50% off any new product licenses!

rex1150b

During checkout, apply the following coupon code: NEXUS20BLAISE

Please see our products here: https://www.nexusdb.com/supper/index.php?q=pricing Our YouTube channel: https://www.youtube.com/@nexusdb9051

# 20 years of

# CASTLE GAME ENGINE

# ARTICLE PAGE 1 / 18

BY MICHALIS KAMBURELIS

## THE BAD WAY TO PLAY CHESS:

3D PHYSICS FUN USING CASTLE GAME ENGINE (PART 1)

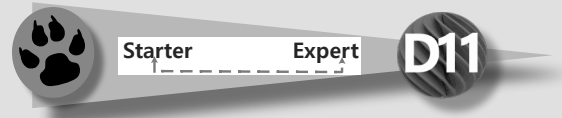

Overview of this article

- Introduction
- 2 The Real Introduction
- Download and install the engine
- Create your first project
- Optionally tweak the editor preferences
- Learning to design 3D items in a viewport
- Design a 3D chessboard with chess pieces
- Output State State St
- Summary

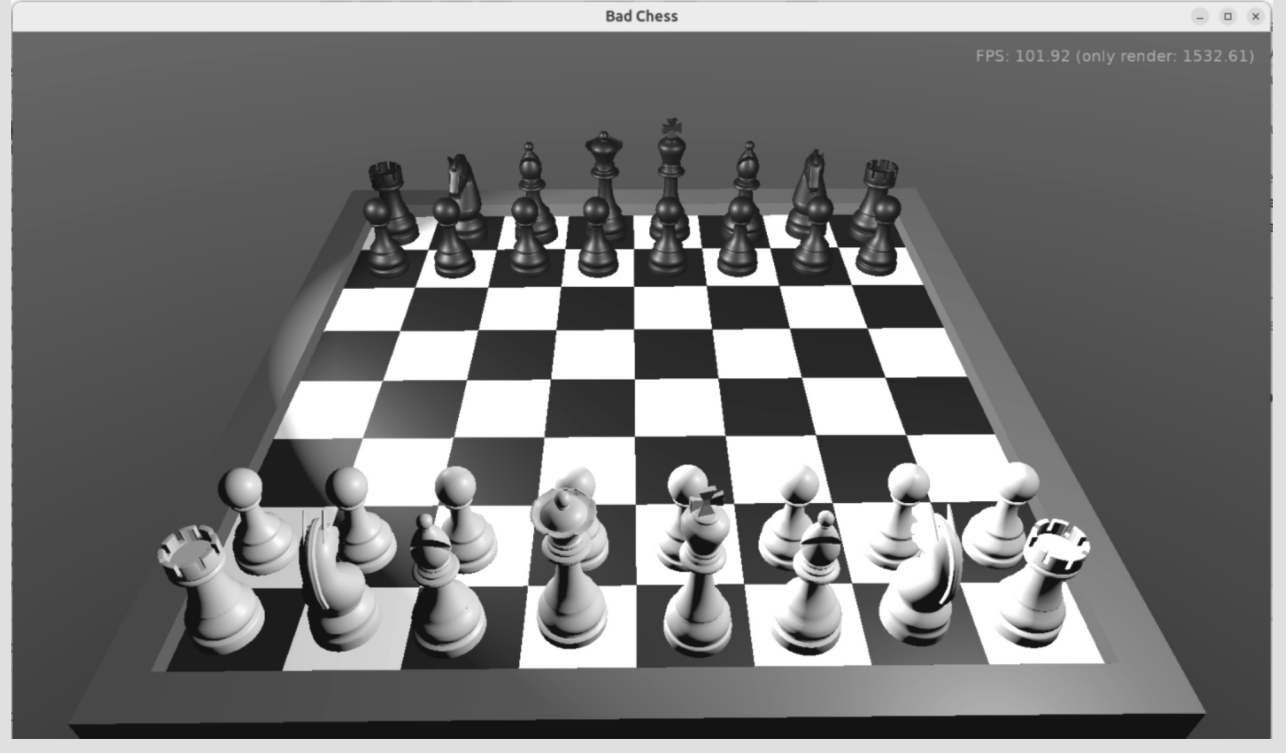

# • INTRODUCTION

I remember my first book about chess, when I was a kid. It was a book teaching young people how to play chess. The first chapter started with a tale about children playing chess incorrectly: they didn't know the rules, so they put chess pieces randomly on the chessboard, and flicked them with their fingers towards the other side. The wooden chess pieces flew in the air, bashed with each other. Eventually most of the chess pieces fell off the chessboard onto the floor. The person with the last chess piece remaining on the chessboard was the winner.

That was naturally a bad way to play chess. In the second chapter of the book, an adult came, told children that they play chess wrong, and taught them the right way — how each figure moves, how the king is special, what it means to check and then mate your opponent. The book overall was great, and it's likely responsible for my love for chess (*the proper version of the game, with rules instead of flicking objects*) to this day.

That being said... Don't you want to play some day this "incorrect" version of chess, the children's version, where nothing else matters except just sending each chess piece flying toward the other side?

In this series of articles we will go back in time, erase our hard-earned knowledge about how to really play chess, and implement a simple 3D physics fun application where you can flick chess pieces using physics. You can treat it as a game for 2 people — just play it on a computer, and let each player use the mouse and keyboard in turn.

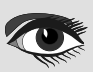

#### CASTLE GAME ENGINE ARTICLE PAGE 2 / 18 THE BAD WAY TO PLAY CHESS: 3D PHYSICS FUN USING CASTLE GAME ENGINE (PART 1) [gameviewmain.castle-user-interface] bad-chess-project | Castle Game Engine Project Design Edit Viewport Physics Code Run Data Help Hierarchy ort1: Perspective Selecte Physics: Viewport1 (TCastleViewport) Basic Layout Eve Non-Visual Components AutoAnimation Background1 (TCastleBackground) AutoAnimation 🖾 (True) Items (TCastleRootTransform) Camera1 (TCastleCamera) Cache (False) PointLight1 (TCastlePointLight) SpotLight (TCastleSpotLight) CastGlobalLight (False) CastShadows (True) SceneChessBoard1 (TCastleScene) DefaultAnimati 0 SceneWhiteQueen1 (TCastleScene) SceneWhiteRook1 (TCastleScene Direction 001 SceneWhiteRook2 (True) Exists SceneWhiteKnight1 (TCastleScene SceneWhiteKnight2 ExposeTransfor (TStrings) SceneWhiteKnight3 Name SceneWhitePawn7 SceneWhiteBishop1 PreciseCollision (False) SceneWhiteBishop2 ProcessEvents (False) SceneWhiteKing1 RenderLaver rlParent SceneWhitePawn1 SceneWhitePawn2 RenderOptions SceneWhitePawn7.Re SceneWhitePawn3 Rotation 0 0 0 deg(0) SceneWhitePawn4 Scale SceneWhitePawn5 SceneWhitePawn6 TimePlaying 🛛 (True) SceneWhitePawn7 (TCastleScene) TimePlavingSpe 1 SceneWhitePawn8 (TCastleScene Translation 6.34 0.68 -6.09 SceneBlackPook1 (TCastleScene SceneBlackRook2 010 ▶ Up .. . . . . . . SceneBlackOueen1 (TCastleSco Files Output projec Size lack pawn.glt Name DIACK\_DISNOP.GILT Туре Vertexes: 2000 Triangles: 3324 Bounding Box: (Min: -0.69 0 -0.69) - (Mi - code black king.bin 116 kB bin 🕂 data black king.gltf 1 kB .altf chess black knight.bin 360 kB .bin black knight.gltf 1 kB .altf black pawn.bin 81 kB 410 11.0

# **2** THE REAL INTRODUCTION

The real purpose of this article is to be an entertaining but also useful introduction to using **Castle Game Engine**.

**Castle Game Engine** is a cross-platform (*desktop*, *mobile*, *consoles*) 3D and 2D game engine. We will learn how to make a game for desktops (Linux, Windows, macOS, FreeBSD). In the first part of the article we will show how to design a 3D chessboard and chess pieces using **Castle Game Engine** editor and how to use physics. In the next part, we will do some coding in Pascal to implement the game logic. In future articles we'd like to show also development for other platforms (*like Android and iOS*) and future plans (*like the web platform*).

You can use **FPC** or **Delphi** to develop the application presented here. In our engine, we are committed to perfect support for both of these **Pascal** compilers. Though note that with **Delphi**, you can right now target only **Windows** (all the platforms are available with **FPC**).

**Castle Game Engine** features a powerful visual editor to design your games, in 2D or 3D. Just like **Delphi** and **Lazarus** visual libraries, it's all based on a simple **RAD** concept: you can design a functional application easily visually but at the same time everything you do is actually using Pascal classes and properties. So all your knowledge gained from using the editor is also useful when you need to write some **Pascal** code. You will use the same classes and properties in **Pascal** that you've seen in the visual editor.

The engine is free and open-source. Use it to develop open-source or proprietary applications. You can distribute them to friends in any way, you can publish them on Steam, Itch.io, Google Play (Android), AppStore (iOS), your own website — everywhere.

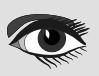

# ARTICLE PAGE 3 / 18

#### CASTLE GAME ENGINE THE BAD WAY TO PLAY CHESS: 3D PHYSICS FUN USING CASTLE GAME ENGINE (PART 1)

#### **6** DOWNLOAD AND INSTALL THE ENGINE

Start by downloading the engine from our website: https://castle-engine.io/download .

Choose the version suitable for your operating system.

- On Windows, the recommended download is a simple installer. Just run it.
- On Linux, just unpack the downloaded zip file to any directory you like.
- Follow our website for more detailed instructions and other platforms.

Once installed, run the Castle Game Engine editor.

- If you used the installer on Windows, then the shortcut to run Castle Game Engine has already been created for you.
- If you unpacked the engine a zip file, then run the binary castle-editor from the subdirectory bin where you have unpacked the engine.

|                    | Choose Project   Castle Game Engine Editor | -      |      | × |
|--------------------|--------------------------------------------|--------|------|---|
|                    |                                            |        |      |   |
|                    | Castle Game Engine                         |        |      |   |
|                    | New Project                                |        |      |   |
|                    | Open Project                               |        |      |   |
|                    | Open Project Open Recent Open Example      |        |      |   |
|                    |                                            |        |      |   |
| र्ट्रे Preferences | •                                          | Suppor | t Us |   |

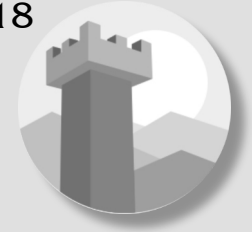

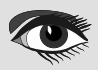

#### CASTLE GAME ENGINE THE BAD WAY TO PLAY CHESS:

3D PHYSICS FUN USING CASTLE GAME ENGINE (PART 1)

# ARTICLE PAGE 4 / 18

# CREATE YOUR FIRST PROJECT

Let's create a new project. Click on the "New Project" button, choose the "Empty" project template, configure the project name and directory as you wish, and click "Create Project".

|                                        | New Project                 | Castle Game Engine    |                  |         | ×     |
|----------------------------------------|-----------------------------|-----------------------|------------------|---------|-------|
| Create New Project<br>Project Template | :                           |                       |                  |         |       |
| Empty                                  | 3D Model Viewer             | 3D FPS Game           | 2D Game          |         |       |
| Project Location (Parent Di            | irectory)                   |                       |                  |         |       |
| /home/michalis/sources/                | castle-engine/bad-chess     |                       | Choose Directory |         |       |
| Project Name                           |                             |                       |                  |         |       |
| bad-chess-project                      |                             |                       |                  |         |       |
| Project Caption                        |                             |                       |                  |         |       |
| Bad Chess                              |                             |                       |                  |         |       |
| Main State Name (determi               | nes name of the initial des | sign and Pascal unit) |                  |         |       |
| Main                                   |                             |                       |                  |         |       |
|                                        |                             |                       |                  |         |       |
|                                        |                             |                       | 🛛 Cancel 🖉 Cre   | ate Pro | oject |

In response, we will create a new directory with a few project files that define your project data and initial Pascal code.

|                         |                   |                  | bad-          | chess-project   Castle Game Engi | ne            |      | -    | × |
|-------------------------|-------------------|------------------|---------------|----------------------------------|---------------|------|------|---|
| Project Design          | Edit Viewport F   | Physics Code     | Run Data      | Help                             |               |      |      |   |
| New View                | Stop              |                  |               |                                  |               |      |      |   |
| Open Existing Vi        | ew (gameview*.cas | tle-user-interfa | ce) :         |                                  |               |      |      |   |
| Name                    | File              |                  |               |                                  | Last Modified |      |      |   |
| main                    | data/gan          | neviewmain.cas   | tle-user-inte | rface                            | 3 minutes ago |      |      |   |
|                         |                   |                  |               |                                  |               |      |      |   |
| Files Output            |                   |                  |               |                                  |               |      |      |   |
| bad-chess-proje         | ct                | Name             |               |                                  |               | Size | Туре |   |
| bad-chess-proje<br>code | ct                | Name             |               |                                  |               | Size | Туре | _ |

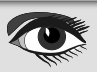

# ARTICLE PAGE 5 / 18

#### CASTLE GAME ENGINE THE BAD WAY TO PLAY CHESS: 3D PHYSICS FUN USING CASTLE GAME ENGINE (PART 1)

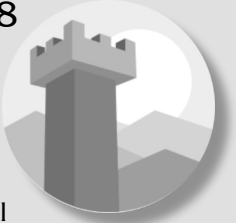

#### **G** CREATE YOUR FIRST PROJECT / CONTINUED

You can explore the files in your project using the bottom panel of the editor. You can also just explore them using your regular file manager — there's nothing special about this directory, these are normal files and directories.

The most important files and directories are:

- code is a subdirectory where we advise to put all Pascal source code (units) of your application. Initially it contains just 2 units, GameInitialize and GameViewMain.
- data is a subdirectory where you should put all the data that has to be loaded at run-time by your application. All the 3D and 2D models, textures, designs have to be placed here if you want to use them in your game. Initially it contains the design called gameviewmain.castle-user-interface (and, less important, CastleSettings.xml and README.txt files).

The general idea is that the initial application (*created from the "Empty" template*) contains just a single view called Main. A view is a Castle Game Engine concept that represents something that can be displayed in a Castle Game Engine application. You use it typically quite like a form in Delphi or Lazarus. It is a basic way to organize your application.

• Every view can be visually designed. Just double-click on it, in the "Open Existing View" panel or in the "Files" panel (*when you're exploring the* data subdirectory).

This allows to visually design the contents of the gameviewmain.castle-user-interface file. The file has an extension .castle-user-interface because a view is a special case of user interface in Castle Game Engine.

In larger applications, you can have multiple views. Also, in larger applications, you can visually design some user interface elements that are not views, but are just reusable pieces of a user interface. All these files have the extension .castle-user-interface and can be visually designed using the editor. The views have, by convention, a name like gameview\*.castle-user-interface.

• Every view has also an accompanying Pascal unit. The unit is named like the view, but without the .castle-user-interface extension. So in our case, the unit is called gameviewmain.pas. The unit contains the Pascal code that should be executed when the view is displayed. It defines a class that has virtual methods to react to various useful events (like view being started, or user pressing a key or a mouse button).

You will often add more methods to it, to implement your application logic.

See <a href="https://castle-engine.io/view">https://castle-engine.io/view</a> events and <a href="https://castle-engine.io/views">https://castle-engine.io/views</a> to learn more about the views in our engine.

To be clear about the terminology used throughout our engine:

- A design is a name for a file you can visually design using our editor. A design can be a file with extension:
  - .castle-user-interface (user interface, can be loaded to a class descending from TCastleUserInterface)
  - .castle-transform (3D or 2D transformation, can be loaded to a class descending from TCastleTransform)
  - .castle-component (any other component; can be loaded to a class descending from TComponent)

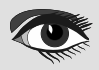

# ARTICLE PAGE 6 / 18

#### CASTLE GAME ENGINE THE BAD WAY TO PLAY CHESS: 3D PHYSICS FUN USING CASTLE GAME ENGINE (PART 1)

- CREATE YOUR FIRST PROJECT / CONTINUED
- A user interface design is a specific case of a design file. It is a file with .castle-user-interface extension.
- A view is a specific case of a user interface design. By convention it is called like gameview\*.castle-user-interface.

You're probably itching to start actually doing something after this lengthy introduction. Let's get to it.

As a first thing, make sure that everything works. Use the big "Compile And Run" button (key shortcut F9) and watch as the project is compiled and run. The result will be boring — dark window with FPS (*frames per second*) counter in the top-right corner. FPS are a standard way to measure your application performance.

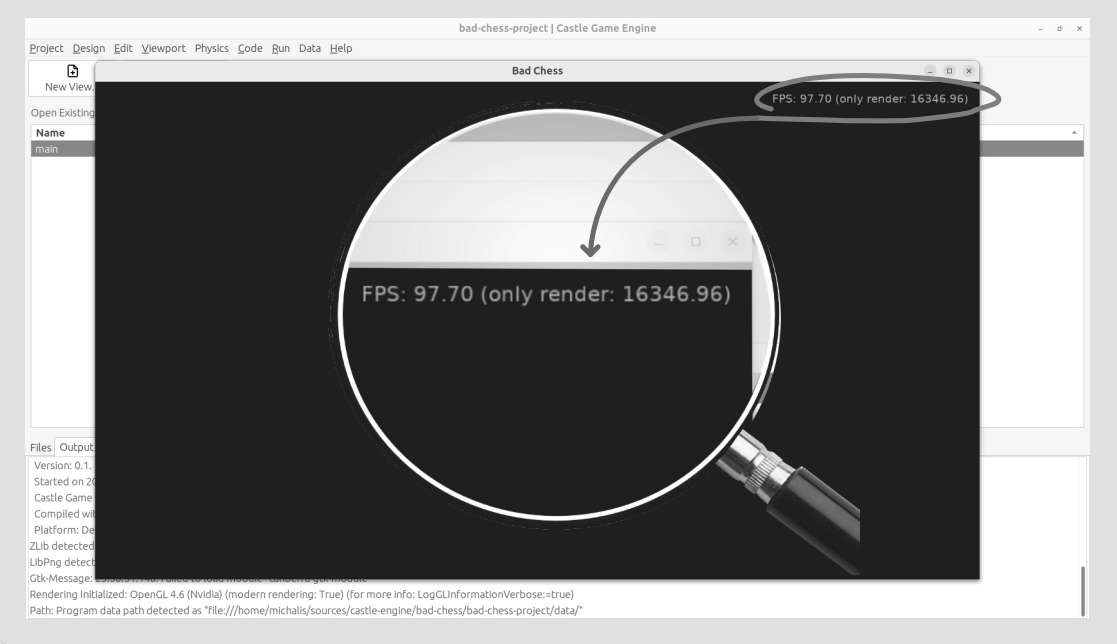

## • OPTIONALLY TWEAK THE EDITOR PREFERENCES

Once things work, you may want to tweak them by going to editor "Preferences". In particular:

- The editor by default uses a bundled version of latest stable FPC (Free Pascal Compiler). If you'd rather use your own FPC installation or Delphi, configure it in the preferences.
- To edit the Pascal files, the editor by default tries to auto-detect various Pascal-capable IDEs and editors, like Lazarus, Delphi, Visual Studio Code. If you prefer to configure a specific editor, choose it in the preferences.

More details about the editor configuration can be found in our manual on https://castle-engine.io/install .

The editor can use any Pascal compiler and any text editor. We deliberately don't put any special requirements on what you can use. Though we make sure to support the popular choices perfectly. In particular, we have a dedicated support for using Visual Studio Code with Pascal (and Castle Game Engine in particular), see <a href="https://castle-engine.io/vscode">https://castle-engine.io/vscode</a>.

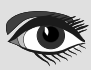

ARTICLE PAGE 7 / 18

### CASTLE GAME ENGINE THE BAD WAY TO PLAY CHESS:

3D PHYSICS FUN USING CASTLE GAME ENGINE (PART 1)

#### **6** LEARNING TO DESIGN 3D ITEMS IN A VIEWPORT

If you haven't already, open the main view in the editor.

You can double-click on it in the "Open Existing View" panel or in the "Files" panel (*when* you're exploring the data subdirectory).

The initial view is mostly empty.

It has a root component Group1, which is an instance of <code>TCastleUserInterface</code>. This component will contain everything else we design.

And it has a label LabelFps (an instance of TCastleLabel class). At run-time, this label will display the FPS counter.

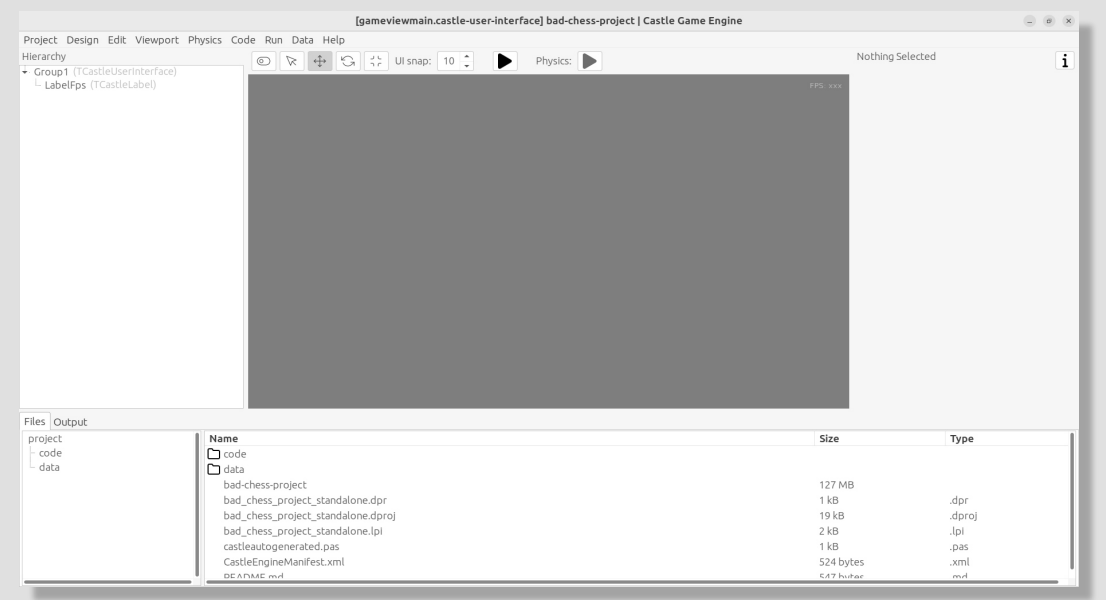

Let's add more content to it. First of all, to display anything in 3D, you need a viewport. A viewport is a way to display 3D or 2D content. It is an instance of TCastleViewport class. Add it to the design by right-clicking on the Group1 component and choosing "Add User Interface  $\rightarrow$  Viewport (3D)" from the menu that appears.

[gameviewmain.castle-user-interface] bad-chess-project | Castle Game Engine

| Project Design Edit Vi                      | ewport Physics Code Run Data | Help                                                            |             |                   |               |
|---------------------------------------------|------------------------------|-----------------------------------------------------------------|-------------|-------------------|---------------|
| Hierarchy                                   | 0 1 4                        | Physics: Physics:                                               |             | Selected:         | i             |
| <ul> <li>Group1 (TCastleUserInt)</li> </ul> | erface)                      |                                                                 |             | Group1 (TCastleUs | serInterface) |
| LabelFps (TCastleLat                        | Add User Interface +         | Button (TCastleButton)                                          |             | Basic Layout Ev   | ents All      |
|                                             | Add Non-Visual Component +   | Checkbox (TCastleCheckbox)                                      |             | Exists            | 🖾 (True)      |
|                                             | Rename                       | Color Rectangle (TCastleRectangleControl)                       |             | FullSize          | 🖾 (True)      |
|                                             | Duplicate                    | Crosshair (TCastleCrosshair)                                    |             | Name              | Group1        |
|                                             | Cut                          | Design (Use Another castle-user-interface File) (TCastleDesign) |             |                   |               |
|                                             | Сору                         | Edit (TCastleEdit)                                              |             |                   |               |
|                                             | Paste                        | Edit (Float) (TCastleFloatEdit)                                 |             |                   |               |
|                                             | Save Selected                | Edit (Integer) (TCastleIntegerEdit)                             |             |                   |               |
|                                             | Delete                       | Empty Rectangle (TCastleUserInterFace)                          |             |                   |               |
|                                             | Change Class +               | Float Slider (TCastleFloatSlider)                               |             |                   |               |
|                                             |                              | Horizontal Group (TCastleHorizontalGroup)                       |             |                   |               |
|                                             |                              | Image (TCastleImageControl)                                     |             |                   |               |
|                                             |                              | Integer Slider (TCastleIntegerSlider)                           |             |                   |               |
|                                             |                              | Label (TCastleLabel)                                            |             |                   |               |
|                                             |                              | Mask (TCastleMask)                                              |             |                   |               |
|                                             |                              | Navigation +                                                    |             |                   |               |
|                                             |                              | Notifications (TCastleNotifications)                            |             |                   |               |
|                                             |                              | Scroll View (TCastleScrollView)                                 |             |                   |               |
|                                             |                              | Scroll View Manual (TCastleScrollViewManual)                    |             |                   |               |
|                                             |                              | Shape (TCastleShape)                                            |             |                   |               |
| Tiles Outsut                                |                              | Timer (TCastleTimer)                                            |             |                   |               |
| Files Output                                | 0 No. 1                      | Touch Navigation (TCastleTouchNavigation)                       | <b>6</b> 1- |                   |               |
| project                                     | Name<br>Co codo              | Vertical Group (TCastleVerticalGroup)                           | Size        |                   | Type          |
| - data                                      | C data                       | Viewport (2D) (TCastleViewport)                                 |             |                   |               |
|                                             | had-chess-project            | Viewport (3D) (TCastleViewport)                                 | 127 M       | в                 |               |
|                                             | bad chess project st         | andalone dor                                                    | 1kB         | 0                 | dor           |
|                                             | bad chess project st         | andalone.dproi                                                  | 19 kB       |                   | .doroi        |
|                                             | bad chess project st         | andalone.lpi                                                    | 2 kB        |                   | .lpi          |
|                                             | castleautogenerated.         | Das .                                                           | 1 kB        |                   | .pas          |
|                                             | CastleEngineManifest         | .xml                                                            | 524 by      | tes               | .xml          |
|                                             | DEADME md                    |                                                                 | 547 bi      | rhae              | md            |

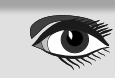

\_ 0 × \_

#### CASTLE GAME ENGINE ARTICI THE BAD WAY TO PLAY CHESS: 3D PHYSICS FUN USING CASTLE GAME ENGINE (PART 1)

# LEARNING TO DESIGN 3D ITEMS IN A VIEWPORT / CONTINUATION

# The result should look like this:

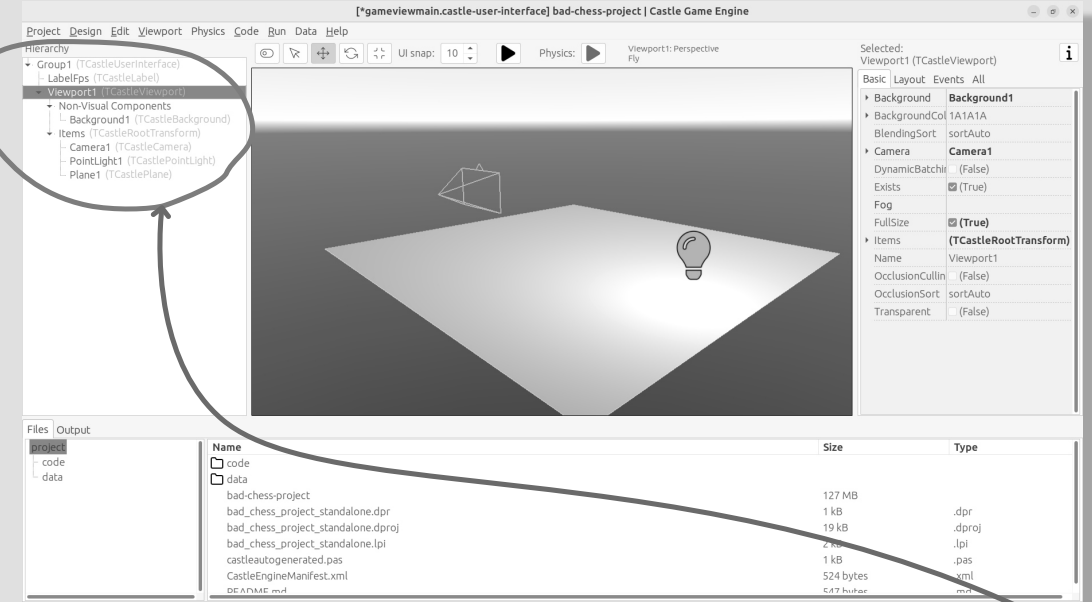

Following this, drag the new Viewport1 component above the LabelFps in the Hierarchy panel (*on the left*). This way the FPS counter will be displayed in front of the viewport.

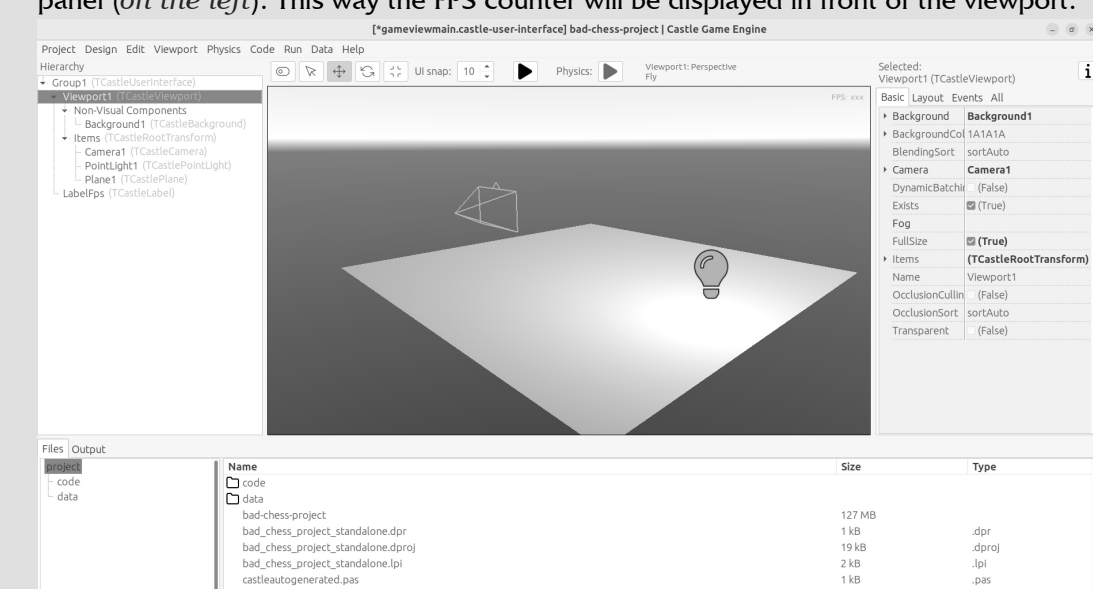

Now play around in the 3D view. There are 3 objects in 3D world:

Camera, called just Camera1, determines what the user will actually see once the game is run.

Light source makes things lit (bright). The initial light source is called PointLight1 and it is an instance of TCastlePointLight, which is a simple light that shines in all directions from a given 3D position.

Rectangle representing a ground called a Plane1.

CastleEngineManifest.xml

Mathematically speaking, it's not a plane, it's a rectangle — however calling this a "plane" is a convention used by a lot of 3D software.

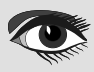

524 byte

.xml

# ARTICLE PAGE 8 / 18

#### CASTLE GAME ENGINE THE BAD WAY TO PLAY CHESS:

# ARTICLE PAGE 9 / 18

# 3D PHYSICS FUN USING CASTLE GAME ENGINE (PART 1)

Click and hold the right mouse button over the viewport to look around.

Use the AWSD keys to move. Use the mouse scroll (*while holding the right mouse button pressed*) to increase or decrease the movement speed.

Play around with moving the items. Drag the 3D axis to move any object.

Play around with adding new 3D items. Right-click on Items component inside the Viewport1 and from the context menu add primitives like "Box", "Sphere", "Cylinder".

Move them around, delete them (with Delete key), duplicate (*with* Ctrl+D *key*). Change some properties. On the right side, you can see an object inspector, familiar to any Lazarus and Delphi user. Adjust the properties, for example change the Size of the Plane1 to be much bigger. Click on "..." (*3 dots, called* Ellipsis) button at the "Color" property of any primitive (*like a plane, a box, a sphere...*) to change the color.

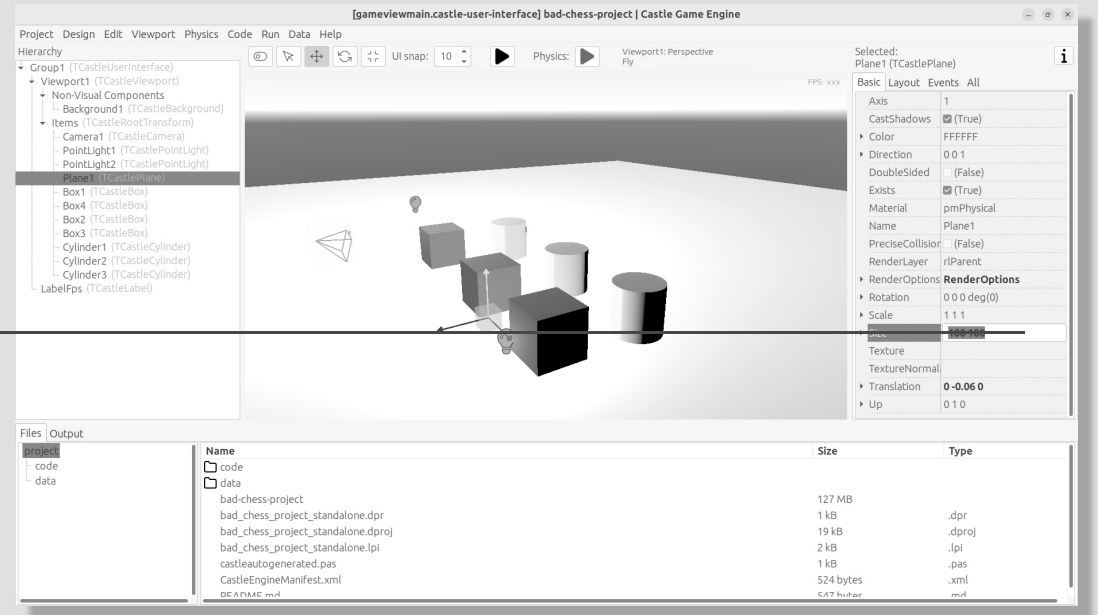

If you get stuck, consult our manual, in particular <a href="https://castle-engine.io/viewport\_and\_scenes">https://castle-engine.io/viewport\_io/viewport\_and\_scenes</a> and <a href="https://castle-engine.io/viewport\_3d">https://castle-engine.io/viewport\_and\_scenes</a> and <a href="https://castle-engine.io/viewport\_3d">https://castle-engine.io/viewport\_and\_scenes</a> and <a href="https://castle-engine.io/viewport\_3d">https://castle-engine.io/viewport\_and\_scenes</a> and <a href="https://castle-engine.io/viewport\_3d">https://castle-engine.io/viewport\_3d</a> are <a href="https://castle-engine.io/viewport\_3d">https://castle-engine.io/viewport\_3d</a> are <a href="h

### 7. DESIGN A 3D CHESSBOARD WITH CHESS PIECES

Above we learned to design a 3D world composed from simple primitives, like boxes and spheres.

But this isn't a way to create realistic 3D graphics. In most 3D graphic applications, the content is created using a specialized 3D authoring tool, like Blender. 3D artist creates a mesh (*a set of vertexes, connected to form edges and polygons*), assigns materials and textures, and exports the resulting object to a file that can be read by a game engine — like a glTF (\*1) file.

**Castle Game Engine** has great support for glTF. See <u>https://castle-engine.io/</u><u>gltf</u>

On Castle Game Engine side, our most important component to display a 3D model is TCastleScene. It's a big component, playing central role in our engine (*in one way or another, it is actually responsible for all of 3D and 2D rendering in our viewport*). Using it is simple: you create an instance of TCastleScene and set its URL property to point to the model you want to display (*like a gITF file*). The TCastleScene class descends from the TCastleTransform class, and as such you can move, rotate and scale the TCastleScene instances. Alternatively, you can also drag-and-drop the gITF file from the "Files" panel to the viewport, editor will then automatically create a TCastleScene instance that loads the given model.

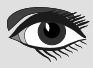

# ARTICLE PAGE 10 / 18

#### CASTLE GAME ENGINE THE BAD WAY TO PLAY CHESS:

3D PHYSICS FUN USING CASTLE GAME ENGINE (PART 1)

We support a number of 3D and 2D model formats, not only gITF. They are listed on <a href="https://castle-engine.io/creating\_data\_model\_formats.php">https://castle-engine.io/creating\_data\_model\_formats.php</a>. If you are capable of creating your own 3D models, for example in Blender, you can now make a detour: design a 3D model in Blender and export it to gITF using our instructions on <a href="https://castle-engine.io/blender">https://castle-engine.io/creating\_data\_model\_formats.php</a>. Or you can now make a detour: design a 3D model in Blender and export it to gITF using our instructions on <a href="https://castle-engine.io/blender">https://castle-engine.io/blender</a>. Or you can now make a detour: design a 3D model in Blender and export it to gITF using our instructions on <a href="https://castle-engine.io/blender">https://castle-engine.io/blender</a>.

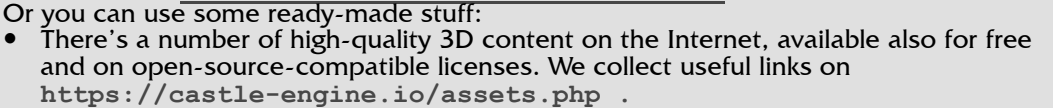

 Our engine also features an integration with Sketchfab, to allow you to search and download from a vast repository of free 3D models without leaving our editor. See the https://castle-engine.io/sketchfab\_documentation.

Here's a sample — battle-hardened cat model, from Sketchfab, right inside our editor:

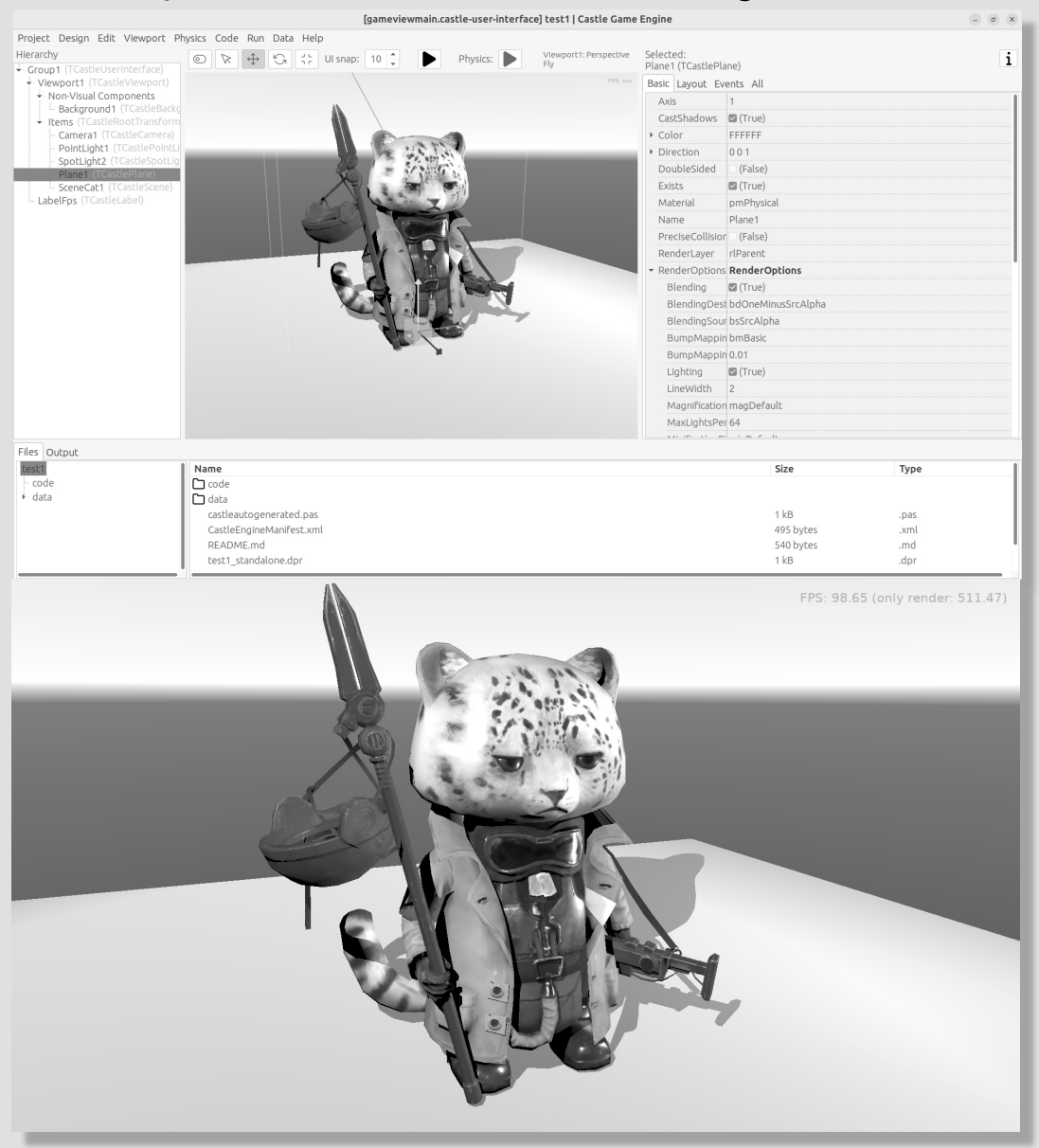

**Credits:** The "Cat" 3D model was done by Muru (<u>https://sketchfab.com/muru</u>) and is available on Sketchfab (<u>https://sketchfab.com/3d-models/cat-16c3444c8d1440fc97fdf10f60ec58b0</u>) on CC-BY-4.0 license.

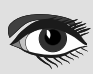
#### ARTICLE PAGE 11 / 18

#### CASTLE GAME ENGINE THE BAD WAY TO PLAY CHESS: 3D PHYSICS FUN USING CASTLE GAME ENGINE (PART 1)

• Finally, we have a ready set of 3D models for the chessboard and all chess pieces, that you can use for this demo.

To use the last option, download the 3D models from <a href="https://github.com/castle-engine/bad-chess/releases/download/chess-models/chess-models.zip">https://github.com/castle-engine/bad-chess/releases/download/chess-models/chess-models.zip</a>. They were made based on open-source Blender model published on <a href="https://blendswap.com/blend/29244">https://blendswap.com/blend/29244</a> by Phuong2647.

Unpack the resulting archive anywhere under the data subdirectory of your project.

Then simply drag-and-drop the \*.gltf files onto the viewport. Move and duplicate them as needed, to arrange them into a starting chess position.

#### NOTE

For our silly physics game, it actually completely doesn't matter how you will arrange them. You also don't need to position and rotate them perfectly. *Have fun :*)

glTF (\*1) is a standard file format for three-dimensional scenes and models. A glTF file uses one of two possible file extensions: .gltf (JSON/ASCII) or .glb (*binary*). Both .gltf and .glb files may reference external binary and texture resources. Alternatively, both formats may be self-contained by directly embedding binary data buffers (*as base64-encoded strings in .gltf files or as raw byte arrays in .glb files*).

An open standard developed and maintained by the **Khronos Group**, it supports 3D model geometry, appearance, scene graph hierarchy, and animation. It is intended to be a streamlined, inter-operable format for the delivery of 3D assets, while minimizing file size and runtime processing by apps. As such, its creators have described it as the "**JPEG of 3D**."

#### This is an example result:

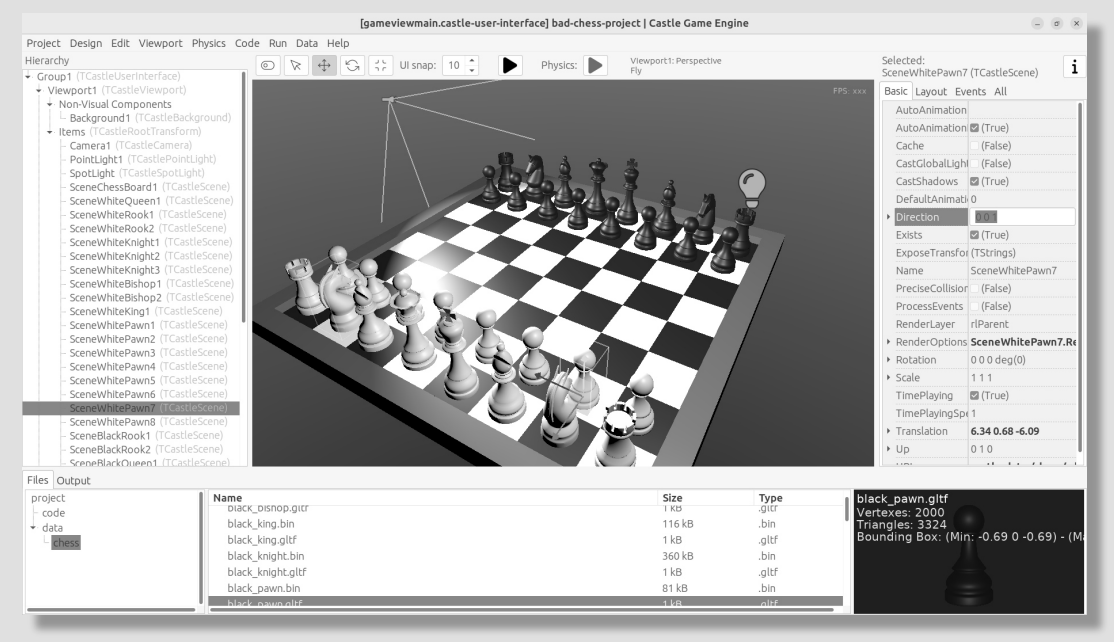

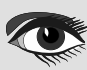

#### CASTLE GAME ENGINE

#### ARTICLE PAGE 12 / 18

THE BAD WAY TO PLAY CHESS: 3D PHYSICS FUN USING CASTLE GAME ENGINE (PART 1)

Once you've designed the chessboard and put chess pieces on it, also make sure to adjust the lights to make everything nicely bright (*but not too bright*).

Finally, adjust the camera so that user sees a nice view of the board when the application starts. When you select a camera component (*like* Camera1, *if you haven't renamed the default camera*), the editor shows a small window with camera preview. You can click "Pin" in this window to keep observing the world from this camera. There are basically 2 ways to manipulate the camera:

- Move and rotate the camera just like any other 3D object. Look at the camera preview to judge whether the camera view looks good.
- Or, alternatively, navigate in the editor and then use the menu item
   "Viewport → Align Camera To View" (key shortcut Ctrl + Numpad 0) to make the camera view match the current view in the editor.

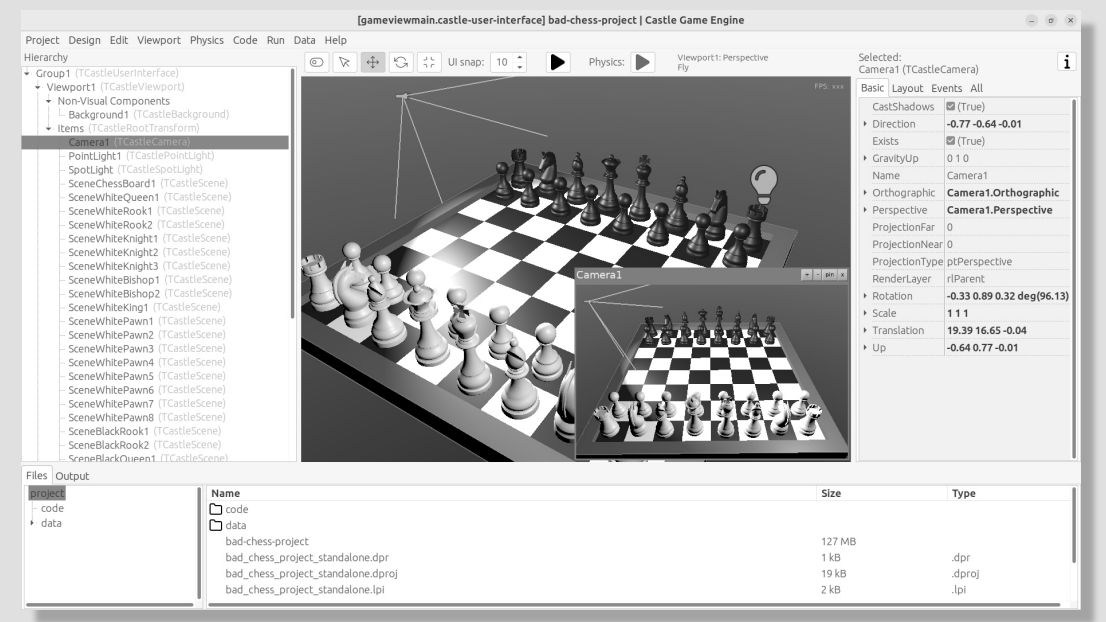

Once you have a nice view, make sure it all works: compile and run the application again.

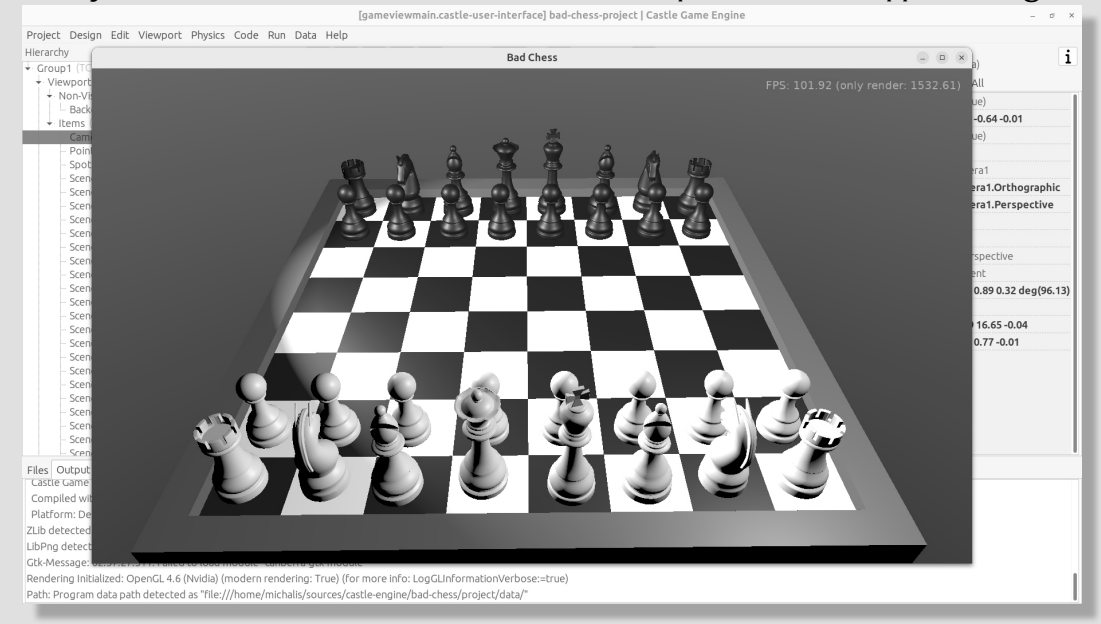

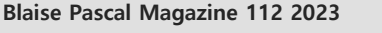

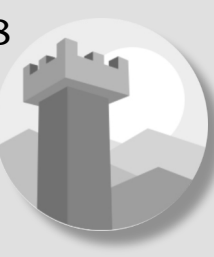

#### ARTICLE PAGE 13 / 18

#### CASTLE GAME ENGINE THE BAD WAY TO PLAY CHESS:

3D PHYSICS FUN USING CASTLE GAME ENGINE (PART 1)

#### **③** USING PHYSICS IN THE EDITOR

Now that the proper chessboard with chess pieces is designed, let's use physics to make things crazier.

Castle Game Engine has a support for rigid body physics. This means that:

• Objects can be affected by forces. The force that works automatically is gravity, pulling objects down (*in the direction of the negative Y axis, by default*).

You can also define additional forces from code, to e.g. push things along an arbitrary direction. Your own forces can realize a range of real-life effects, like wind, explosions, spinning tornadoes, etc.

• Collisions between objects are automatically detected and resolved. That is, by default the objects will bounce off each other.

It is also possible to detect collisions in code and react to them in any way (e.g. an enemy may explode when it collides with a rocket).

• You can also connect certain objects using joints.

We will not explore all these features in our article, but we will show you how to enjoy the basics. To learn more about the possibilities, read our manual <u>https://castle-engine.io/physics</u> and play with demo's in the <u>examples/physics/</u> subdirectory of the engine. Here's a screenshot from one of the demos, showing explicit application of physics forces:

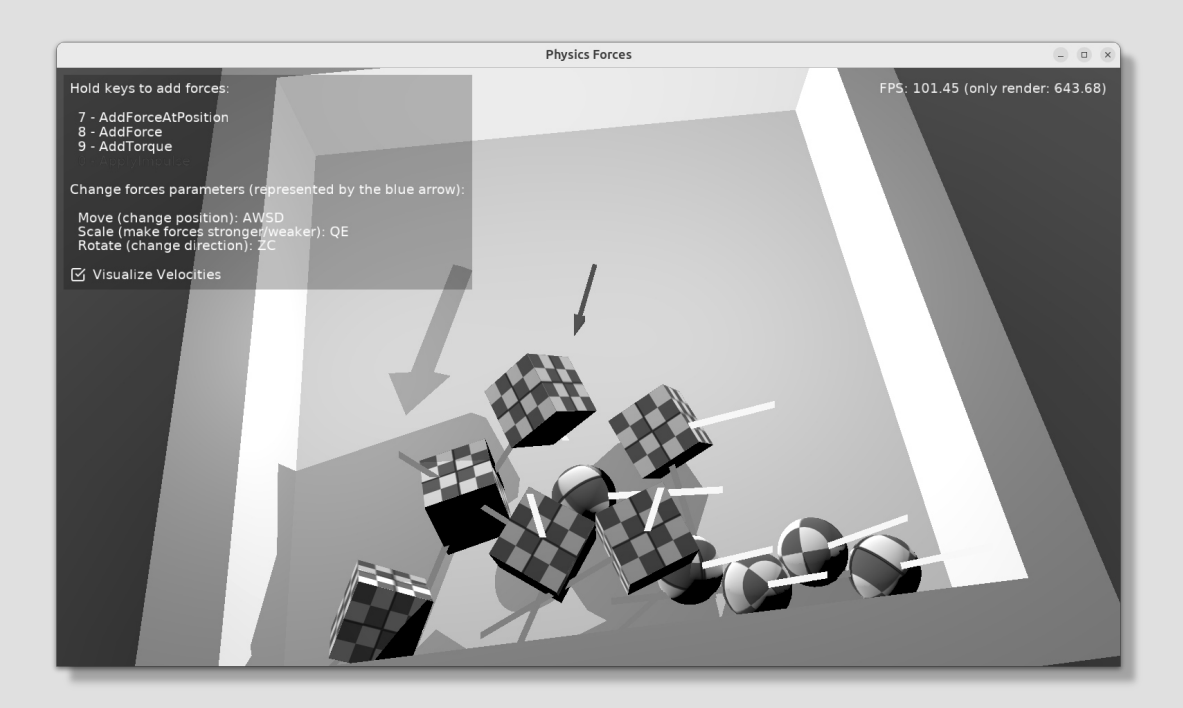

#### ARTICLE PAGE 14 / 18

#### CASTLE GAME ENGINE A THE BAD WAY TO PLAY CHESS: 3D PHYSICS FUN USING CASTLE GAME ENGINE (PART 1)

Castle Game Engine physics internally uses Kraft, a physics engine developed in Pascal by Benjamin 'BeRo' Rosseaux.

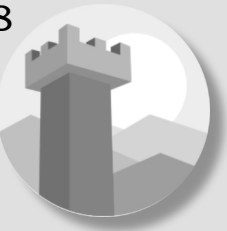

Any component descending TCastleTransform, including primitives (like TCastleBox) or scenes loaded from models (TCastleScene) or a group of other objects (TCastleTransform *with children*) can be a rigid body for the physics engine that participates in the collision detection and resulting movement. The object needs to have two behaviors:

- TCastleRigidBody behavior makes the component a rigid body. It defines common physics properties, like whether the object is affected by gravity and the initial movement speed.
- A collider, which stands for any component descending from the abstract class TCastleCollider. Many collider shapes are possible, like TCastleSphereCollider, TCastleBoxCollider and TCastleMeshCollider.

Using the TCastleMeshCollider results in most precise collisions, but the colliding object must be static which means that other objects will bounce off this object, but the object with TCastleMeshCollider will not move itself.

The term behavior we used above is a special mechanism in Castle Game Engine to attach additional functionality to a TCastleTransform. Behaviors are a great way to define various functionality that enhances given game object. There are various built-in behaviors and you can also define your own.

See https://castle-engine.io/behaviors for more information.

After this overview, you're ready to actually use physics in our chess game.

Right-click on the component representing the chessboard. From the context menu choose "Add Behavior (Extends Parent Transform)  $\rightarrow$  Physics  $\rightarrow$  Collider  $\rightarrow$  Mesh". In response, you will notice that 2 components have appeared in the component tree: MeshCollider1 and RigidBody1.

That's a convenience feature of the editor: adding a collider also adds a rigid body component.

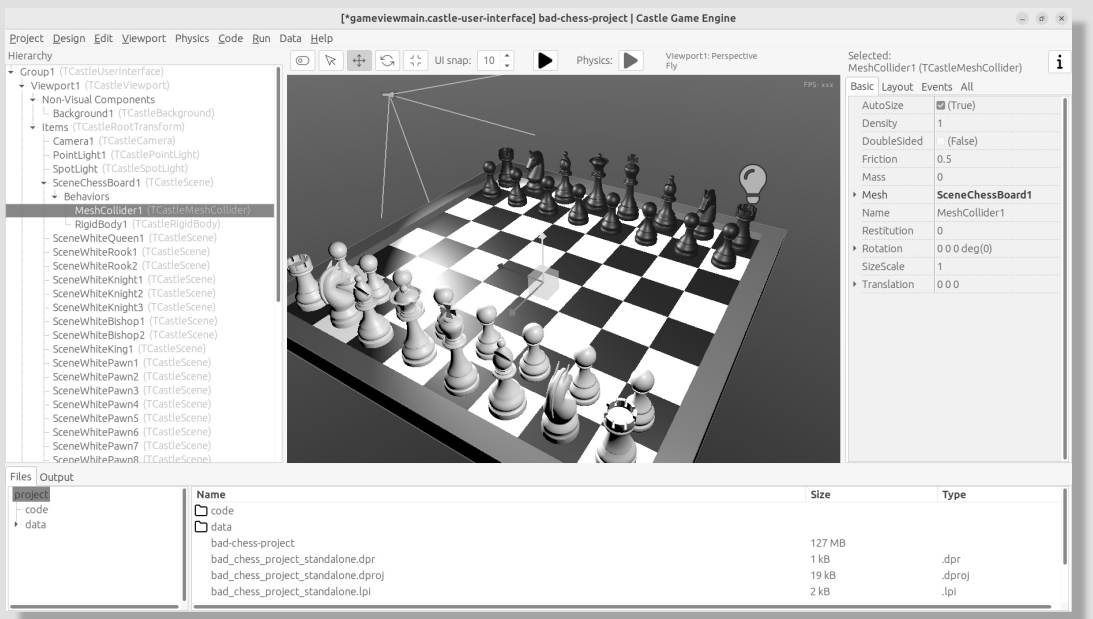

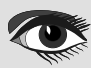

#### ARTICLE PAGE 15 / 18

#### CASTLE GAME ENGINE A THE BAD WAY TO PLAY CHESS: 3D PHYSICS FUN USING CASTLE GAME ENGINE (PART 1)

Next choose any chess piece. Right-click on it and from the context menu choose "Add Behavior (Extends Parent Transform)  $\rightarrow$  Physics  $\rightarrow$  Collider  $\rightarrow$  Box". Note that we use a simpler collider for the chess piece, which is also dynamic. This will allow the chess piece to actually fall down on the board.

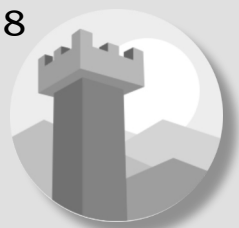

Finally move the chess piece to a more dramatic position, above the board, so that it will fall down when the physics will start.

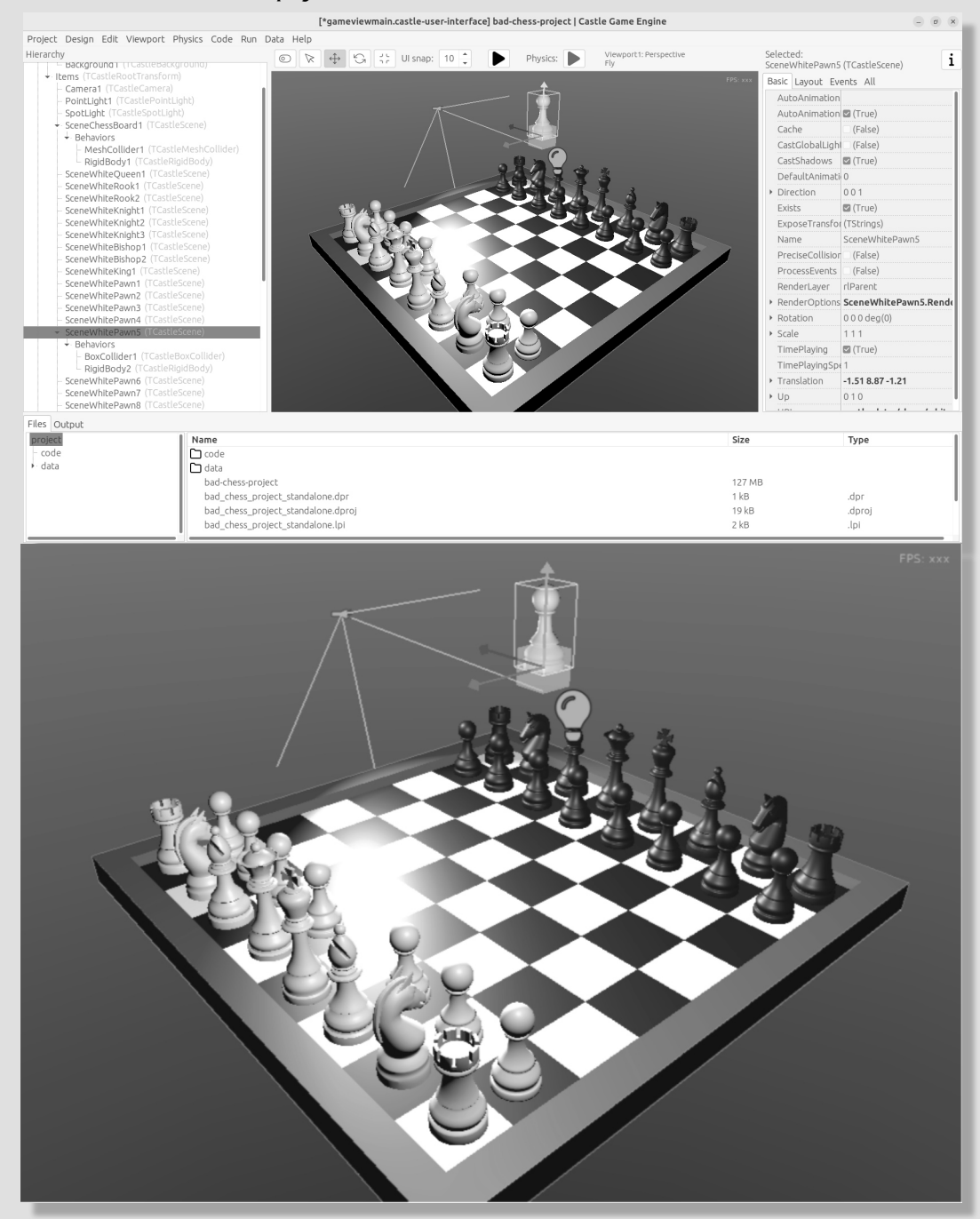

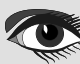

#### CASTLE GAME ENGINE A THE BAD WAY TO PLAY CHESS: 3D PHYSICS FUN USING CASTLE GAME ENGINE (PART 1)

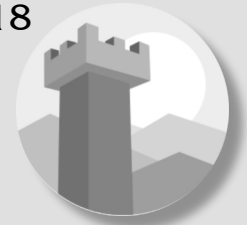

We are ready to run physics. One way would be to just run the application, using the "Compile And Run" as you've done before. But there's a quicker way to experiment with physics: run physics simulation by using the green play icon at the header of the editor (or menu item "Physics  $\rightarrow$  Play Simulation", key shortcut Ctrl+P).

Do this and watch in awe as the pawn falls on the board.

Remember to finish the physics simulation when you're done (press the green stop button, or again menu item "Physics  $\rightarrow$  Play Simulation", key shortcut Ctrl+P). Editing the design during the physics simulation is allowed (and it's a great way to experiment with various physics settings) but the changes are not saved when physics simulation is running. That's because physics typically moves the objects, and you don't want to save this position resulting from physics interactions. So be sure to stop the physics simulation before doing any persistent changes to the design.

To get more spectacular results:

- Add physics colliders to more chess pieces.
- Move the chess pieces to more interesting positions, so that multiple pieces will fall down from above on multiple other chess pieces.
- You can also duplicate (key shortcut Ctrl+D) the chess pieces (it will duplicate the whole selected object, including physics behaviours if any). That s an easy way to have a lot of physical objects that bounce off each other.

After each change, just play and stop physics simulation again.

Make sure that the initial position of all rigid bodies does not make some pair collide with each other right at the start. If the two objects will collide at start, physics engine may (*sometimes quite explosively*) move them away from each other.

#### This is a sample result:

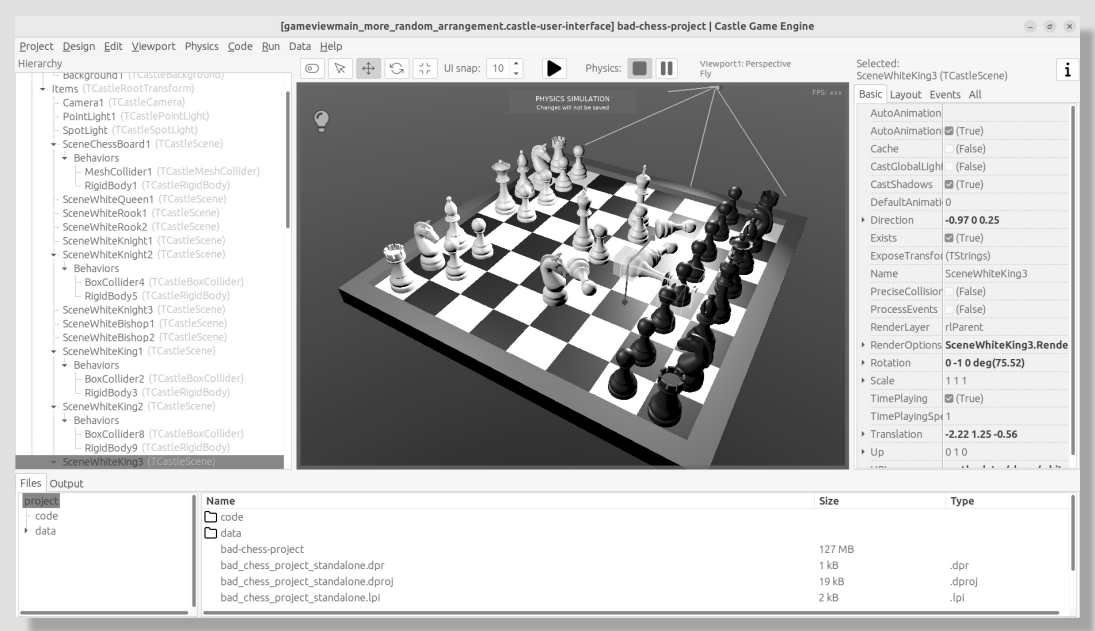

#### ARTICLE PAGE 17 / 18

#### CASTLE GAME ENGINE THE BAD WAY TO PLAY CHESS:

3D PHYSICS FUN USING CASTLE GAME ENGINE (PART 1)

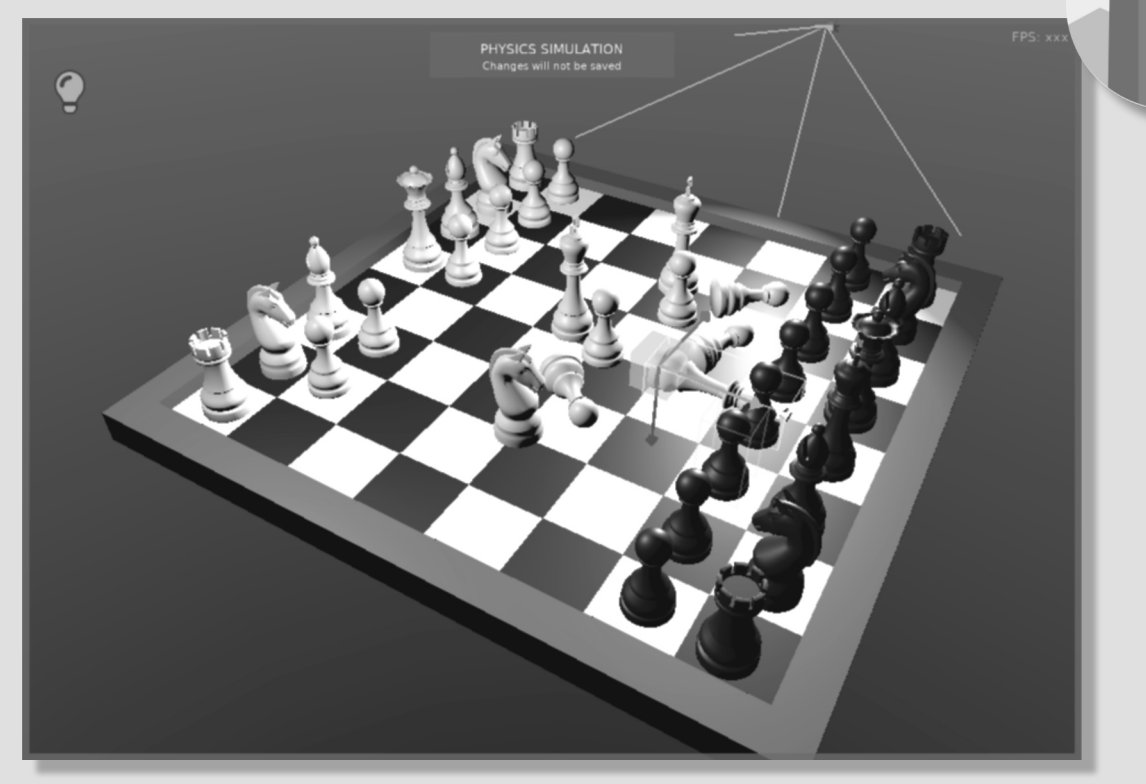

One last thing remains to learn in this (*first*) part of the article: how to flick the chess piece?

- From Pascal code you can use various methods to apply a force on a rigid body. More about this in the next article part. You can also experiment with the example application examples/physics\_forces/ if you're impatient.
- Or you can set a specific LinearVelocity on a rigid body component.

We will use the latter approach, as it can be trivially done and tested in the editor.

- Select the chess piece. Any chess piece you want to "flick" (throw across the board).
- Make sure it has a collider and rigid body components (*if not, add them, as above*).
- Select the TCastleRigidBody component of it, and find the LinearVelocity property in it.
- Set LinearVelocity to any large non-zero vector, like -100 0 0. This means we have a velocity of 100 units per second in the negative X direction.

Run the physics simulation and watch the mayhem.

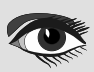

#### CASTLE GAME ENGINE A THE BAD WAY TO PLAY CHESS: 3D PHYSICS FUN USING CASTLE GAME ENGINE (PART 1)

# ARTICLE PAGE 18 / 18

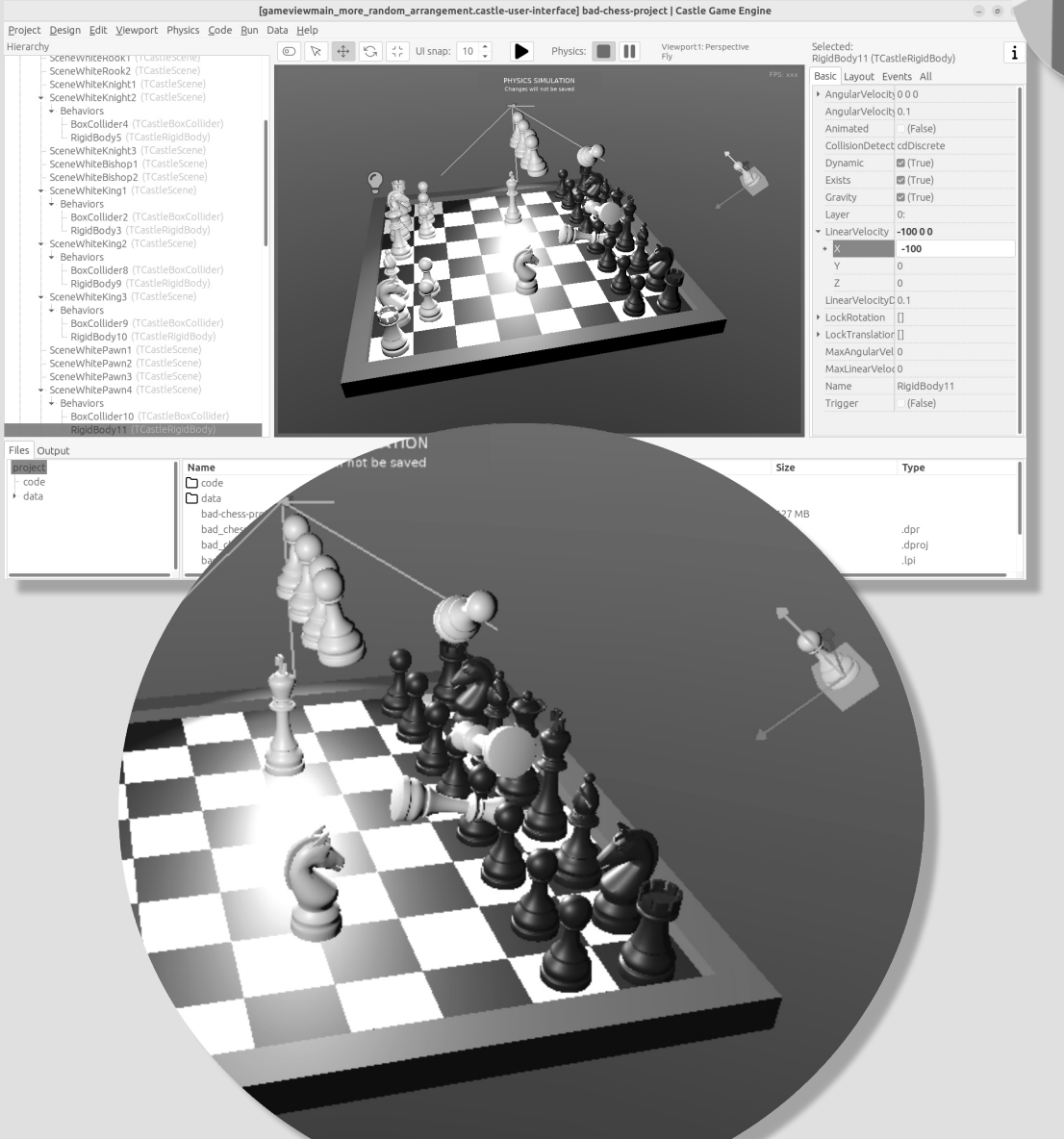

#### **9** SUMMARY

We have designed a 3D application using Castle Game Engine with a bit of physics. We didn't yet write any Pascal code to do any interactions - this will be done in the next part of the article.

If you want to download a ready application, resulting from this, go to

https://github.com/castle-engine/bad-chess. The subdirectory project of that repository contains the final working demo of this. It will be extended in the next part of the article.

I hope you had fun doing this demo and exploring the possibilities of Castle Game Engine.

If you have any questions or feedback about the engine, don't be shy! Speak up, ask and share your comments on our forum <a href="https://forum.castle-engine.io">https://forum.castle-engine.io</a>/talk.php .

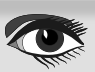

### LAZARUS HANDBOOK (PDF) +SUBSCRIPTION 1 YEAR

- Lazarus Handbook
- Printed in black and white

- •
- PDF Index for keywords Almost 1000 Pages Including 40 Examples Blaise Pascal Magazine
- •
- English and German Free Lazarus PDF Kit Indexer •
- 8 Issues per year •
- minimal 60 pages •
- Including example projects and code

# SPECIAL OFFER € 75

Ex Shipping

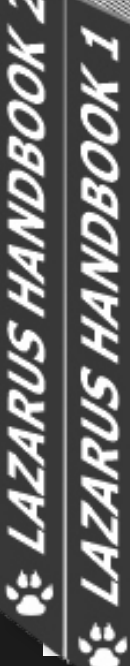

BLAISE PASCAL TMAGAZINE

THE LAZARUS DEBUGGER By Martin Friebe

Expert

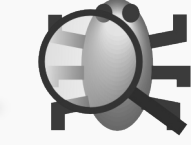

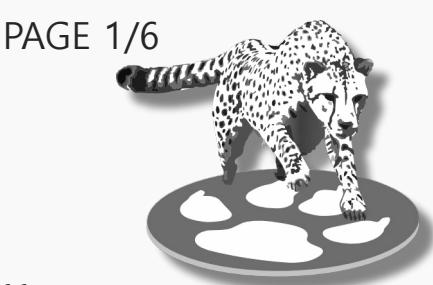

#### PART 3: CALLING IT – THE STACK

#### FROM WHERE WE CAME

Starter

The last part of the series has taught us how we can step in and out of functions. We watched what happened in the outer function, and then looked for more details by stepping into another function. This time we will expand our view. We will debug a function, but instead of stepping out to see what happens in the caller, we will get the debugger to show us the caller's data while we are still in the current function. As usual we explore all this by debugging a small sample project.

```
1. program FindRepeat;
2. uses Math;
З.
4. const
5.
    TESTDATA = 'Test a random text. Repeat: a random text'
6.
7.
8. function EqualSubText(AText: Ansistring; AStart1, AStart2, AMaxLen: Integer): AnsiString;
9. var
10. EqualLen: Integer;
11. begin
12. EqualLen := 0;
13. while (AMaxLen > EqualLen) and (AText[AStart1 + EqualLen] = AText[AStart2 + EqualLen]) do
14.
       inc(EqualLen);
15.
     Result := copy(AText, AStart1, EqualLen);
16.
17. end;
18.
19. (* DoFindLongestRepeat
      AStart1: Iterates over all potential start positions for the first match of the text
20.
21.
      AMaxSearchLen1: Count of chars up to the start of for the second match
      AStart2: Iterates over all potential start positions for the second match of the text
22.
23.
            Must always be greater the AStart1
                   (or equal, which will be handled by "AMaxSearchLen1 = 0")
24.
25.
       AMaxSearchLen2: Count of chars up to the end of the string
26. *)
27. function DoFindLongestRepeat(AText, AFound: Ansistring;
28.
       AStart1, AMaxSearchLen1,
29.
       AStart2, AMaxSearchLen2: Integer
30. ): Ansistring;
31. var
EqualTxt: String;
33. begin
34. Result := AFound;
35.
     EqualTxt := EqualSubText(AText, AStart1, AStart2, Min(AMaxSearchLen1, AMaxSearchLen2));
36.
37.
     if Length(EqualTxt) > Length(Result) then
38.
      Result := EqualTxt;
39.
40.
     if AMaxSearchLen2 > 1 then
41.
       Result := DoFindLongestRepeat(AText, Result,
        // AStart2 increases, so there is one more char available after AStart1
42.
        AStart1,
43.
                  AMaxSearchLen1 + 1,
44.
        // And there is one char less after AStart2
45.
        AStart2 + 1, AMaxSearchLen2 - 1
46.
47.
     else
48.
     if AStart1 < Length(AText) - 1 then begin</pre>
49.
      Result := DoFindLongestRepeat(AText, Result,
        // AStart2 is set equal to AStart1, so AMaxSearchLen1 will be 0
50.
```

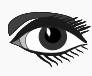

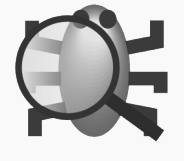

PAGE 2/6

#### CONTINUATION

```
AStart1 + 1, 0,
51.
        // AStart2 will be 1 more than AStart1 was,
52.
        // so there will be 1 char less to search after AStart2
53
54.
        AStart1 + 1, AMaxSearchLen1 - 1
       );
55.
           56. end;
57. end;
58.
59. function FindLongestRepeat(AText: Ansistring): Ansistring;
60. begin
61. Result := DoFindLongestRepeat(AText, ",
                   // AStart1 equals AStart2: There are 0 chars between
62.
       1,0,
       1, Length (AText) // AStart2 has the entire string
63.
64.);
65. end;
66.
67. begin
68. writeLn("" + FindLongestRepeat(TESTDATA) + "");
69. readln;
70. end.
```

The code is a recursive example on how to find the longest nonoverlapping reoccurring substring. It iterates all combinations of two startpoints ("AStart1" and "AStart2") and checks for a matching substring on each of them.

For the given test data we expect the result: " a random text" (*with leading space*).

When we run it, it will print " a random "

It somehow misses the last word "text".

As before, we start our debug session by running to a breakpoint. Line 38 might be a good candidate to start. It will pause each time a potential result is found. So when the partial result "a random " is assigned, we can look at the available data and check if it reveals any clues. After starting the project with **F9** and hitting the breakpoint, we have a look at the value of "EqualTxt". We can do so in the locals or watches window, and we will see it is "e".

As this is not the match we are interested in, we run (F9) again. As we hit the breakpoint for the 2nd time, "EqualTxt" will be shown as " a random ".

This is the value that got mistakenly printed as the longest repeated match. We will look at the values that are involved in the call to " EqualSubText".

| Watches           |              | × |
|-------------------|--------------|---|
| 🕛 수 8 8 🗕 88 88 🔊 | * * *        |   |
| Expression        | Value        |   |
| ····· EqualTxt    | ' a random ' |   |
| ····· AStart1     | 5            |   |
| ····· AStart2     | 28           |   |
| AMaxSearchLen1    | 23           |   |
| AMaxSearchLen2    | 10           |   |
|                   |              |   |
|                   |              |   |
| <                 | :            | > |

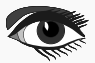

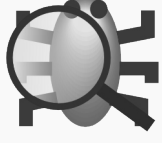

The values for "AStart1" and "AStart2" look correct.

Checking the 2 max-lengths "AMaxSearchLen2" may be worth checking. 10 is only the length to the end of the returned value in "EqualTxt". But we know the "TESTDATA" has more text after that. So the value should be larger.

We can check that "TESTDATA" has 41 chars. So if "AStart2" is at 28, then there should be 14 remaining chars. 41 - 28 + 1 ("+ 1" as the last char needs to be included).

"AMaxSearchLen2" has been passed as a parameter by the calling function. To find out more, we need to know what happened in the caller.

#### THE CALL STACK WINDOW

As announced in the introduction the debugger can help us with this. Ctrl-Alt-S or the menu "View  $\rightarrow$  Debug Windows  $\rightarrow$  Call stack" will open the Call-stack window.

| Ca | I Stac | :k             |       |                                                                                      | × |  |  |
|----|--------|----------------|-------|--------------------------------------------------------------------------------------|---|--|--|
| U  | 1      | →   Max 10 -   | ○   Ŷ | ↓ 0 韭   ⊑                                                                            |   |  |  |
|    | I      | Location       | Line  | Function                                                                             |   |  |  |
| Ø  | 0      | findrepeat.lpr | 38    | DoFindLongestRepeat('Test a random text. Repeat: a random text', 'e', 5, 23, 28, 10) |   |  |  |
| •  | 1      | findrepeat.lpr | 41    | DoFindLongestRepeat('Test a random text. Repeat: a random text', 'e', 5, 22, 27, 11) |   |  |  |
| ۰  | 2      | findrepeat.lpr | 41    | DoFindLongestRepeat('Test a random text. Repeat: a random text', 'e', 5, 21, 26, 12) |   |  |  |
| •  | 3      | findrepeat.lpr | 41    | DoFindLongestRepeat('Test a random text. Repeat: a random text', 'e', 5, 20, 25, 13) |   |  |  |
| 0  | 4      | findrepeat.lpr | 41    | DoFindLongestRepeat('Test a random text. Repeat: a random text', 'e', 5, 19, 24, 14) |   |  |  |
| •  | 5      | findrepeat.lpr | 41    | DoFindLongestRepeat('Test a random text. Repeat: a random text', 'e', 5, 18, 23, 15) |   |  |  |
| ۰  | 6      | findrepeat.lpr | 41    | DoFindLongestRepeat('Test a random text. Repeat: a random text', 'e', 5, 17, 22, 16) |   |  |  |
| ٥  | 7      | findrepeat.lpr | 41    | DoFindLongestRepeat('Test a random text. Repeat: a random text', 'e', 5, 16, 21, 17) |   |  |  |
| •  | 8      | findrepeat.lpr | 41    | DoFindLongestRepeat('Test a random text. Repeat: a random text', 'e', 5, 15, 20, 18) |   |  |  |
| 0  | 9      | findrepeat.lpr | 41    | DoFindLongestRepeat('Test a random text. Repeat: a random text', 'e', 5, 14, 19, 19) |   |  |  |
|    |        |                |       |                                                                                      |   |  |  |
|    |        |                |       |                                                                                      |   |  |  |
|    |        |                |       |                                                                                      |   |  |  |
|    |        |                |       |                                                                                      |   |  |  |
| <  |        |                |       |                                                                                      | > |  |  |

Before we continue tracking the wrong value, let's have a look at the contents of the new window and what information it provides.

The top line is line 38 (column "Line") at which our app is currently paused.

The line below is showing from where the current invocation of "**DoFindLongestRepeat**" was called. As we are in a recursion, the function did call itself. However, the call was invoked from line 41. Looking at all the columns in the grid.

- The first column shows, if the line has a breakpoint. In our case this applies to line 38. But had we had a breakpoint at line 41, it would be shown on the other lines.
- The 2nd column "1..." (Index) is a running number, showing us how many calls we are away from the top. This can be useful, when scrolling through a very long list.
- "Location" and "Line" are the unit (filename) and line-number. If they aren't known, an address may be shown.
- "Function" is the name of the routine. In case of a method it will be in the "classname.method" notation. This column also contains the values of the parameters passed. (Please see the note on params and locals in the section "The full stack")

We will go into more details later on.

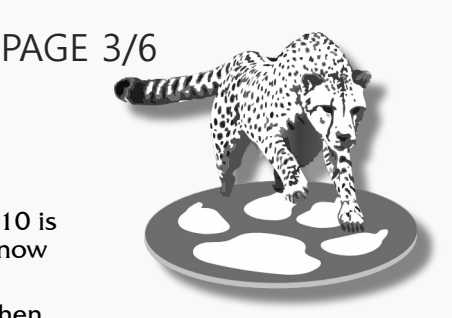

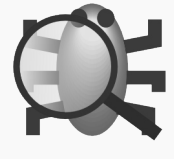

#### VALUES FROM THE OUTER CALLERS

Before we explore all the features of the callstack we will use the current view to trace the value of "AMaxSearchLen2".

The argument-values to the call on each line are given in the same order as the parameters are declared in the source. So "AMaxSearchLen2" is the last value in the list.

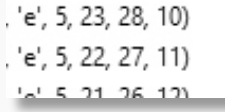

For the top line – representing the function in which the project is currently paused – we have "5, 23, 28, 10" for "AStart1, AMaxSearchLen1, AStart2, AMaxSearchLen2". So as we saw "AMaxSearchLen2"=10.

And for the direct caller we have "5, 22, 27, 11". The caller had checked for repeated text at the position one char earlier ("AStart2"=27) and it had up to 11 chars ("AMaxSearchLen2") to check. Comparing the caller's total of "27 + 11" with the current "28 + 10", both functions are the same amount short of the actual full length of the text.

Looking down through the stack on each line "AStart2" goes one down, and "AMaxSearchLen2" goes one up. However, we only see the top 10 callers, and the relevant information may be further away. We can get more lines, if we press the button, or use the "Max 10" drop-down. Lets use the "Max 10" drop-down and select 50 entries.

(If we need more we need the  $\bigoplus$  button ) We scroll down until we find a break in the pattern of +/-1.

This happens for the caller from line 49.

| Cal | l Stac | k              |      |                                                                                     | × |  |  |
|-----|--------|----------------|------|-------------------------------------------------------------------------------------|---|--|--|
| 9   | 2      | →   Max 50 -   |      | ↓ <b>0 </b>                                                                         |   |  |  |
|     | I      | Location       | Line | Function                                                                            | ^ |  |  |
| •   | 22     | findrepeat.lpr | 41   | DoFindLongestRepeat('Test a random text. Repeat: a random text', 'e', 5, 1, 6, 32)  |   |  |  |
| ۰   | 23     | findrepeat.lpr | 41   | DoFindLongestRepeat('Test a random text. Repeat: a random text', 'e', 5, 0, 5, 33)  |   |  |  |
| ٥   | 24     | findrepeat.lpr | 49   | )oFindLongestRepeat('Test a random text. Repeat: a random text', 'e', 4, 34, 38, 1) |   |  |  |
| 0   | 25     | findrepeat.lpr | 41   | FindLongestRepeat('Test a random text. Repeat: a random text', 'e', 4, 33, 37, 2)   |   |  |  |
| •   | 26     | findrepeat.lpr | 41   | DoFindLongestRepeat('Test a random text. Repeat: a random text', 'e', 4, 32, 36, 3) |   |  |  |

Looking at index 23 called by 24, we can see that "AStart1" was incremented to 5 (where the first occurrence of " a random text" starts), and "AStart2" set to start from 5 too. Checking at index 24 we find that "AStart2"+" AMaxSearchLen2" = "38 + 1" = 39. Not the full length, but 1 more than "27 + 11" = 38. So during this call we lost 1 char from "AMaxSearchLen2".

#### Looking at the code

```
Result := DoFindLongestRepeat(AText, Result,
AStart1 + 1, 0,
// AStart2 will be 1 more than AStart1 was,
// so there will be 1 char less to search after AStart2
AStart1 + 1, AMaxSearchLen1 - 1
);
```

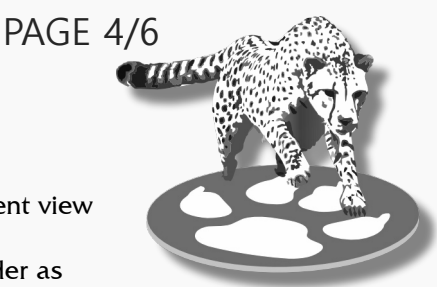

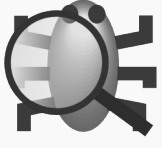

The code assumes that "AStart1 + AMaxSearchLen1" (*ignoring the matching* +/-1) covered the entire string from "AStart1" to the end of the string, so that the values can be used for "AStart2" and "AMaxSearchLen2". But actually, they only covered the string up to before "AStart2", which was at the last char of the string. So "AMaxSearchLen1" is already one less than the remaining string length. There is no need to subtract 1. The correct code should be:

Result := DoFindLongestRepeat(AText, Result, // AStart2 is set equal to AStart1, so AMaxSearchLen1 will be 0 AStart1 + 1, 0, // AStart2 will be 1 more than AStart1 was, // so there will be 1 char less to search after AStart2 AStart1 + 1, AMaxSearchLen1 // no "-1" );

Re-running the project with this change yields the expected " a random text"

#### THE FULL STACK

Now that we solved the issue in the example project, let's take some more time to explore the stack window. We also should look at a few names often used in this context.

The stack itself has its name from the equally named data structure, also known as a "LiFo Stack". It is a feature many CPU's have. When a function is called, the CPU stores (*pushes*) the current execution address onto the stack, so it can later retrieve it to continue execution in the callers code. Many calls can be nested, and when they return, the addresses are retrieved in reverse order (*Last-in*, *First-out*).

The stack often holds more than just the address for the return. It also holds the values of local variables. This memory on the stack is called a "stack frame".

The name "Frame" or "Stack-frame" is often used to refer to an entry in the stack window.

During the above debug exercise we have seen the values of the functionparameters for each frame listed in the stack. The frame also contains local variables.

The stack window allows us to select any frame as "current". To do this we select the frame using the mouse or keyboard, and then click the green arrow button:  $\rightarrow$ 

Once a frame is "current" other debug windows (*like Watches and Locals*) will show their content according to that frame. If we made the frame at index 1 current, then Locals would show the values for that frame, so instead of showing "AStart2"=28 for the top frame, it would show "AStart2"=27.

**NOTE:** The parameters and local variables of any frame are shown with their current values. Often that is the value they had at the time the call was made. However, if the called function has changed the local value, then it will show that modified value.

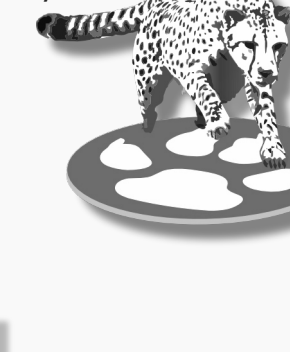

PAGE 5/6

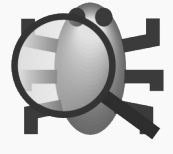

If we show enough frames, we can see callers other that "DoFindLongesRepeat"

| Ca | ll Stacl | k              |       |                                                                                   |      |
|----|----------|----------------|-------|-----------------------------------------------------------------------------------|------|
| U  | 1        | →   Max 50 ▼ ( | 1   C | ↓ <b>○ ± □</b>                                                                    | _    |
|    | I        | Location       | Line  | Function                                                                          | ^    |
| 0  | 175      | findrepeat.lpr | 41    | DoFindLongestRepeat('Test a random text. Repeat: a random text', '', 1, 0, 1, 41) |      |
| →  | 176      | findrepeat.lpr | 61    | FindLongestRepeat('Test a random text. Repeat: a random text')                    |      |
| 0  | 177      | findrepeat.lpr | 68    | \$main                                                                            | ~    |
| <  |          |                |       |                                                                                   | > .: |

PAGE 6/6

Making "FindLongestRepeat" the current frame, and we can see that the locals window no longer shows AStart.../AMaxSearchLen variables. The locals show "AText" instead, which is the parameter passed to "FindLongestRepeat".

We also see that we can trace back all the way to the program's "begin...end." block shown as "\$main". And the index tells us, that our recursion is a 175 calls deep at the time of hitting the breakpoint.

enter any index and show frames starting from  $i\overline{t}$ . On the topic of navigation, the stack window also allows us to navigate in the source code. Double clicking any line in the stack (or using the  $\overline{\ }$ 

*button*) will bring up the code in the source editor. Of course only, if the stackframe has a source-file and line-number.

The button will copy all entries to the clipboard. And the power button will freeze the currently shown entries. When power is off, the stack window will not update when you step/run the application. In case you want to keep the current frame list as a reminder or something like that.

#### SUMMARY

The callstack can be used to inspect locals from any caller. It can also show us who called the current function.

- Open the Stack Window:
  - Ctrl-Alt-S
  - Menu: View → Debug windows → Call stack
  - Select a frame as "current"
- –
- Increase amount of shown frames
  - •
  - "Max 10" Drop-down

In the next article: Part 4: TAKING A LOOK - WATCHES

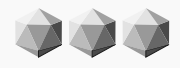

### THE NEW INTERNET BLAISE PASCAL LIBRARY 2023 https://library.blaisepascalmagazine.eu/

JUST OPEN ANY BROWSER (CHROME, SAFARI, EDGE, FIREFOX, OPERA, DUCKDUCKGO) AND LOGIN: YOU WILL HAVE ALL ISSUES AVAILABLE - 6500 PAGES. FOR ALL ISSUES STARTING AT NR1 UP TO THE LATEST ITEM. YOU NEED A VALID SUBSCRIPTION ONLY € 50,00 - VALID THROUGH ONE YEAR

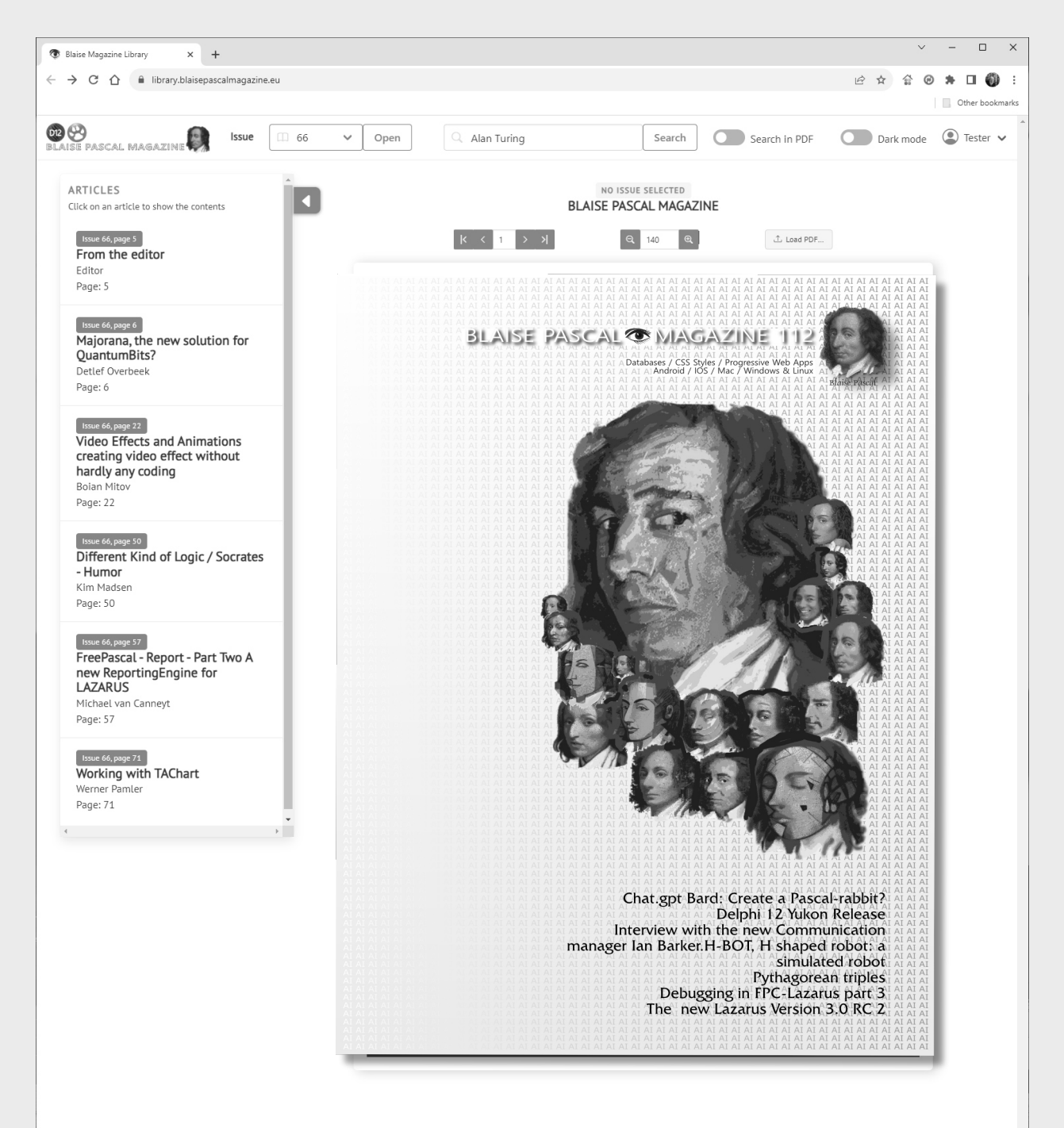

READ WHERE EVER THE INTERNET IS AVAILABLE

| Database Workbench v6 1 2         | Pro                                                     |                                |                   |                   |                   |            |                      |                          |                                  |             |              |             | ~        |
|-----------------------------------|---------------------------------------------------------|--------------------------------|-------------------|-------------------|-------------------|------------|----------------------|--------------------------|----------------------------------|-------------|--------------|-------------|----------|
| Database Workbench vo. 1.2        |                                                         | 0 0 10 0                       |                   |                   |                   |            |                      |                          |                                  |             |              |             |          |
| Local Postgres:blog:2             | ×\$\$\$\$\$\$\$                                         | PB Sk B                        |                   |                   |                   |            |                      |                          |                                  |             |              |             |          |
| <u>File Edit Search Editors V</u> | iew <u>T</u> ools <u>W</u> indows <u>H</u>              | <u>H</u> elp                   |                   |                   |                   |            |                      |                          |                                  |             |              |             |          |
|                                   |                                                         | <b>≠</b> + ⇔ + 0               | D 🕶 123 🔻         | 0 - 2 -           | fx 👻 🔡 👻          | •          | 8-1                  | ₽ -   )                  | x la la la la l                  | ີ 🛛 🖓 🖓     | ≥ <u>K</u> @ | ا 🕀 🖻       | Î        |
| Local Postgres:blog:2             | 푸 🛛                                                     | Table Editor                   | : Local Post      | ares:blog:2 [art  | icles]            |            |                      |                          |                                  |             |              |             | ^        |
| Server Manager 🛛 Local P          | ostgres:lazfoundation:1                                 | 熱物局                            | X 🖷 🕇             | Q                 | Schema publi      |            |                      | ~                        | Table articles                   |             |              | ~           |          |
| U Local Postgree                  | s:blog:2                                                | Columna Table                  |                   | Frank Description | - Descriptions    |            |                      | - T- D-                  | Data                             |             |              |             | - 1      |
| <u>\$</u> x 55 C   ■   2   × ₪    |                                                         |                                | Objects Op        | tescriptio        | n Permissions     |            | ependencie           | s 10-D0                  | Data                             |             |              |             |          |
| PostgreSQL: blog (postgres)       |                                                         | EO EO E                        |                   |                   |                   |            |                      |                          |                                  |             |              |             | -        |
| Enter filter here                 | ×                                                       | Inherited from                 |                   |                   |                   |            |                      |                          |                                  |             |              |             | _        |
| Domains (0)                       | Ê                                                       | PK C                           | olumn Name        | Column Type       | Length            | Scale      | Not NULL             | Identity                 | Default                          | Collation   | Generated As | Description |          |
| ✓ Tables (3)                      |                                                         | 1 ⊠ a                          | _id<br>created on | Timestamp         | ~                 |            |                      |                          | CURRENT TIMESTAME                |             |              |             |          |
| ✓ Ⅲ articles                      |                                                         | 3 🗌 a                          | _author_fk        | BigInt            | ~                 |            |                      |                          | ~<br>~                           |             |              |             | _        |
| Columns (5)                       | - nevtval/seg articles'                                 | 4 🗌 a                          | _title            | VarChar           | V 255             |            |                      |                          | ~                                | [default] 🗸 |              | 1           | _        |
| a_created_or                      | n Timestamp = CURRE                                     | 5 a                            | _text             | Text              | $\sim$            |            | $\checkmark$         |                          | $\sim$                           | [default] 🗸 |              |             | _        |
| 📼 a_author_fk                     | BiaInt                                                  |                                |                   |                   |                   |            |                      |                          |                                  |             |              |             |          |
| 📼 a_title VarO                    | 國 Database Workbench v                                  | /6.1.2 Pro                     |                   |                   |                   |            |                      |                          |                                  |             | -            |             | $\times$ |
| a_text Text                       | Local Postgresilazfou                                   | undation:3 🗸 🗒                 | 50                | P B & F           | )                 |            |                      |                          |                                  |             |              |             |          |
| > Primary Key a_i                 | <u>F</u> ile <u>E</u> dit <u>S</u> earch E <u>d</u> ito | ors <u>V</u> iew <u>T</u> ools | Windows H         | <u>H</u> elp      |                   |            |                      |                          |                                  |             |              |             |          |
| > 🔿 Constraints                   | Fill • 5 • 1 • 1                                        | • 🗊 • 🕸 • :                    | ¢-÷‡              | ∜ • ◇ • (         | D 🕶 123 🕶 🌘       | + 2        | <b>▼</b> fx <b>▼</b> | <b></b> • 0              | - 🛛 - 🖨 - 📈                      | È È 🙀       | - 16 B - 6   | 0 01 12     | ,<br>,   |
| > Triggers                        | Local Postgres:lazfoundation:                           | 3 平                            | x                 | 5 ID 01 1         |                   |            |                      |                          |                                  |             |              |             | ^        |
| > Depends On                      | Server Ma                                               | anager                         | Diagram           | Editor - Physica  | Data Model (P     | ostgreSU   | JL)                  | 7 10                     |                                  |             |              |             |          |
| > comments                        | Local Postgres:Me                                       | enberPostgr:2                  |                   | • 🗄 • 🖾           |                   | 8 39       |                      | 200m 10                  |                                  |             | 0 ⊞ ⊞ 0      | ·           | -        |
| > users                           | Local Postgres:la:                                      | zfoundation:3                  | agram Expl        | orer              | <b>9</b> ¥        |            |                      |                          |                                  |             |              |             |          |
| Navigator Workspace               | \$k \$5 C 2 7                                           | K Sal Sal -                    |                   | grams<br>Main     | 10                |            | use                  | rs                       | pagetexts                        |             | gro          | ups         |          |
|                                   | PostgreSQL: lazfoundation (po                           | istgres)                       | Tabl              | les               | -                 | ₹ <u>u</u> | id                   | BigInt                   |                                  | har(100)    | 9 GROUPNAM   | VarChar(50  | 0)       |
| im mark                           | Schema: public                                          |                                | Viev              | vs                | +                 | u_<br>u_   | _name<br>_password   | VarChar(1)<br>VarChar(1) | 00) V LANG VarC<br>00) TEXT Text | har(10)     | V U NAME     | VarChar(10  | 00)      |
| groups articles                   | > 🗑 Domains                                             |                                | Doi               | idii 15           | -                 | u_<br>u    | _2faseed<br>salt     | VarChar(3<br>VarChar(1)  | 2)                               |             |              |             |          |
| CAPS NUM                          | ✓ Tables (3)                                            |                                |                   |                   |                   |            |                      | -                        |                                  |             |              |             |          |
|                                   | Navigator Workspace                                     |                                | <b>*</b>          |                   |                   |            |                      |                          |                                  |             |              |             |          |
|                                   | Object Description                                      |                                |                   |                   |                   |            |                      |                          |                                  |             |              |             |          |
|                                   | object Description                                      | A 8                            | -                 | A                 |                   |            |                      |                          |                                  |             |              |             |          |
|                                   |                                                         | 6                              | ect Info          |                   |                   |            |                      |                          |                                  |             |              |             |          |
|                                   |                                                         | ~                              | -                 |                   |                   |            |                      |                          |                                  |             |              |             | ~        |
|                                   | illing the state                                        |                                |                   | 1 m               |                   |            | 1 (2)                |                          |                                  |             |              |             | >        |
|                                   | Diagram Editor - Phys                                   | icai Data Model (P             | ostgreSQL)        | 🖉 Diagram Edit    | tor - Physical Da | ta Mod     | el (PostgreS         | QL)                      |                                  |             |              |             |          |
|                                   | CRP3   NUM                                              |                                |                   |                   |                   |            |                      |                          |                                  |             |              |             | .::      |
| Introducu                         | 070                                                     |                                |                   |                   |                   |            |                      |                          |                                  |             |              |             |          |

# Database Workbench 6

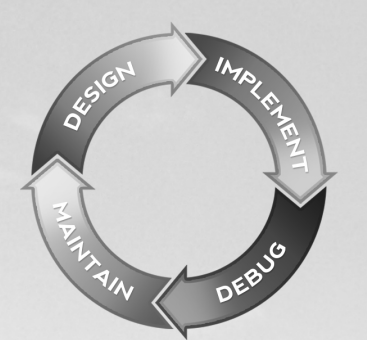

#### database development environment

Consistent user interface, modern code editors, Unicode enabled, HighDPI aware, ER designer, reverse engineering, meta data browsing, visual object editors, meta data migration, meta data compare, stored routine debugging, SQL plan visualizer, test data generator, meta data printing, data import and export, data pump, Grant Manager, DBA tasks, code snippets, SQL Insight, built in VCS, report editor, database meta data search, numerous productivity tools and much more...

for SQL Server, Oracle, MySQL, MariaDB, Firebird, InterBase, NexusDB and PostgreSQL

# SUPSCENE Database tools for developers www.upscene.com

#### ARTICLE PAGE 1 / 18

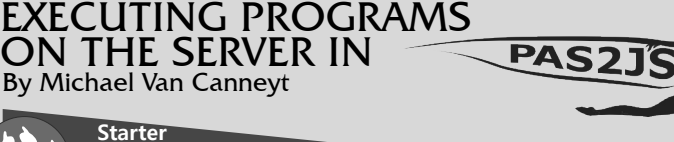

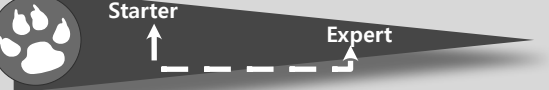

#### ABSTRACT

In this article we show how to give the user of a browser-based program feedback from long-running processes on the server, using 2 components: one in **PAS2JS**, one in **Free Pascal/Lazarus**.

#### INTRODUCTION

When using a web-based program, not everything can be done in the browser.

Often,tasks are executed through some RPC (Remote Procedure Call) mechanism on the webserver. This can be a simple task such as executing an SQL statement on a database and returning a result. Or it can be a more complicated and time-consuming task such as making a backup of a database, indexing PDF files, compiling a software project and running a test suite, or even installing software on the server. Ideally, the output of these remote programs should also be presented to the user.

To keep programs scalable, these tasks should be short-lived. A return time of 1 second for a HTTP request is already a long time, so executing a time-consuming task and waiting for the return using a single HTTP request is not a good idea:

the HTTP server is occupied with the request, the browser or any proxy servers between the HTTP server and the browser may decide to time-out your request.

Much better is to start the process using a HTTP request, and use a mechanism to poll the status of the executed process. In this article we present one such mechanism.

#### **2** ARCHITECTURE

The solution we present here consists of 2 components. One component which is used on the server, and which can be used to start a process, capture its output and poll for the status of the process. The other component takes care of the polling process on the client.

These components are ignorant of the communication mechanism between browser and server, this means that they do not implement the actual RPC calls used to start the process: There are many possible mechanisms, and some may be more suitable for your purpose than others.

The components are called TProcessCapture for the server part and TProcessCapturePoller for the client (PAS2JS) part. The server part takes care of executing a program and redirecting the output to a file, the client part implements the polling mechanism and some callbacks to handle the actual server calls and the result. We'll demonstrate both components with a simple set of programs:

- A test program to be executed.
- It is used for demonstration purposes only.A HTTP server program that allows to serve
- HTML files and that offers anRPC mechanism to start the test program and
- handle status requests. A Simple **PAS2JS** program that will run in the browser and which will remotely execute the test program. It will show the output of the test program in the browser.

We'll start with the test program.

54

#### EXECUTING PROGRAMS ON THE SERVER IN

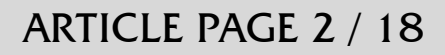

#### **13** THE TEST PROGRAM

To demonstrate the workings, the test program needs to do 3 things:

PAS21

- It must run for some time, several seconds at least. This is done with a simple loop and a call to sleep.
   Presents to show that it receives command line argument
- needs to show that it receives command-line arguments: we will simply output the program parameters.
- It must demonstrate that it is run in a specific directory. We'll just print the working directory.
- It needs to produce some output.

All this is easily accomplished with a trivial program:

```
uses sysutils;
var
  i: integer;
  D: TDateTime;
begin
  Writeln('Current dir: ', GetCurrentDir);
  Write('Args:');
  For I:=1 to ParamCount do
Write(',ParamStr(i));
  Writeln();
  D:=Now;
  For I:=1 to 150 do
    begin
    Sleep(100);
    Writeln('Tick',i);
    Flush(output);
    end;
  Writeln(SecondsBetween(Now,D), ' seconds elapsed');
  flush(output);
end;
```

The only noteworthy thing about this program is that it flushes standard output after writing a line: By default, Free Pascal buffers output of writeln statements if it detects that it is not writing to a console. Since our program will be run with the output redirected, the buffering will be activated, and so, in order to send the output faster to the browser, we flush standard output manually.

#### **4** THE SERVER COMPONENT

Before explaining the server component, it is a good idea to explain why a new component is needed. After all, Free Pascal ships since ages with the TProcess component, which can be used to start a process and read its output using a stream. So why not simply use that ? This component is not really suitable for our task, for several reasons:

- A web server process (e.g. cgi, fastcgi) can be ended before the process has finished. All information about the executed process would be lost.
- The component cannot be used to redirect output to a file. It would require reading all data from the file in a separate thread, save it somewhere etc. This complicates matters considerably, and if the HTTP program ends, all further input/output would stop. Similarly, no input file can be specified, it would require similar handling as the output file.
- Item since the TProcess component is confined to a single process, there is no way to scale your web application.

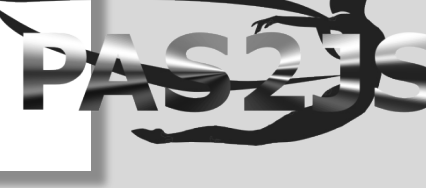

#### ARTICLE PAGE 3 / 18

In essence, the TProcess component is stateful, and we need a stateless component in order to work in a web environment. So, a new component is needed. The server component TProcessCapture has the following declaration: TProcessCapture = Class(TComponent) Public Function Execute(Exe : String; Args: Array of string) : string; Function Execute(Exe : String; Args: TStrings) : string; Function CleanupProcess (Const AProcess : String) : Boolean; Function GetOutputFile(Const AProcess : String) : String; Function GetPidFile(Const AProcess : String) : String; Function GetStatusFile(Const AProcess : String) : String; Function GetProcessID(Const AProcess : String) : Integer Function IsProcessRunning(Const AProcess : String) : Boolean; Function GetProcessExitStatus(Const AProcess: String): Integer; Function GetProcessOutput (Const AProcess : String; Var AOffSet : Integer) : RawByteString; Published Property LogDir : String Read FLogDir Write FLogDir; Property InputFile : String Read FInputFile Write FInputFile; Property Working-Dir : String Read FWorkingDir Write FWorkingDir; Property OutputCodePage : TSystemCodePage Read FOutputCodePage Write FOutputCodePage;

PAS21

end;

The main methods are almost self-explanatory:

EXECUTING PROGRAMS

**ON THE SERVER IN** 

• **Execute** - executes the program Exe, passing it the arguments Args, which can be given as an array of strings, or a stringlist. The return of this function is a process identifier.

• **CleanupProcess** - will clean up the output and status files for the process identified by AProcess. You should call this only after the process has exited.

• IsProcessRunning - returns True if the process identified by AProcess is still running.

• GetProcessExitStatus - returns the exit status of the process identified by AProcess. If the process is still running, -1 is returned.

• **GetProcessOutput** - returns the output of the process identified by AProcess, starting at byte offset AOffSet (*zero based*) till the end of available output. There are some auxiliary methods that you do not need under ordinary circumstances:

• **GetOutputFile** - returns the name of the output file associated with the process aProcess.

• GetPidFile - returns the name of the process ID file associated with the process aProcess. This file will be created as soon as the process starts.

• **GetStatusFile** - returns the name of the status file associated with the process aProcess. This file will only exist after the program has exited.

• GetProcessID - returns the process ID of the process AProcess.

Lastly, there are some properties:

• LogDir - the directory where all log and status files are created. The directory will be created if it does not exist.

• **InputFile** - a file with prepared input for the process. NOTE that this does not allow you to interact with the process. This property is only used when starting the program.

• **WorkingDir** – The working directory for the started program. This property is only used when starting the program.

• **OutputCodePage** - The codepage in which the program writes its output.

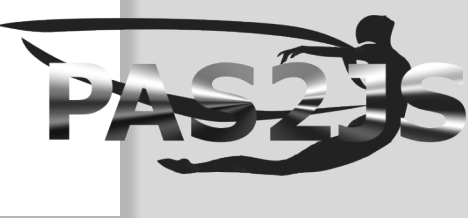

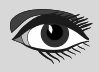

#### ARTICLE PAGE 4 / 18

To work with this component, you will typically perform the following steps:

• Set appropriate values for LogDir, InputFile, WorkingDir and OutputCodePage. They contain sensible defaults, but it is better to be explicit.

PAS2

- Start the program using the Execute method, and save the resulting ProcessID string.
- Initialize an offset variable to zero.

EXECUTING PROGRAMS

**ON THE SERVER IN** 

- Check if the process is still running with IsProcessRunning, passing it ProcessID.
- Get the output of the process using GetProcessOutput, passing it ProcessID
- and the current offset. Update the offset.
- **6** Repeat the last 2 steps till the program exits.

It should be noted that you can free the TProcessCapture after every step and recreate it before performing a call: it is stateless. This is necessary if the component is to work in a web environment where the different steps will be performed as part of different HTTP requests: the steps may be performed by different instances of the application server.

To work correctly, the LogDir and OutputCodePage properties must be set to the same values between invocations.

It also means that the same component can be used to control different processes. Although this is not recommended if you use threads: the component is not re-entrant.

To do its work, the TProcessCapture component executes a small helper program called taskhelper: this program does the work of launching the actual program that needs to be executed with redirected in and output. It also takes care of registering the exit status of the program. On Unix platforms, it is possible to do without this program, but on

Windows, the mechanism to start a new process CreateProcess necessitates the use of an extra program.

To make the behavior across platforms consistent, the taskhelper program is used everywhere. Its sources are distributed with the trunk version of FPC, but the source has been included in the sources of this article.

#### **G** THE SERVER PROGRAM

To demonstrate the working of the component, we'll make a small HTTP server that executes the test program when it receives a StartProcess command from the browser through JSON-RPC, and which has a GetStatus command to get the status of the process.

The process will also serve the files for the client application.

To do this, in the 'New project' dialog we select 'HTTP Server application', and in the wizard that is shown we select 'Server files from default location' and under 'Web module to create' we select 'Web JSON-RPC Module', as shown in figure 1 on page 5 of the article.

In the next dialog which creates the module to JSON-RPC Module, we only need to register the web module

(we have only 1 module in the server application),

(see figure 2 on page 6) and we'll use the /RPC URL path to serve JSON-RPC requests from.

Once that is done, we need 2 JSONRPCHandler components from the FPWeb tab in the component palette, one for each request:

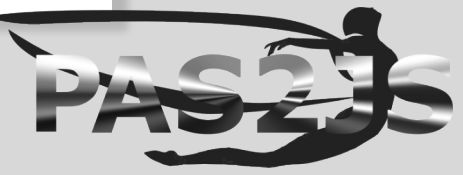

57

# EXECUTING PROGRAMS PAS2JS

**StartProcess** - this call takes 2 arguments: 2 strings, which we must define in the Params property of the component. We'll give them the names A and B. The call will return the process identifier to the client application.

GetStatus this call also takes 2 arguments:

a string (*the ProcessID*), and an **Int64** number (*an offset*), we also define them in the Params property. The call will return the process exit code (-1 if the process is still running), the available output starting at the given offset identifier to the client application. It also returns the new offset.

These 2 RPC calls are the API we expose to the browser to control our process.

The actual work is done by the TProcessCapture component.

The TProcessCapture component is not (yet) on the component palette of Lazarus, so we create it in code in the OnCreate handler of the datamodule, and destroy it in the OnDestroy handler:

|                                          | New HTTP application    | -      | • 🛛 |                                               |
|------------------------------------------|-------------------------|--------|-----|-----------------------------------------------|
| File serving                             |                         |        |     |                                               |
| <ul> <li>Do not serve files</li> </ul>   |                         |        |     |                                               |
| <ul> <li>Register location to</li> </ul> | serve files from        |        |     |                                               |
|                                          |                         |        |     |                                               |
| Serve files from defa                    | ault location           |        |     |                                               |
| Directory                                |                         |        |     |                                               |
|                                          |                         |        |     |                                               |
| Port to listen for request               | 5:                      |        |     |                                               |
| 8080                                     |                         |        |     |                                               |
| Use threads to serve                     | requests in             |        |     |                                               |
| Web module to create:                    |                         |        |     |                                               |
| Web JSON-RPC Module                      |                         |        | ~   |                                               |
|                                          |                         |        |     |                                               |
|                                          |                         | Cancel | OK  | Figure 1: The start of the server application |
| Cre                                      | ate a new JSON-RPC mo   | dule – |     |                                               |
|                                          |                         |        |     |                                               |
| Register JSON-                           | RPC handlers in factory |        | _   |                                               |
| JSON-RPC class                           |                         |        |     |                                               |
| Register web m                           | dule                    |        |     |                                               |
| Negister web mi                          |                         |        | _   |                                               |
| HTTP Path                                | /RPC                    |        |     | PABEE                                         |
|                                          |                         | Cancel | ок  |                                               |
|                                          |                         |        |     | Figure 2: Creating the JSON-RPC web module    |

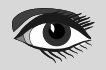

#### EXECUTING PROGRAMS ON THE SERVER IN PAS2JS

#### ARTICLE PAGE 6 / 18

procedure Tprocesscontrol.DataModuleCreate(Sender: TObject);
begin
 Capture:=TProcessCapture.Create(Self);
end;
procedure Tprocesscontrol.DataModuleDestroy(Sender: TObject);
begin
 FreeAndNil(Capture);

end;

The latter is strictly speaking not necessary since the component is owned by the datamodule and will be destroyed when the datamodule is destroyed, but for clarity we destroy it manually anyway. In the OnExecute event of the StartProcess handler, we collect the 2 arguments A and B and start the test program:

```
const
LongProcess = 'longprocess' {Sifdef windows} + '.exe' {Sendif};
var
arr: TJSONArray absolute Params;
a, b, Exe, PID: string;
begin
Res:=Nil;
a:=Arr.Strings[0];
b:=Arr.Strings[1];
Exe:=ExtractFilePath(ParamStr(0))+longprocess;
PID:=Capture.Execute(Exe,[a,b]);
Res:=TJSONString.Create(PID);
```

As you can see in this code, we use the Execute method of the TProcessCapture class to start the process.

For the GetStatus call, the code is a little longer, but not so much. The code starts by getting the arguments, and checking the whether the process is still running. If the process is no longer running, then the exit status is retrieved.

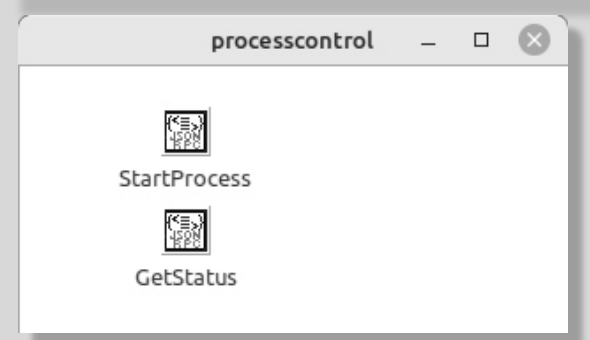

Figure 3: The finished JSON-RPC web module

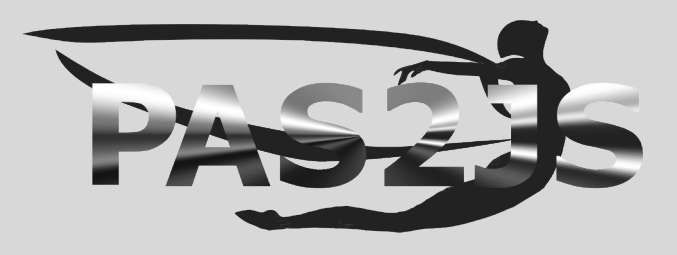

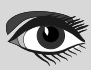

#### ARTICLE PAGE 7 / 18

By Michael Van Canneyt procedure Tprocesscontrol GetStatusExecute Sender: TObject; const Params: TJSONData; out Res: TJSONData); var arr : TJSONArray absolute Params; PID, aOutput : string; Offset Status : Integer; begin Res:=Nil; PID:=Arr.Strings[0]; OffSet:=Arr.Int64s[1]; if Capture IsProcessRunning (PID) then Status:=-1 else Status:=Capture.GetProcessExitStatus(PID); aOutput:=Capture.GetProcessOutput(PID,Offset); Res:=TJSONObject.Create(['status',Status,'output',aOutput,'offset',offset]); end;

PAS2

Regardless of whether the process was still running or not, finally the available output is retrieved and all 3 elements (*status, output, new offset*) are returned to the client in a JSON object.

The data module will look like figure 3 on page 6 of this article.

Before the program can be used, there are two last things to be done when using the release version of FPC on Linux. The HTTP connection on which requests arrive is passed to the task helper, and as a consequence the connection is not closed

when the StartProcess call returns, causing the browser to wait till the process exits. This of course defeats the purpose of the whole exercise. To remedy this, we must set the Close-On-Exec flag on the socket handle. This can be done easily by handling the OnAllowConnect handler of the HTTP server.

To do so, we add the following to the project file:

EXECUTING PROGRAMS

ON THE SERVER IN

```
THTTPApplication = Class(fphttpapp.THTTPApplication)
  constructor Create (aOwner : TComponent); override;
private
 procedure DoConnect(Sender: TObject; ASocket: Longint; var Allow: Boolean);
end;
{ THTTPApplication }
constructor THTTPApplication.Create(aOwner: TComponent);
begin
  inherited Create(aOwner);
 OnAllowConnect:=@DoConnect;
end:
procedure THTTPApplication DoConnect (Sender: TObject; ASocket: Longint;
                                        var Allow: Boolean);
{$IFDEF UNIX}
const
FD CLOEXEC = 1;
 \{\overline{SENDIF}\}
begin
 {$IFDEF UNIX}
FpFcntl(aSocket, F SETFD, FD CLOEXEC);
 \{SENDIF\}
  Allow:=True;
end;
```

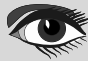

# EXECUTING PROGRAMS

#### ARTICLE PAGE 8 / 18

Lastly, to serve the files of the client program, we set the base directory for the file serving module to the directory with the client program files:

PAS2

```
Function GetBaseDir : String;
begin
Result:=ExtractFilePath(ParamStr(0));
Result:=Result+'..'+PathDelim+'client';
Result:=ExpandFileName(Result);
end;
```

(this code assumes there are 2 directories: one for the server, one for the client.) Finally, we load all known mime types, and create our own HTTP application:

```
Var
Application:THTTPApplication;
begin
MimeTypes.LoadKnownTypes;
TSimpleFileModule.BaseDir:=GetBaseDir;
TSimpleFileModule.RegisterDefaultRoute;
Application:=THTTPApplication.Create(Nil);
Application.Title:='Process server';
Application.Port:=8060;
Application.Initialize;
Application.Run;
Application.Free;
end;
```

NOTE that we set the HTTP port to port 8060

#### 6 THE BROWSER CLIENT-SIDE COMPONENT

In the browser the TProcessCapturePoller component is used to help working with the TProcessCapture component on the server. It does not start the actual process, it just takes care of polling the server for the status of the started process, and triggers a series of events based on results. It also handles the state of the output offset parameter. There are properties to control how often and how long the polling mechanism must try, and how many errors can be tolerated before the polling is abandoned.

To be agnostic of the actual RPC mechanism used, the actual poll is also achieved using an event. It is the responsibility of the programmer to implement this event, and to use the ReportProgress mechanism to communicate the server results to the component.

This component has the following declaration:

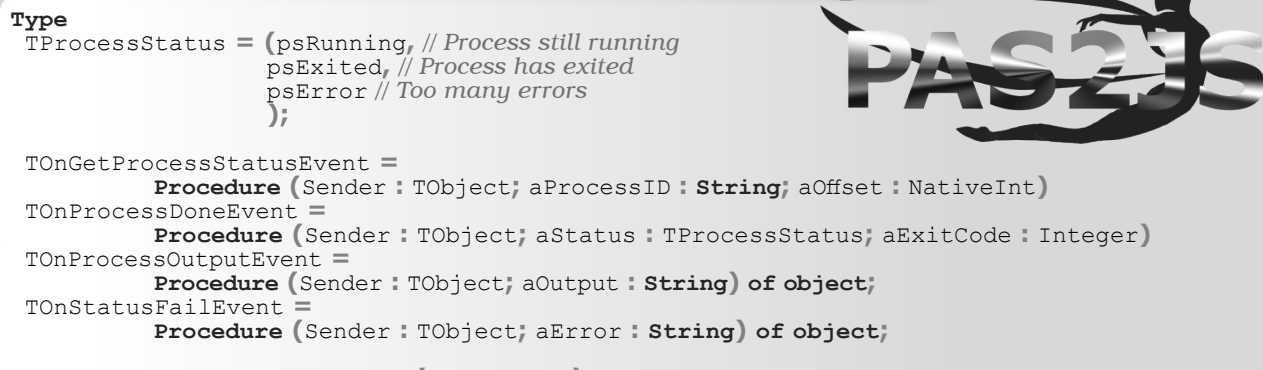

TProcessCapturePoller = class(TComponent)

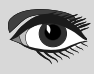

# EXECUTING PROGRAMS

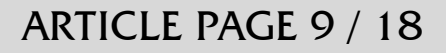

Public

Procedure Start; Procedure Cancel; **Procedure** ReportProgress(aStatus : TProcessStatus; aOutput : String; aExitCode : Integer; aOffSet : NativeInt); **Procedure** ReportProgressFail (const aMessage : string); Property Canceled : Boolean ; Property FailCount : Integer; Property StatusCheckCount : Integer; Property OutputOffset : NativeInt; Published Property ProcessID : String; Property OnGetProcessStatus : TOnGetProcessStatusEvent; Property OnProcessDone : TOnProcessDoneEvent; Property OnProcessOutput : TOnProcessOutputEvent; Property OnStatusFail : TOnStatusFailEvent; Property LinebasedOutput : Boolean; Property PollInterval : Integer; Property MaxFailCount : Integer; Property MaxCheckCount : Integer; end;

PAS

The methods perform the following tasks

- **Start** this starts the polling process.
- Cancel this cancels the polling process.

• **ReportProgress** - this method must be used when the OnGetProcessStatus event handler received the status of the process from the server. The aStatus parameter is one of the available statuses, aOutput is the output of the process.

Parameter aExitCode is the exit code (in case status is psExited) and aOffset is the new offset (as reported by the server).

• **ReportProgressFail** - this method must be used when the server call to get the process status failed. The aMessage status parameter can be used to indicate what exactly failed.

The following events can be handled:

• OnGetProcessStatus - This is the only event that must be implemented. It is triggered at regular intervals, when the poller needs to inquire the status of the server process. The poller will pass the process ID and current output offset to the event, so the user does not need to track the state of these parameters.

• **OnProcessDone** - This is called when the process has exited or the polling was canceled. It reports the status (psError *in case of error*) and the exit code of the process.

• **OnProcessOutput** – This is called when output of the process was received: The aOutput parameter contains the reported output. This event will be called multiple times.

• **OnStatusFail** - This is called when the ReportProgressFail was called to signal a failure of the call to get the status of the process. It can be called multiple times, depending on the value of MaxFailCount.

The behavior of the component is controlled by the following properties:

• LinebasedOutput - If set to True the component will split the received output in lines, and will call OnProcessOutput for each line instead of reporting the whole received output in one call (*if set to False*)

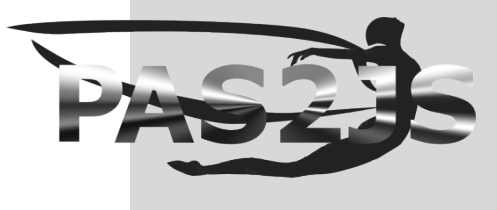

#### EXECUTING PROGRAMS ON THE SERVER IN PAS2JS

#### ARTICLE PAGE 10 / 18

• **PollInterval** the time period (*in milliseconds*) after which OnGetProcessStatus event is triggered. Default is 500ms. NOTE that the event is only retriggered after the result (success or failure) of the previous event has been reported. This is done in order to avoid overlapping getstatus calls.

• **MaxFailCount** The maximum number of failures that may be reported before polling is abandoned. Default is 1.

• **MaxCheckCount** The maximum number of times the component will poll before reporting a timeout.

Finally, the following properties can be used to get some information about the polling process:

- Canceled The polling process was canceled.
- FailCount The number of failures since the polling was started.

• **StatusCheck** - **Count** The number of times the status will still be checked.

• OutputOffset - The current output offset.

It may seem strange to have the OnProcessDone, OnStatusFail and OnProcessOutput events if the fetching of the process status must be implemented in an event: surely the event handler can display the output, decide when the process has ended etc.

The reason is twofold: first of all, the state logic for the output can be handled by the component, but more importantly: by having these events available, the component can easily be used as a parent for descendents that incorporate the polling **RPC** mechanism in the component. (*as will be demonstrated below*).

#### **7** THE CLIENT PROGRAM

Armed with this component, we can now start the client side program. In the 'Project - New project' dialog we select the 'Web browser program' item, and enter the correct settings, as shown in figure 4 on page 13. The html file is best saved as index.html.

The HTML needs 5 elements:

- A button to start the process.
- A button to cancel the polling process.
- An edit for parameter A for the started program.
- An edit for parameter B for the started program.
- An HTML element in which the output of the program will be shown. We will use the browser console unit output mechanism for this: a simple Writeln statement will result in the appending of the output to this element.

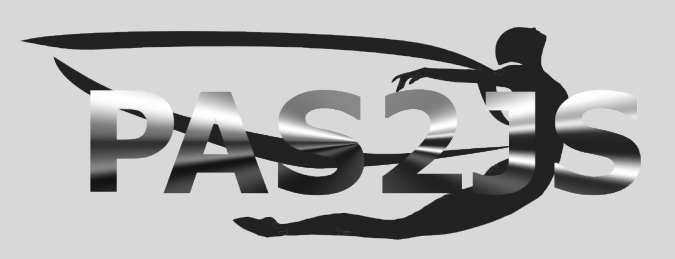

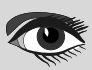

#### ARTICLE PAGE 11 / 18

| Pas2JS Browser project options                         | - |    | 8 |
|--------------------------------------------------------|---|----|---|
| Create initial HTML page                               |   |    |   |
| Maintain HTML page                                     |   |    |   |
| Run RTL when all page resources are fully loaded       |   |    |   |
| Let RTL show uncaught exceptions                       |   |    |   |
| Use BrowserConsole unit to display writeln() output    |   |    |   |
| Use Browser Application object                         |   |    |   |
| Run WebAssembly program:                               |   |    |   |
| Name of your WebAssembly file                          |   |    |   |
| Create a javascript module instead of a script         |   |    |   |
| Run                                                    |   |    |   |
| Location on Simple Web Server \$NameOnly(\$(ProjFile)) |   |    | ~ |
| ○ Start HTTP Server on port 3016 🗘                     |   |    |   |
| O Use this URL to start application                    |   |    | ~ |
| Execute Run Parameters                                 |   |    |   |
|                                                        |   |    |   |
| Cancel                                                 |   | ОК |   |

PAS2JS

EXECUTING PROGRAMS ON THE SERVER IN

The following simple HTML (using Bulma CSS) will do the job just fine:

| <h3 class="title is-3">Process output demo</h3>                                               |
|-----------------------------------------------------------------------------------------------|
| <pre><div class="box"></div></pre>                                                            |
| <h4 class="title is-4">Start parameters</h4>                                                  |
| <pre><div class="field"></div></pre>                                                          |
| <label class="label">Argument A</label>                                                       |
| <div class="control"></div>                                                                   |
| <input <="" class="input" id="edtA" td="" type="text"/>                                       |
| placeholder="Enter argument A">                                                               |
|                                                                                               |
|                                                                                               |
| <pre><div class="field"></div></pre>                                                          |
| <pre><label_class="label">Argument B</label_class="label"></pre>                              |
| <pre><div class="control"></div></pre>                                                        |
| <input <="" class="input" id="edtB" td="" type="text"/>                                       |
| placeholder="Enter argument B">                                                               |
|                                                                                               |
|                                                                                               |
| <pre><div class="field is-grouped"></div></pre>                                               |
| <pre><div class="control"></div></pre>                                                        |
| <br>Sutton id="btnStart" class="button is-primary">                                           |
| Start process                                                                                 |
|                                                                                               |
|                                                                                               |
| <pre><div class="control"></div></pre>                                                        |
| <pre><button_id="btncancel" class="button is-warning is-light"></button_id="btncancel"></pre> |
| Cancel                                                                                        |
|                                                                                               |
|                                                                                               |
|                                                                                               |
|                                                                                               |
| <div class="box"></div>                                                                       |
| <h4 class="title is-4">Process output</h4>                                                    |
| <pre><div id="pasjsconsole"></div></pre>                                                      |
|                                                                                               |
|                                                                                               |

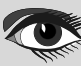

Figure 4: Creating the client program

#### EXECUTING PROGRAMS ON THE SERVER IN PAS2JS

#### ARTICLE PAGE 12 / 18

| × *forms.index × form.issu                                  | uedetail × index.html >                                                                                                    | <                                                                                                    |  |  |  |  |  |  |  |
|-------------------------------------------------------------|----------------------------------------------------------------------------------------------------|----------------------------------------------------------------------------------------------------|--|--|--|--|--|--|--|
| forms.index;                                                |                                                                                                    |                                                                                                    |  |  |  |  |  |  |  |
| le ObjF                                                     | frmindex – 🗆 🛞                                                                                                    |                                                                                                    |  |  |  |  |  |  |  |
| face ≻→</td <td></td> <td>Add HTML Element actions _ D</td> |                                                                                                    | Add HTML Element actions _ D                                                                                                    |  |  |  |  |  |  |  |
| ;Utils, alForm                                              | Use Data-Aware a                                                                                                    | ctions                                                                                                    |  |  |  |  |  |  |  |
|                                                             | Add actions                                                                                                    |                                                                                                    |  |  |  |  |  |  |  |
|                                                             | Tag                                                                                                    | Action Class                                                                                                    |  |  |  |  |  |  |  |
| frmInd                                                      | btnCancel                                                                                                    | THTMLElementAction                                                                                                    |  |  |  |  |  |  |  |
| mIndex                                                      | btnStart                                                                                                    | THTMLElementAction                                                                                                    |  |  |  |  |  |  |  |
| alForm:                                                     | edtA                                                                                                    | THTMLElementAction                                                                                                    |  |  |  |  |  |  |  |
| lvate                                                       | edtB                                                                                                    | THTMLElementAction                                                                                                    |  |  |  |  |  |  |  |
| lic                                                         | lnkStyle                                                                                                    |                                                                                                    |  |  |  |  |  |  |  |
|                                                             | pasjsconsole                                                                                                    | ×                                                                                                    |  |  |  |  |  |  |  |
| 1;                                                          |                                                                                                    |                                                                                                    |  |  |  |  |  |  |  |
| nIndex: TfrmIndex;<br>mentation<br>.lfm}                    |                                                                                                    | Cancel OK                                                                                                    |  |  |  |  |  |  |  |
|                                                             | <pre>x *forms.index × form.issu<br/>forms.index;<br/>le ObjF<br/>face<br/>;Utils, alForm<br/>ifrmInd<br/>mIndex<br/>lForm:<br/>.vate<br/>iic<br/>i;<br/>index: TfrmIndex;<br/>mentation<br/>.lfm}</pre> | x       *forms.index ×       form.issuedetail ×       index.html >         forms.index;       index;       index.index;         ie       0bjF       frmindex         face       index.index;       index.index         iutils,       alForm       Use Data-Aware a         Add actions       Tag       btnCancel         btnCancel       btnStart       edtB         ilc       pasjsconsole       index:         index:       TfrmIndex;       imentation         .lfm} |  |  |  |  |  |  |  |

Figure 5: The HTML form tags

To interact with this HTML, we first create a HTML Fragment module using the 'File - new' dialog. We name it 'frmIndex' and set the 'UseProjectHTML' property to True. On this module, we drop a THTMLElementActionList component from the component palette. Using the component context menu 'Create actions for HTML tags', we can create actions for all tags in the above HTML, as shown in figure 5 on page 12 of the article. We need a TPas2jsRPCClient from the Pas2JS tab in the component palette: this component will handle the RPC requests, and we'll name it RPC for short. The component can only do its work correctly if it knows where the server is: We need to enter the URL property. As shown in an earlier article, we can now generate a service proxy: this is a class which has correct method definitions, reflecting the methods defined in our RPC server. Calling these service methods will actually execute the methods on the server. Right-clicking on the RPC component and selecting 'Create Service Client component' shows the service generation dialog as shown in figure 6 on page 13 of the article. We name the unit 'processservice' and tell the IDE to add it to the project.

Now we can start coding the application. We will create the TProcessCapturePoller and service client in the OnCreate event of our index form module:

```
procedure TfrmIndex.DataModuleCreate(Sender: TObject);
begin
Service:=TprocesscontrolService.Create(Self);
Service.RPCClient:=RPC;
FPoller:=TProcessCapturePoller.Create(Self);
FPoller.OnProcessOutput:=@DoDoutput;
FPoller.OnGetProcessStatus:=@DoGetStatus;
FPoller.OnProcessDone:=@DoProcessDone;
FPoller.OnStatusFail:=@DoStatusFail;
end;
```

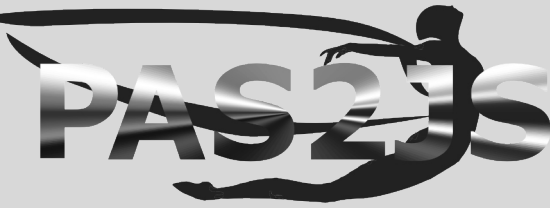

#### ARTICLE PAGE 13 / 18

| C         | Create Service Client Form                                                                                                    |       | - 0  | 8 |
|-----------|----------------------------------------------------------------------------------------------------|-------|------|---|
| URL       | http://localhost:8060/RPC/API                                                                                                    |       |      |   |
| Unit name | processservice                                                                                                    |       |      |   |
| Filename  | /home/michael/source/articles/pas2js/processcontrol/client/processservice.pp                                                                 |       | E    |   |
|           | Prefer NativeInt for numbers                                                                                                    |       |      |   |
|           | Force JSValue Result type                                                                                                    | Prev  | view |   |
| Preview   |                                                                                                    |       |      |   |
|           | TprocesscontrolService = Class(TRPCCustomService)<br>Protected                                                                               |       |      |   |
|           | Function RPCClassName : string; override;<br>Public                                                                                          |       |      |   |
|           | Function GetStatus (processID : String; aOnSuccess : TJSValueResultHandler = Nil; aOnFailure :<br>TRPCFailureCallBack = Nil) : NativeInt:    |       |      |   |
|           | Function StartProcess (a : String; b : String; aOnSuccess : TJSValueResultHandler = Nil; aOnFailu<br>TRPCFailureCallBack = Nil) : NativeInt: | re :  |      |   |
|           | end;                                                                                                    |       |      |   |
|           | implementation                                                                                                    |       |      |   |
|           | Add unit to project                                                                                                    |       |      |   |
|           | Copy source to clipBoard in addition to file                                                                                                 |       |      |   |
|           | c                                                                                                    | ancel | O    | ( |

PAS2J

EXECUTING PROGRAMS ON THE SERVER IN

Note that we assign the **RPC** client to our service definition, and that we assign events to all event handlers of the poller component.

To start the process, we add an OnClick event handler to the actbtnStart action.In it, we collect the values for the A and B parameters from the respective input boxes, and use these to call StartProcess on our Service component.

We take care to handle the OnSuccess and OnFail handlers of this method - remember, the calls to the server are asynchronous:

procedure TfrmIndex.actbtnStartExecute(Sender: TObject; Event: TJSEvent);

| <pre>procedure DoStartFail(Sender: TObject; const aError: T<br/>begin<br/>Writelp('Failed to start process ! ' aError Message);</pre> | RPCError); |
|----------------------------------------------------------------------------------------------------|------------|
| end,                                                                                                    |            |
| <pre>procedure DoStartOK(aResult: JSValue);</pre>                                                                                     |            |
| begin                                                                                                    |            |
| FJobID:=String(aResult);                                                                                                    |            |
| FPOLLER ProcessID = FJODID                                                                                                    |            |
| FPOILET Start,                                                                                                    |            |
| end                                                                                                    |            |
| var                                                                                                    |            |
| a,b:string;                                                                                                    |            |
| begin                                                                                                    |            |
| a=actedtA.Value;                                                                                                    |            |
| b=actedtB_Value;                                                                                                    |            |
| <pre>Service.StartProcess(A,B,@DoStartOK,@DoStartFail);</pre>                                                                         |            |
| end,                                                                                                    | in the     |
|                                                                                                    |            |

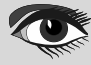

Figure 6: The service generation dialog

# ARTICLE PAGE 14 / 18

If the start call fails, we simply log the fact. If the start call succeeds, we record the result (a process ID) in the poller ProcessID property and start the poller. The onclick handler for the 'Cancel' button is much simpler: We just need to cancel the poller.

EXECUTING PROGRAMS

**ON THE SERVER IN** 

```
procedure TfrmIndex.actbtnCancelExecute(Sender: TObject; Event: TJSEvent);
begin
Writeln('Canceled wait for process.');
FPoller.Cancel;
end;
```

All that remains to do is to handle the 4 events of the TProcessCapturePoller component.

We'll start with the simple ones, the OnProcessOutput and OnStatusFail events. In it, we just need to output the messages that are passed to the event handler:

```
procedure TfrmIndex.DoStatusFail(Sender: TObject; aError: String);
begin
Writeln('Error getting status: ',aError);
end;
procedure TfrmIndex.DoDoutput(Sender: TObject; aOutput: String);
begin
Writeln(aOutput);
end;
The OnProcessDone event handler is equally simple, we print the status and exit code
(if there is one)
```

end;

Last but not least, we must handle the OnGetProcessStatus event. This simply calls the GetStatus procedure from our service component, and handles the result handlers: in each handler the appropriate method of the TProcessCapturePoller component is called with the received result:

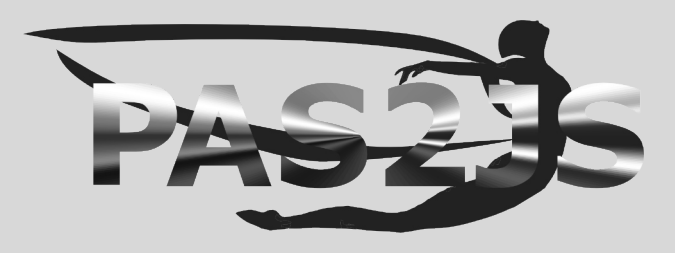

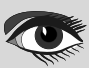

#### **EXECUTING PROGRAMS ON THE SERVER IN** PAS2]

#### ARTICLE PAGE 15 / 18

procedure TfrmIndex DoGetStatus (Sender: TObject; aProcessID: String; aOffset: NativeInt);

```
procedure DoStatusFail(Sender: TObject; const aError: TRPCError);
begin
  FPoller Report Progress Fail (aError Message);
end;
procedure DoStatusOK(aResult: JSValue);
const statuses : array Boolean ] of TProcessStatus
                = (psError,psRunning);
Var
  D: TJSObject absolute aResult;
  aExitCode : Integer;
  aNewOffset : NativeInt;
  aOutput : string;
             TProcessStatus;
  aStatus
                                                                    Process output demo — Mozilla Firefox
begin
                                                   <u>File Edit View History Bookmarks Tools H</u>elp
            :=String(D['output']);
  aOutput
  aExitCode := NativeInt(D['status']);
aNewOffset := NativeInt(D['offset']);
                                                   Process output demo
                                                                     ×
                                                                         +
  aStatus := Statuses [aExitCode =-1];
                                                    ← → C @ ∞ ○ localhost:8060/index.html
  FPoller.ReportProgress(aStatus,
              aOutput, aExitCode, aNewOffset)
end;
                                                     Process output demo
begin
  Service GetStatus (FJobID, aOffset,
              @DoStatusOK,@DoStatusFail);
                                                       Start parameters
end;
                                                       Argument A
With this, the logic of our application is ready.
Remains to write the main program
routine, which is very short indeed: All we need
                                                       Argument B
to do is create our module and call Show:
var
  frm : TfrmIndex;
                                                                      Cancel
begin
  MaxConsoleLines:=15;
  frm:=TfrmIndex Create(Nil);
  Frm.Show,
Setting the MaxConsoleLines to 15 will make
sure you can see the messages scroll over the
                                                       Process output
screen as the output of the server process
comes in. The result of this code is shown in
                                                       Process started: 44B17FF5-BC77-4570-9B6F-D67CC9429C39
figure 7 on page 15 of the article.
                                                      Current dir: /home/michael/source/articles/pas2js/processcontrol
                                                       /server
                                                      Args:
                                                      Tick 1
                                                      Tick 2
                       Figure 7: The program in action
                                                      Tick 3
                                                      Tick 4
                                                      Tick 5
                                                      Tick 6
```

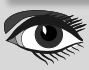

Tick 7 Tick 8 Tick 9 Tick 10 ☆ ± ጏ ≫ ≡

 $\sim$ 

#### EXECUTING PROGRAMS ON THE SERVER IN PAS2J

#### ARTICLE PAGE 16 / 18

#### 8 CREATING A SERVER PROCESS EXECUTION COMPONENT

Earlier in the article we mentioned that it could seem strange that there are events to report status and output when the actual call to get the status is executed in the form module: at that point you will already know the status, so why still report it to the component ?

Part of the answer is that what we have shown above is just one way to use the component. A second way is that you can also create a descendent of this component which handles the getting of the status all by itself. In that case, the events are the only way to get notifications of the status of the process. In the following we show how to make such a descendent.

The TProcessCapturePoller component is actually a simple descendent of the TCustomProcessCapturePoller component, which simply implements the method to get the status of the process using an event.

What we can do is create a descendent of the

CustomProcessCapturePoller component which has the TprocesscontrolService class built-in. This component will know all by itself how to execute a process on the server. This component would look as follows:

```
TRemoteExecutor = class(TCustomProcessCapturePoller)
Protected
    procedure DoStatusCheck; override;
Public
    Procedure Execute(a,b : String);
Published
    Property RPCClient : TRPCClient Read GetClient Write SetClient;
    Property OnProcessDone;
    Property OnProcessOutput;
    Property OnStatusFail;
    Property LinebasedOutput;
    Property PollInterval;
    Property MaxFailCount;
    Property MaxCheckCount;
end;
```

We left out the constructor and destructor, which simply create and destroy the  ${\tt TprocesscontrolService}.$ 

```
constructor TRemoteExecutor.Create(aOwner: TComponent);
begin
    inherited Create(aOwner);
    FService:=TprocesscontrolService.Create(Self);
end;
destructor TRemoteExecutor.Destroy;
begin
    FreeAndNil(FService);
    inherited Destroy;
end;
```

#### The Service field is used to get and set the RPCClient property:

```
function TRemoteExecutor.GetClient: TRPCClient;
begin
Result:=FService.RPCClient;
end;
procedure TRemoteExecutor.SetClient(AValue: TRPCClient);
begin
FService.RPCClient:=aValue;
end;
```

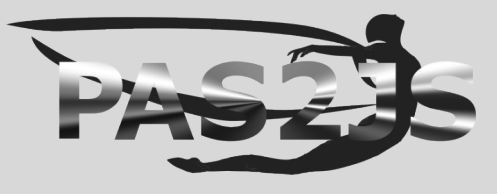

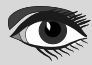

#### EXECUTING PROGRAMS ON THE SERVER IN PAS2JS

#### ARTICLE PAGE 17 / 18

The Execute method takes the correct parameters, and in essence does what was done in the form in our original code:

```
procedure TRemoteExecutor Execute(a, b: String);
 procedure DoStartFail(Sender: TObject; const aError: TRPCError);
 begin
   SetFailCount(MaxFailCount);
   ReportProgressFail(aError Message);
  end;
 procedure DoStartOK(aResult: JSValue);
 begin
   ProcessID:=String(aResult);
   Start;
  end;
 begin
   Service StartProcess (A, B, @DoStartOK, @DoStartFail);
  end;
Note that if the process failed to start, the fail count is set to the
maximum, this will cause the ReportProgressFail method not to
schedule a new check. The DoStatusCheck method contains simply the
code that was present in the form in our first implementation:
procedure TRemoteExecutor DoStatusCheck,
  procedure DoStatusFail(Sender: TObject; const aError: TRPCError);
  begin
    ReportProgressFail(aError Message);
  end;
  procedure DoStatusOK (aResult: JSValue);
  const statuses : array Boolean ] of TProcessStatus
                  = (psError,psRunning);
Var
    D : TJSObject absolute aResult;
    aExitCode : Integer;
    aNewOffset : NativeInt;
              : string;
    aOutput
              : TProcessStatus;
    aStatus
  begin
              :=String(D['output']);
    aOutput.
    aExitCode := NativeInt(D['status']);
    aNewOffset := NativeInt(D['offset']);
             :=Statuses[aExitCode=-1];
    aStatus
    DoReportProgress (aStatus, aOutput, aExitCode, aNewOffset)
  end;
begin
  service GetStatus(ProcessID,OutputOffset,@DoStatusOK,@DoStatusFail);
end;
```

The form code is now much simpler. We only need to create the TRemoteExecutor component, and set its 3 events:

```
procedure TfrmIndex.DataModuleCreate(Sender: TObject);
begin
   FRemote:=TRemoteExecutor.Create(Self);
   FRemote.OnProcessOutput:=@DoDoutput;
   FRemote.OnProcessDone:=@DoProcessDone;
   FRemote.OnStatusFail:=@DoStatusFail;
end;
```

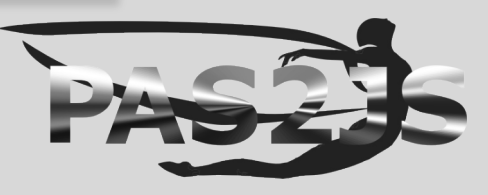

#### EXECUTING PROGRAMS ON THE SERVER IN PAS2JS

#### ARTICLE PAGE 18 / 18

#### The event handler for the 'Start' button is now a simple one-liner:

procedure TfrmIndex.actbtnStartExecute(Sender: TObject; Event: TJSEvent);

```
begin
```

```
FRemote.Execute(actedtA.Value,actedtB.Value);
end;
```

The event handler to get the status is no longer needed. The functional working of the program is not different, but if you have a lot of locations in your program where you need to execute programs on the server, it makes sense to abstract away the remote execution in this manner.

#### **9** CONCLUSION

In this article we've shown that executing programs on a HTTP Server from a Pas2JS program does not need to be difficult. The component to automate the process is independent of a RPC mechanism, and as such can be used as-is, or it can be used as the parent for a more elaborate component which handles all communication by itself.

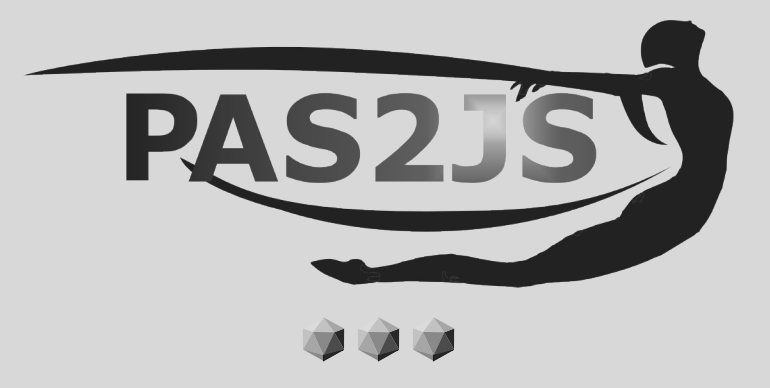

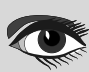

#### ONLY AT BARNSTEN BARNSTEN BARNSTEN BARNSTEN BARNSTEN BARNSTEN BARNSTEN BARNSTEN BARNSTEN BARNSTEN BARNSTEN BARNSTEN BARNSTEN BARNSTEN

Delphi & C++Builder are the best development tools on the market to design and develop modern, cross-platform native apps and services. Also for Windows 11! It's easier than ever to create stunning, high performing apps for Windows, macOS, iOS, Android and Linux Server (Linux Server is supported in Delphi Enterprise or higher), using the same native code base.

Share visually designed UIs across multiple platforms that make use of native controls and platform behaviors, and leverage powerful and modern languages with enhancements that help you code faster.

30% discount on all licenses. This offer is valid until September 30, 2023

Order online or ask us for a quote.

Tel.: +31 23 542 22 27 Web: www.barnsten.com Info: info@barnsten.com
A very great friend, collaborator, translator and proofreader as well as an important author who helped us greatly over the years - as he was always ready to help everyone - has nevertheless been extremely quickly overwhelmed by a final irrevocable stage of Cancer after a long history of illness.

We had always hoped for a recovery as he had had before. Sadly, he has now passed away. We will certainly miss him extremely with his incredible power of expression in the English language and wonderful phrasing.

# Howard Page Clark

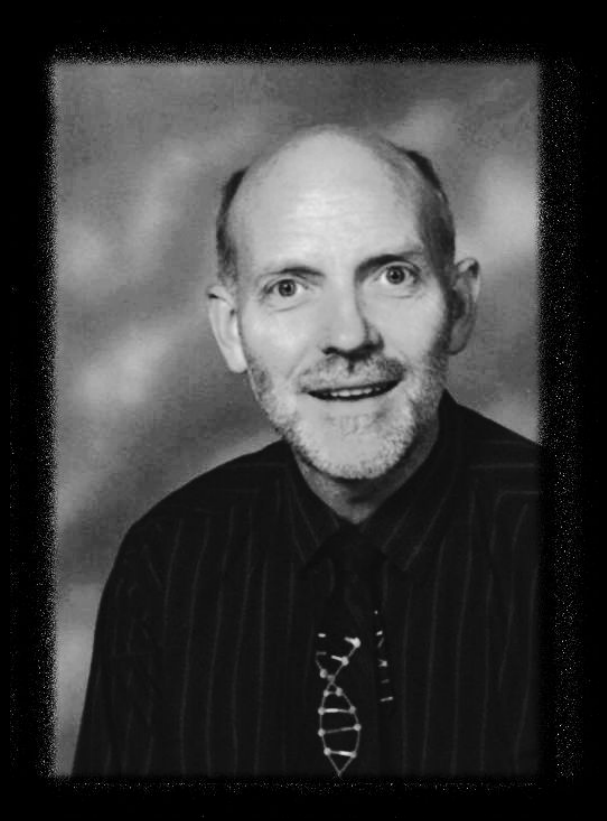

#### Advertisement

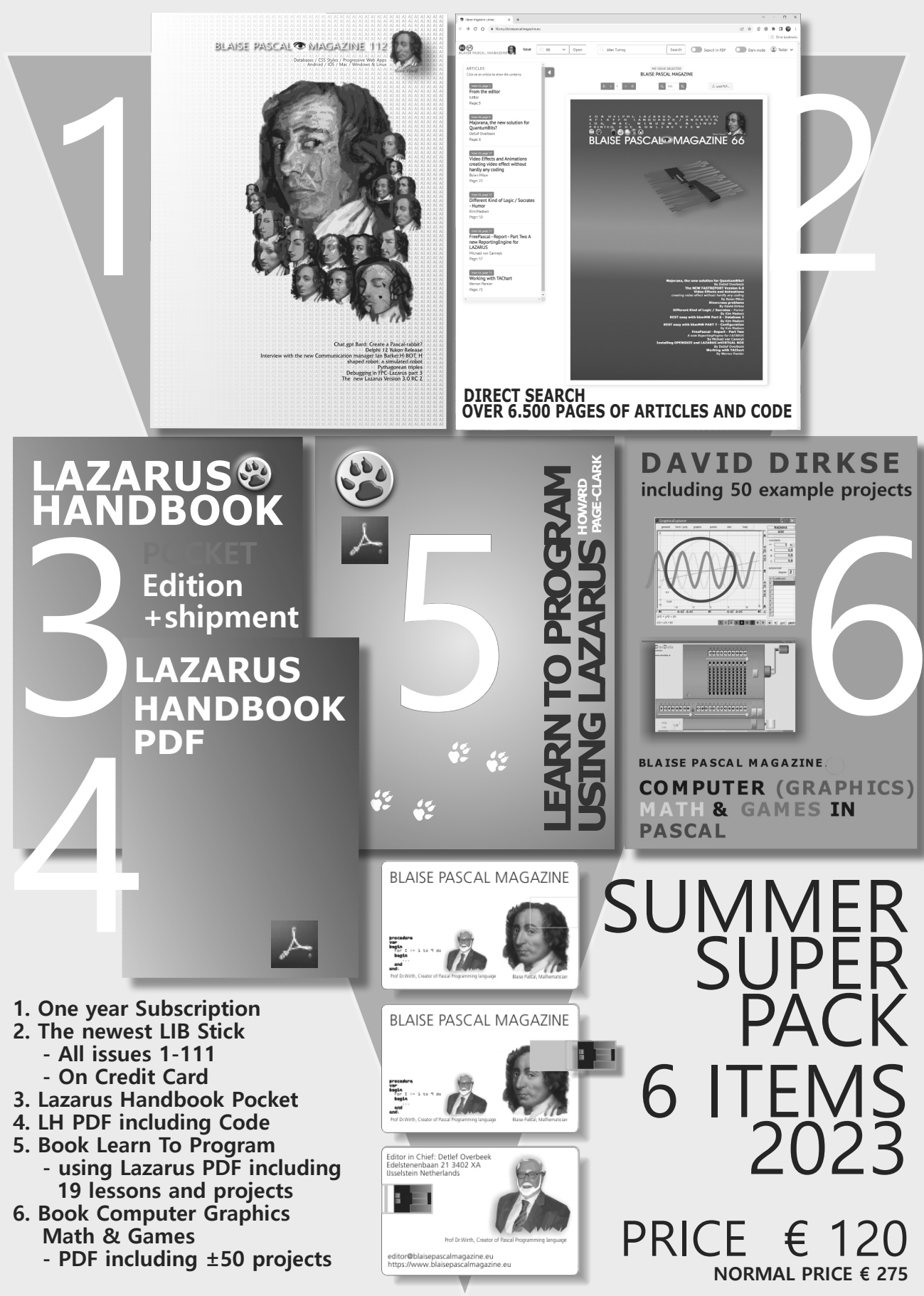

#### **Donate for Ukraine and get a free license at:** https://components4developers.blog/2022/02/26/donate-to-ukraine-humanitarian-aid/

If you are from Ukrainian origin you can get a free Subscription for Blaise Pascal Magazine, we will also give you a free pdf version of the Lazarus Handbook. You need to send us your Ukrainian Name and Ukrainian email address (*that still works for you*), so that it proofs you are real Ukrainian. please send it to editor@blaisepascal.eu and you will receive your book and subscription

## BLAISE PASCAL CMAGAZINE

Multi platform /Object Pascal / Internet / JavaScript / Web Assembly / Pas2Js / Databases / CSS Styles / Progressive Web Apps Android / IOS / Mac / Windows & Linux

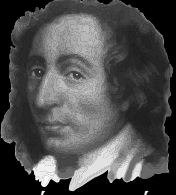

Blaise Pascal

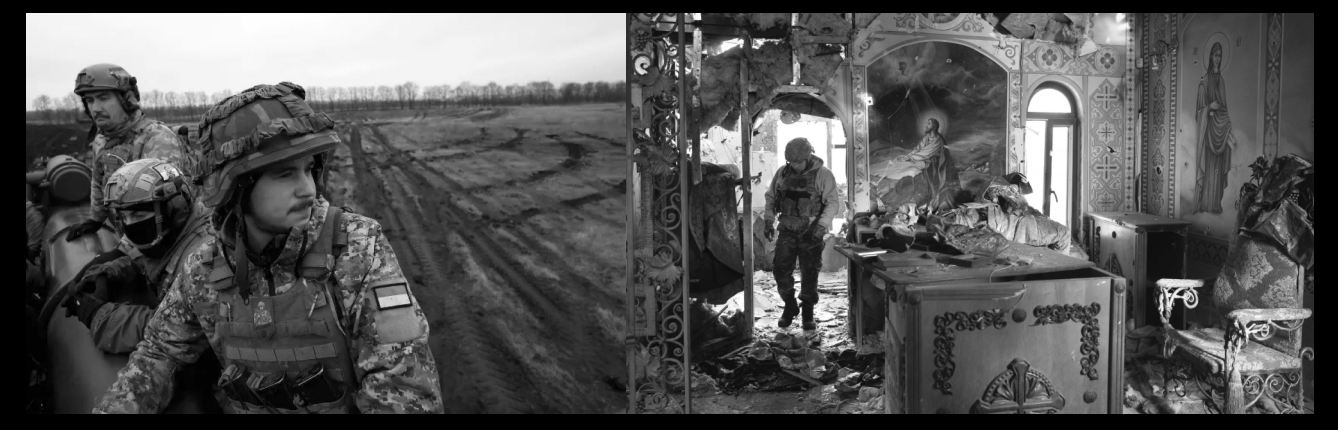

## DEVELOPERS 4

Donate for Ukraine and get a free license at: https://components4developers.blog/2022/02/26/ donate-to-ukraine-humanitarian-aid/

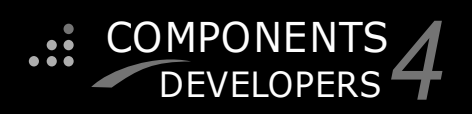

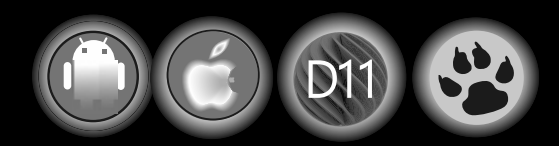

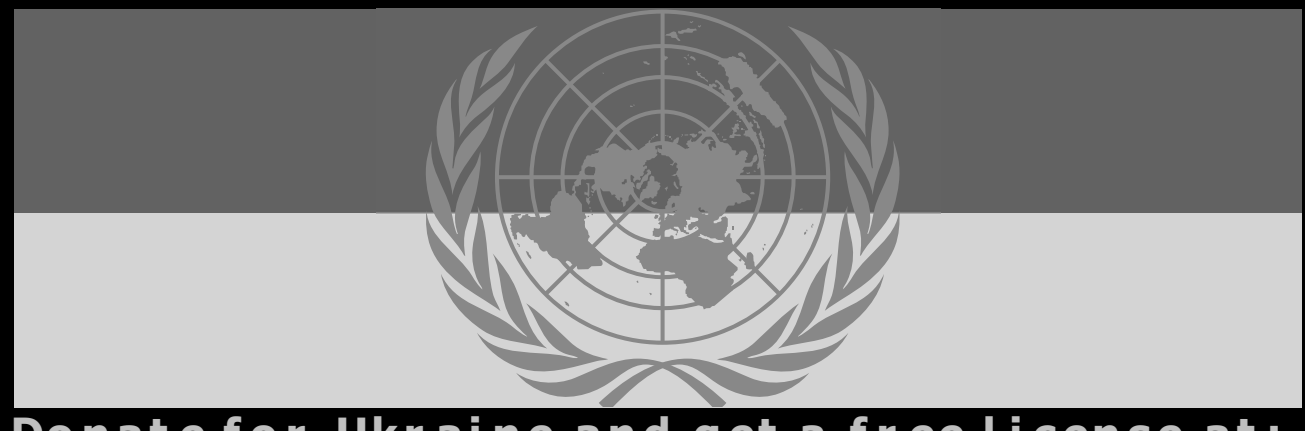

**Donate for Ukraine and get a free license at:** https://components4developers.blog/2022/02/26/donate-to-ukraine-humanitarian-aid/

### kbmMW Professional and Enterprise Edition v. 5.22.10 kbmMemTable v. 7.98.00 Standard and Professional Edition

5.22.00 is a release with containing new stuff, refinements and bugfixes.,**OpenSSL v3 support**, WebSocket support, further improvements to SmartBind, new high performance hashing algorithms, improved RemoteDesktop sample and much more.

This release requires the use of kbmMemTable v. 7.97.00 or newer.

RAD Alexandria supported New: full Web-socket support. Win32, Win64, Linux64, Android, IOS 32, IOS 64 and OS X client and server support The next release of kbmMW Enterprise Edition will The next release of kbmMW Enterprise Edition will include several new things and improvements. One of them is full Web-socket support. New 118N context sensitive internationalisation framework to make your applications multilingual. New ORM LINQ support for Delete and Update. Comments support in YAML. New StreamSec TLS v4 support (by StreamSec) Many other feature improvements and fixes. Native high performance 100% developer defined application server Application server Full support for centralised and distributed load balancing and fail-over Advanced ORM/OPF support including support of existing databases Advanced logging support Advanced configuration framework Advanced scheduling support for easy access to Many other feature improvements and fixes. Please visit http://www.components4developers.com Advanced smart service and clients for very easy publication of functionality High quality random functions. High quality pronounceable password generators. High quality pronounceable password generators. High performance LZ4 and J peg compression Complete object notation framework including full support for YAML, BSON, Messagepack, J SON and XML Advanced object and value marshalling to and from YAML, BSON, Messagepack, JSON and XML High performance native TCP transport support High performance HTTPSys transport for Windows. CORS support in REST/HTML services. Native PHP, Java, OCX, ANSI C, C#, Apache Flex client support! multi thread programming for more information about kbmMW High speed, unified database access (35+ supported database APIs) with connection pooling, metadata and data caching on all tiers Multi head access to the application server, via REST/AJAX, native binary, Publish/Subscribe, SOAP, XML, RTMP from web browsers, embedded devices, linked application servers, PCS, mobile devices, Java systems and many more direct. application servers, PCs, mobile devices, Java systems and many more clients Complete support for hosting FastCGI based applications (PHP/Ruby/Perl/Python typically) Native complete AMQP 0.91 support (Advanced Message Queuing Protocol) Complete end 2 end secure brandable Remote Desktop with near realtime HD video, 8 monitor support, texture detection, compression and clipboard sharing. Bundling kbmMemTable Professional which is the fastest and most feature rich in memory table for Embarcadero support! kbmMemTable is the fastest and most feature rich in memory table for Embarcadero products. Easily supports large datasets with millions of records Easy data streaming support Optional to use native SQL engine Supports nested transactions and undo Native and fast build in M/D, aggregation/grouping and most feature rich in memory table for Embarcadero products. range selection features  $\cap$ Advanced indexing features for extreme performance

COMPONENTS DEVELOPERS

ADVERTISEMENT

 $D^{1}$